# Configurar AnyConnect VPN em FTD usando Cisco ISE como um servidor Radius com a CA raiz de Windows Server 2012

## Índice

Índice Introdução Pré-requisitos Requisitos **Componentes Utilizados** Configurar Diagrama de Rede Configuração Exporte o certificado CA raiz de Windows Server Instale o certificado CA raiz no empregado Windows/PCes do Mac Gerencia um CSR em FTD, obtenha o CSR assinado pela CA raiz de Windows Server, e instale esse certificado assinado em FTD Transfira a imagem de AnyConnect + o editor do perfil de AnyConnect e crie um perfil do .xml Configurar Anyconnect VPN em FTD (use o certificado CA raiz) Configurar a regra FTD NAT para isentar o tráfego VPN do NAT desde que será decifrado de qualquer maneira e para criar a política do controle de acesso/regras Adicionar FTD como o dispositivo de rede e configurar o grupo da política em Cisco ISE (o segredo compartilhado RAIO do uso) A transferência, instala e conecta ao FTD usando o cliente VPN de AnyConnect no empregado Windows/PCes do Mac Verificar **FTD** Cisco ISE Cliente VPN de AnyConnect Troubleshooting DNS Certificate a força (para a compatibilidade do navegador) Conectividade e configuração de firewall

## Índice

## Introdução

Este original descreve como configurar AnyConnect VPN (Virtual Private Network) em um Firewall FTD (defesa da ameaça de FirePOWER) usando Cisco ISE (Identity Services Engine) como um servidor Radius. Nós usamos Windows Server 2012 como nossa CA raiz (Certificate Authority) de modo que a comunicação sobre o VPN seja fixada por Certificados isto é o empregado que o PC

confiará o certificado do FTD porque o certificado FTD VPN foi assinado por nossa CA raiz de Windows Server 2012

## Pré-requisitos

## Requisitos

Você deve ter seguinte distribuída e ser executado em sua rede:

- Centro de gerenciamento de FirePOWER e Firewall da defesa da ameaça de FirePOWER distribuído com a conectividade básica
- Cisco ISE distribuído e que é executado em sua rede
- Windows Server (com diretório ativo) distribuído e de Windows/Mac dos empregados PC juntado ao domínio AD (diretório ativo)

Em nosso exemplo abaixo, os empregados abrirão o cliente de AnyConnect em seu PC de Windows/Mac, e conectarão firmemente à interface externa do FTD através do VPN usando suas credenciais. O FTD verificará seu nome de usuário e senha contra Cisco ISE (que verificarão com o diretório ativo de Windows Server para verificar seu username, a senha, e usuários do grupo isto é somente no grupo "empregados" AD poderá ao VPN na rede de empresa.

## **Componentes Utilizados**

As informações neste documento são baseadas nestas versões de software:

- Centro de gerenciamento de FirePOWER e defesa da ameaça de FirePOWER que executa 6.2.3
- Cisco Identity Services Engine que executa 2.4
- Cliente de mobilidade Cisco AnyConnect Secure que executa 4.6.03049
- Diretório ativo R2 de Windows Server 2012 e serviços certificados running (esta é nossa CA raiz para todos os Certificados)
- Windows 7, Windows 10, PCes do Mac

## Configurar

Diagrama de Rede

## Topology

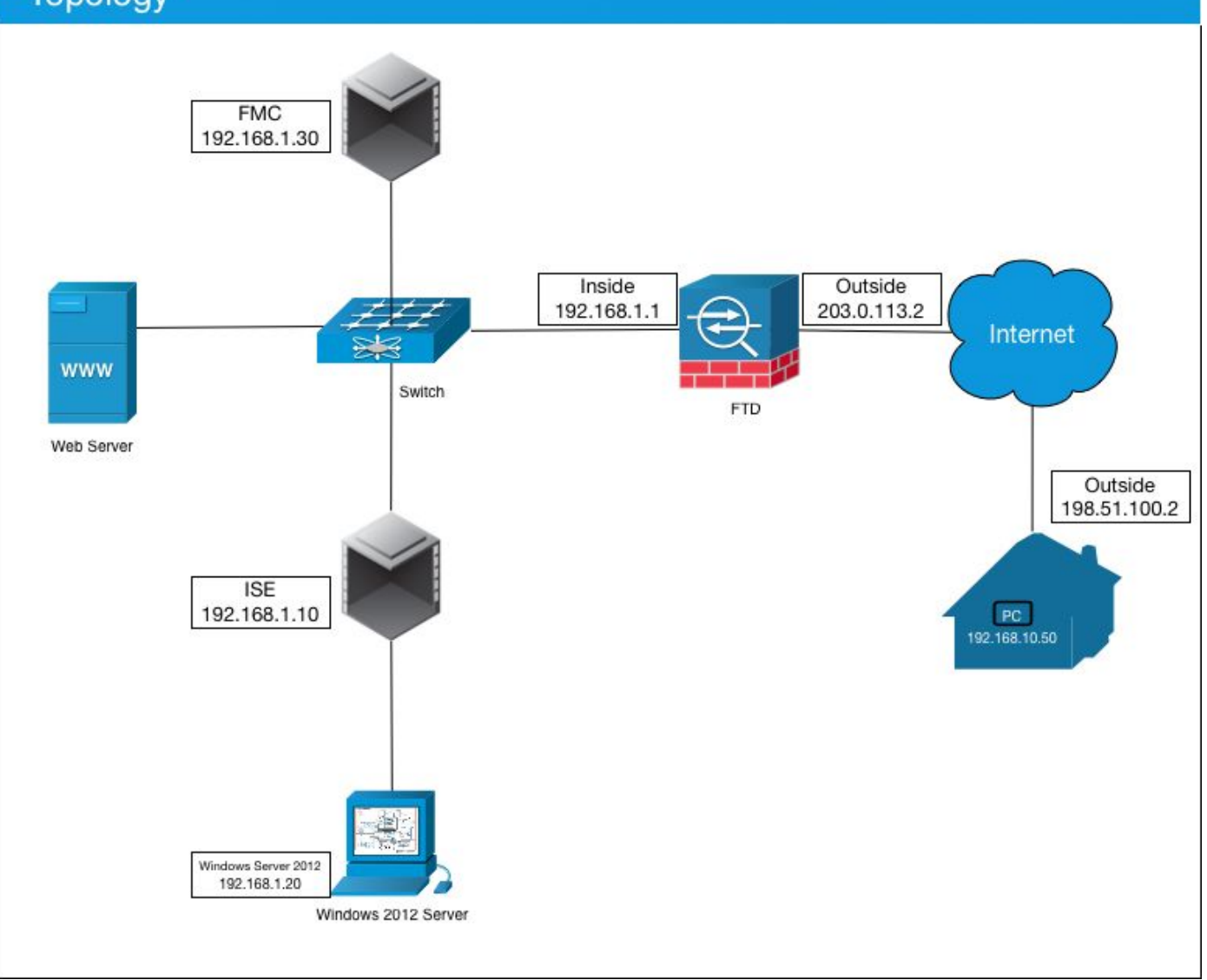

Neste caso do uso, o PC de Windows do empregado/Mac que executa o cliente VPN de Anyconnect conectará ao endereço IP público exterior do Firewall FTD, e Cisco ISE concedê-losá dinamicamente limitou ou acesso direto a determinado interno ou aos recursos de Internet (configurável) uma vez que são conectados através do VPN segundo que grupo AD são um membro no diretório ativo

| Dispositivo            | Hostname/FQDN      | Endereço IP<br>público | Endereço IP<br>privado | IP address de<br>AnyConnect |
|------------------------|--------------------|------------------------|------------------------|-----------------------------|
| PC Windows             | -                  | 198.51.100.2           | 10.0.0.1               | 192.168.10.50               |
| FTD                    | ciscofp3.cisco.com | 203.0.113.2            | 192.168.1.1            | -                           |
| FMC                    | -                  | -                      | 192.168.1.30           | -                           |
| Cisco ISE              | ciscoise.cisco.com | -                      | 192.168.1.10           | -                           |
| Windows Server<br>2012 | ciscodc.cisco.com  | -                      | 192.168.1.20           | -                           |
| Servidores internos    | -                  | -                      | 192.168.1.x            | -                           |

## Configuração

## Exporte o certificado CA raiz de Windows Server

Neste original, nós usaremos o Microsoft Windows server 2012 como nossa CA raiz para

Certificados. A confiança da vontade Do PC do cliente esta CA raiz a conectar firmemente ao FTD através do VPN (veja as etapas abaixo). Isto certificar-se-á que podem conectar firmemente ao FTD sobre os recursos internos do Internet e do acesso da HOME. Seu PC confiará a conexão em seus navegador e cliente de AnyConnect.

Vá a <u>http://192.168.1.20/certsrv</u> e siga as etapas abaixo para transferir seu certificado CA raiz de Windows Server:

Clique a transferência um certificado de CA, um certificate chain, ou um CRL

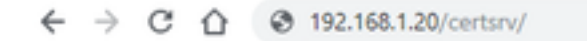

Microsoft Active Directory Certificate Services - cisco-CISCODC-CA

#### Welcome

Use this Web site to request a certificate for your Web browser, e communicate with over the Web, sign and encrypt messages, an

You can also use this Web site to download a certificate authority pending request.

For more information about Active Directory Certificate Services,

#### Select a task:

Request a certificate View the status of a pending certificate request Download a CA certificate, certificate chain, or CRL

Clique o certificado da transferência e rebatize-o a 'RootCAcert3.cer

← → C ☆ ③ 192.168.1.20/certsrv/certcarc.asp

Microsoft Active Directory Certificate Services - cisco-CISCODC-CA

#### Download a CA Certificate, Certificate Chain, or CRL

To trust certificates issued from this certification authority, install this CA certificate.

To download a CA certificate, certificate chain, or CRL, select the certificate and encoding method.

CA certificate:

Current [cisco-CISCODC-CA] A

Encoding method:

DER Base 64

Install CA certificate Download CA certificate Download CA certificate chain Download latest base CRL Download latest delta CRL

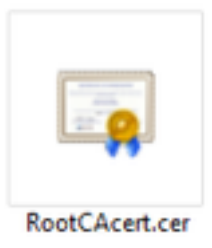

## Instale o certificado CA raiz no empregado Windows/PCes do Mac

**Método 1:** Instale o certificado em todo o PC do empregado empurrando o através da política do grupo de Windows Server (ideal para qualquer coisa sobre usuários 10 VPN):

<u>Como usar Windows Server para distribuir Certificados aos computadores de cliente usando a política do grupo</u>

**Método 2:** Instale o certificado em todo o PC do empregado instalando o individualmente em cada PC (ideal testar um usuário VPN):

o Direito-clique o certificado em Windows dos seus empregados/PC e clique do Mac **instala o** certificado

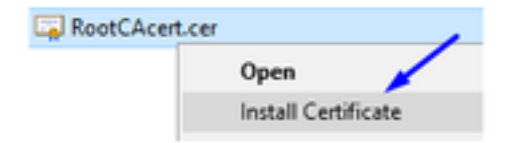

Selecione "o usuário atual"

|   | Welcome to the Certificate Import Wizard                                                                                                    |
|---|----------------------------------------------------------------------------------------------------|
|   | Extend responses on the part of the second subsets                                                                                                    |
|   | This witard helps you copy certificates, certificate trust lists, and certificate revocation<br>lists from your disk to a certificate store.                                                                                                    |
|   | A certificate, which is issued by a certification authority, is a confirmation of your identi-<br>and contains information used to protect data or to establish secure network<br>connections. A certificate store is the system area where certificates are kept. |
| , | Chara Lanakan                                                                                                    |
|   | Current User                                                                                                    |
|   | O Local Machine                                                                                                    |
|   | To continue, did: Next.                                                                                                    |
|   |                                                                                                    |

Selecione o lugar todos os Certificados na seguinte loja e nas Autoridades de certificação de raiz confiável seletas, clique a aprovação, clique-a em seguida, e clique-ao revestimento

| Certificate Store<br>Certificate stores | are system areas whe                                                                                                    | re certificates are k | ept.                      |
|-----------------------------------------|----------------------------------------------------------------------------------------------------|-----------------------|---------------------------|
| Windows can auto                        | matically select a cert                                                                                                    | ificate store, or you | can specify a location fo |
| O Automatical                           | ly select the certificat                                                                                                    | e store based on th   | e type of certificate     |
| Place all cer                           | tificates in the following                                                                                                  | ng store              |                           |
| Certificate                             | store:                                                                                                    |                       |                           |
|                                         |                                                                                                    |                       | Browse                    |
|                                         |                                                                                                    |                       |                           |
| Select Certificate S                    | store                                                                                                    | ~                     |                           |
|                                         |                                                                                                    |                       |                           |
| Select the certificat                   | te store you want to u                                                                                                    | se.                   |                           |
| Select the certificat                   | te store you want to u                                                                                                    | se.                   |                           |
| Select the certificat                   | te store you want to u<br>oot Certification Autho                                                                           | se.                   |                           |
| Select the certificat                   | te store you want to u<br>oot Certification Author<br>t Trust                                                               | se.                   | \<br>\                    |
| Select the certificat                   | te store you want to u<br>oot Certification Author<br>t Trust<br>ate Certification Author<br>ectory User Object             | se.                   |                           |
| Select the certificat                   | te store you want to u<br>oot Certification Author<br>e Trust<br>ate Certification Author<br>ectory User Object<br>whichere | se.                   |                           |

Gerencia um CSR em FTD, obtenha o CSR assinado pela CA raiz de Windows Server, e instale esse certificado assinado em FTD

Vá aos objetos > ao Gerenciamento do objeto > ao PKI > ao registro CERT, clique sobre o registro CERT Add

| Overview Analysis | Policies | Devices  | Objects  | AMP        | Intelligence | Deploy        | 03 System | Help 🔻 | admin 🔻 |
|-------------------|----------|----------|----------|------------|--------------|---------------|-----------|--------|---------|
| Device Management | NAT V    | /PN T Qo | S Platfo | rm Setting | s FlexConfig | Certificates  |           | 0      | Add     |
| Name              |          |          | D        | omain      | En           | roliment Type | Status    |        |         |

O clique adiciona o botão do registro CERT

| Add New Certificate                               |                                           | ? ×                           |
|---------------------------------------------------|-------------------------------------------|-------------------------------|
| Add a new certificate to th identify certificate. | e device using cert enrollment object whi | ch is used to generate CA and |
| Device*:                                          | ciscofp3                                  | ×                             |
| Cert Enrollment*:                                 | <u> </u>                                  | · O                           |
|                                                   |                                           | Add Cancel                    |

## Selecione o tipo > o manual do registro

Como visto na imagem abaixo, nós precisamos de colar aqui nosso certificado CA raiz:

| oo Cert Enrollmer      |                                                                      |                                   | 5 |
|------------------------|----------------------------------------------------------------------|-----------------------------------|---|
| lame:"<br>Description: | FTDVPI/ServerCert                                                    |                                   |   |
| CA Information         | Certificate Parameters Key Revocation                                |                                   | _ |
| Enrollment Type:       | Manual                                                               | *                                 |   |
|                        | Paste the Root CA Certificate in<br>here {we will do this in the ste | n Base-64 text format<br>p below) |   |
| llow Overrides:        |                                                                      |                                   |   |
|                        |                                                                      |                                   |   |

Éaqui como transferir seu certificado CA raiz, vê-lo no formato de texto, e colá-lo na caixa acima:

Vá a <u>http://192.168.1.20/certsrv</u>

Clique a transferência um certificado de CA, um certificate chain, ou um CRL

#### ← → C ☆ ③ 192.168.1.20/certsrv/

Microsoft Active Directory Certificate Services -- cisco-CISCODC-CA

#### Welcome

Use this Web site to request a certificate for your Web browser, e communicate with over the Web, sign and encrypt messages, an

You can also use this Web site to download a certificate authority pending request.

For more information about Active Directory Certificate Services,

#### Select a task: Request a certificate

View the status of a pending certificate request Download a CA certificate, certificate chain, or CRL

#### Clique o botão da base 64 > o certificado de CA da transferência do clique

← → C ☆ ③ 192.168.1.20/certsrv/certcarc.asp

Microsoft Active Directory Certificate Services -- cisco-CISCODC-CA

#### Download a CA Certificate, Certificate Chain, or CRL

To trust certificates issued from this certification authority, install this CA certificate.

To download a CA certificate, certificate chain, or CRL, select the certificate and encoding method.

CA certificate:

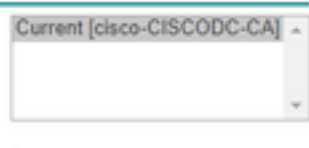

Encoding method:

DER
 Base 64

Install CA certificate Download CA certificate Download CA certificate chain Download latest base CRL Download latest delta CRL

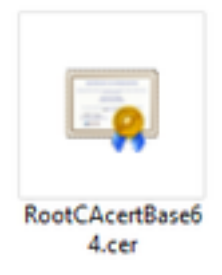

Abra o arquivo de RootCAcertBase64.cer no bloco de notas

A cópia e cola os índices de .cer (certificado CA raiz) do server de Windows AD aqui:

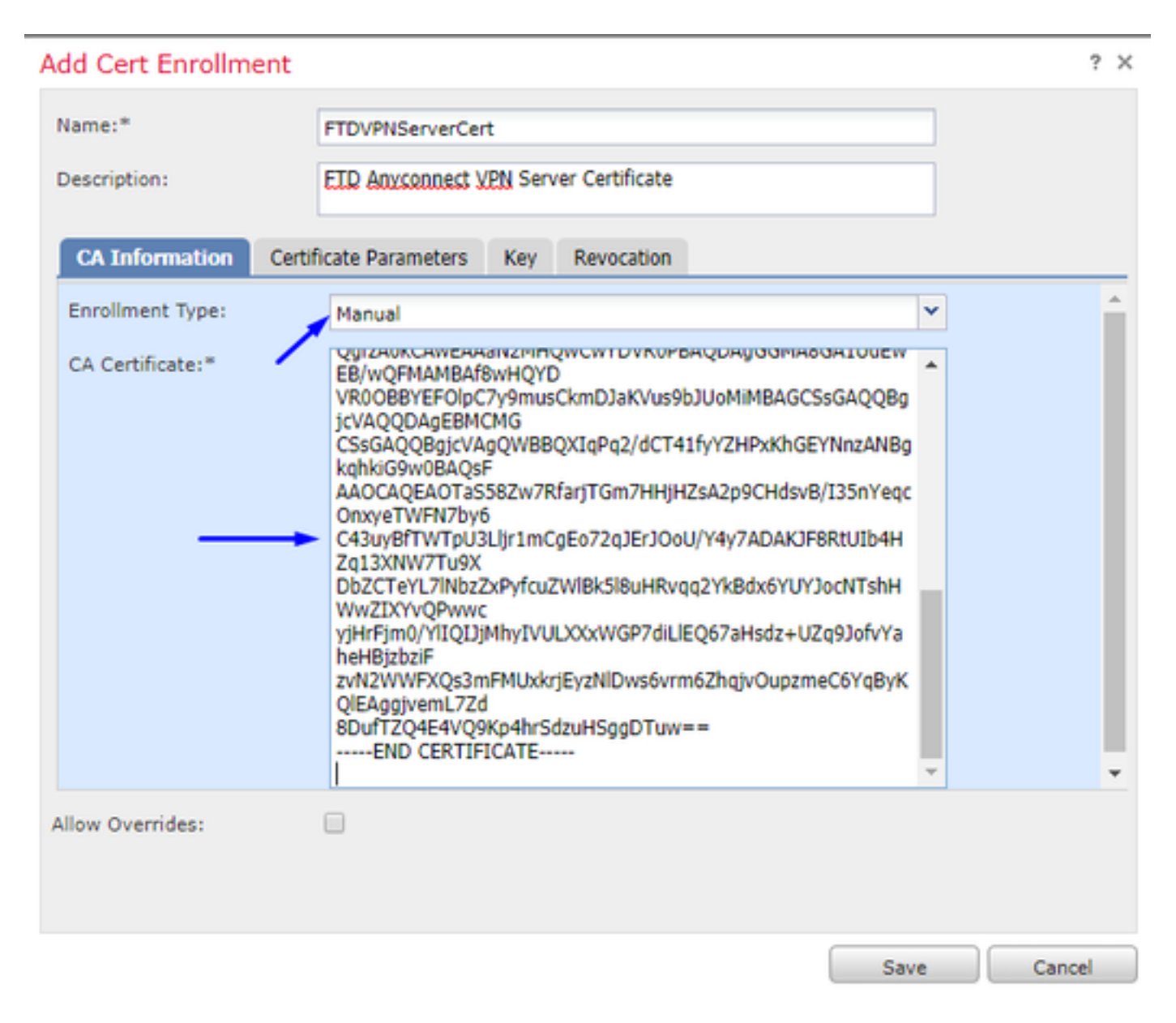

Clique a aba >> o tipo dos parâmetros do certificado sua informação do certificado

Nota:

O campo FQDN do costume deve ser o FQDN de seu FTD

O campo do Common Name deve ser o FQDN de seu FTD

| A | dd Cert Enrollment          |                                       | ? ×    |
|---|-----------------------------|---------------------------------------|--------|
|   | Name:*                      | FTDVPNServerCert                      |        |
|   | Description:                | ETD AnyConnect VPN Server Certificate |        |
|   | CA Information Cert         | ificate Parameters Key Revocation     |        |
|   | Include FQDN:               | Custom FQDN                           | •      |
|   | Custom FQDN:                | ciscofp3.cisco.com                    |        |
|   | Include Device's IP Address | 8                                     |        |
|   | Common Name (CN):           | ciscofp3.cisco.com                    |        |
|   | Organization Unit (OU):     | TAC                                   |        |
|   | Organization (O):           | Cisco                                 |        |
|   | Locality (L):               | San Jose                              |        |
|   | State (ST):                 | CA                                    |        |
|   | Country Code (C):           | US                                    |        |
|   | Email (E):                  | tac@cisco.com                         |        |
|   | Include Device's Serial N   | umber                                 | *      |
| 1 | Allow Overrides:            |                                       |        |
|   |                             |                                       |        |
|   |                             |                                       |        |
|   |                             | Save                                  | Cancel |

Dica: você pode obter o FQDN de seu FTD datilografando o comando seguinte do FTD CLI:

> show network ========[ System Information ]========== Hostname : ciscofp3.cisco.com Domains : cisco DNS Servers : 192.168.1.20 Management port : 8305 IPv4 Default route Gateway : 192.168.1.1 =======[ br1 ]================= State : Enabled Channels : Management & Events Mode : Non-Autonegotiation MDI/MDIX : Auto/MDIX MTU : 1500 MAC Address : 00:0C:29:4F:AC:71 -----[ IPv4 ]-----Configuration : Manual Address : 192.168.1.2 Netmask : 255.255.255.0 Clique a aba chave e datilografe todo o nome chave

| Add Cert Enrollme                      | ent                                                                                                  | ? ×    |
|----------------------------------------|----------------------------------------------------------------------------------------------------|--------|
| Name:*                                 | FTDVPNServerCert                                                                                     |        |
| Description:                           | ETD AnyConnect VPN Server Certificate                                                                |        |
| CA Information                         | Certificate Parameters Key Revocation                                                                |        |
| Key Type:                              | ● RSA ○ ECDSA                                                                                        |        |
| Key Name:*                             | CiscoTACRSAkey                                                                                       |        |
| Key Size:                              | 2048                                                                                                 |        |
| Ignore IPsec Key<br>Do not validate vi | y Usage<br>ralues in the Key Usage and extended Key Usage extensions of IPsec remote client certific | cates. |
| Allow Overrides:                       |                                                                                                    |        |
|                                        | Save                                                                                                 | Cancel |

### Clique a salvaguarda

Selecione seu FTDVPNServerCert que nós apenas criamos acima e o clique adiciona

| Add New Certificate                                  |                                          | ? ×                             |
|------------------------------------------------------|------------------------------------------|---------------------------------|
| Add a new certificate to th<br>identify certificate. | e device using cert enrollment object wh | iich is used to generate CA and |
| Device*:                                             | ciscofp3                                 | ¥                               |
| Cert Enrollment*:                                    | FTDVPNServerCert                         | <ul> <li>✓ ②</li> </ul>         |
| Cert Enrollment Details:                             |                                          |                                 |
| Name:                                                | FTDVPNServerCert                         |                                 |
| Enrollment Type:                                     | Manual                                   |                                 |
| SCEP URL:                                            | NA                                       |                                 |
|                                                      |                                          | Add Cancel                      |

Dica: Espere aproximadamente 10-30 segundos pelo FMC + FTD para verificar e instalar o certificado CA raiz (o clique refresca o ícone se não faz mostra)

Clique o botão identificação:

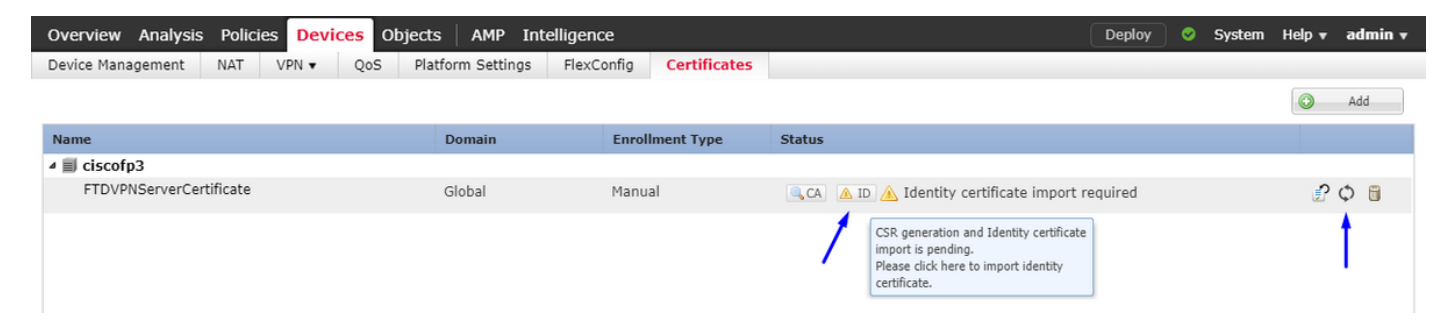

A cópia e cola este CSR, e toma-o a sua CA raiz de Windows Server:

| Overview Analysis Policies Device | es Objects AMP Intelligenc                                                                                                    | ce                                                                                                    |                                                                                                    | Deploy 📀 | System | Help 🔻 | admin <del>v</del> |
|-----------------------------------|----------------------------------------------------------------------------------------------------|----------------------------------------------------------------------------------------------------|----------------------------------------------------------------------------------------------------|----------|--------|--------|--------------------|
| Device Management NAT VPN -       | QoS Platform Settings FlexCo                                                                                                    | onfig Certificates                                                                                                    |                                                                                                    |          |        |        |                    |
|                                   |                                                                                                    |                                                                                                    |                                                                                                    |          |        | ٠      | Add                |
| Name                              | Domain                                                                                                    | Enrollment Type                                                                                                    | Status                                                                                                    |          |        |        |                    |
| ⊿ 🗐 ciscofp3                      |                                                                                                    |                                                                                                    |                                                                                                    |          |        |        |                    |
| FTDVPNServerCertificate           | Global                                                                                                    | Manual                                                                                                    | 🔍 CA) 🛕 ID 🛕 Identity certificate import requ                                                                                                    | uired    |        | P      | φ 🖥                |
|                                   | Import Identity Certificate                                                                                                    |                                                                                                    | ? ×                                                                                                    |          |        |        |                    |
|                                   | Step 1         Send Certificate Signing Request (Copy tl         BEGIN CERTIFICATE REQUEST-         MIDD #CCAhcCoAQwoalx410ABdkm         BANYBAYTANTMOSWCOYDVOOLEW         BANTERNOC2N/CAALINNOC2NUM         BANTERNOC2N/CAALINNOC2NUM         Step 2         Once certificate authority responds         Identity Certificate File: | SR) to the Certificate Auth<br>he CSR below and send to<br>hogGw0BCOEWDXRHY0Bia<br>DOTERMARGATUEBMIU2F<br>WITCOMARGATUECIMICO<br>S72br299mcDMiu2EX72Bir2<br>AOEA027032BD/4inC10Ff<br>mm401dC2417/012AAsbo627<br>ZwvcB0823bNtE51vsHR7vU<br>WBBI.MinLUNGSGP2mxVB<br>back with identity certifica | hority.<br>the Certificate Authority):<br>XNIbV5ib20xCzA1<br>ULE0x22UxGsA2BaNV<br>VZ2b50AAKANVBAST<br>SMUBLIANBARKO<br>D15UVBdD1LS50VW<br>//hvWC129(5H)<br>IEGXS/MUFN4-450<br>INV62UXS23[a]<br>ITZWShEbeRni IMc<br>te file, import it to device.<br>Browse Identity Certificate<br>Import Cancel |          |        |        |                    |

### Vá a http://192.168.1.20/certsrv

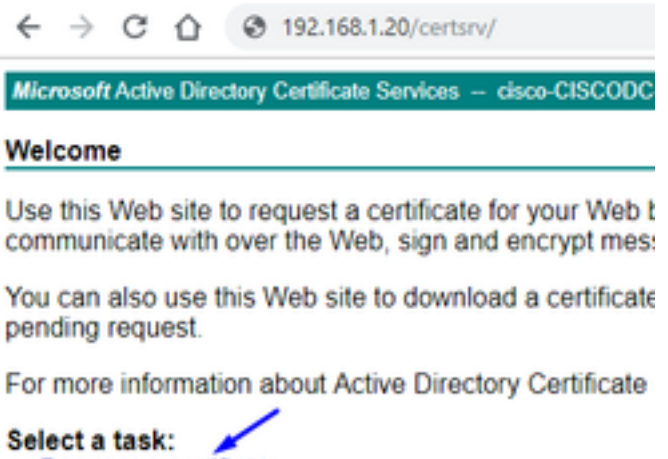

Request a certificate View the status of a pending certificate request Download a CA certificate, certificate chain, or CRL

Clique pedido do certificado avançado

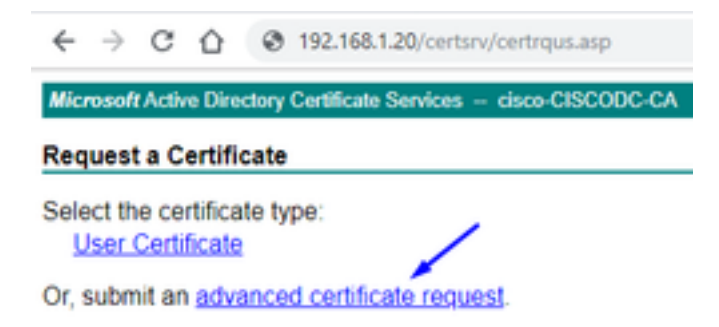

Cole sua solicitação de assinatura de certificado (CSR) no campo abaixo e selecione o **servidor de Web** como o molde de certificado

| $\leftrightarrow$ $\rightarrow$ C (                                           | 192.168.1.20/certsrv/certrqxt.asp                                                                                                    |
|-------------------------------------------------------------------------------|----------------------------------------------------------------------------------------------------|
| Microsoft Active                                                              | Directory Certificate Services - cisco-CISCODC-CA                                                                                                    |
| Submit a Certi                                                                | ficate Request or Renewal Request                                                                                                    |
| To submit a sav<br>(such as a Web                                             | ed request to the CA, paste a base-64-encoded CMC server) in the Saved Request box.                                                                                              |
| Saved Request:                                                                |                                                                                                    |
| Base-64-encoded<br>certificate request<br>(CMC or<br>PKCS #10 or<br>PKCS #7): | DbZCTeYL7lNbzZxPyfcuZWlBk5l8uHRvqq2YkB<br>yiHrFim@/YlIQIJiMhyIVULXXxWGP7diLlEQ67<br>zvN2WFXQs3mFMUxkriEyzNlDws6vrm6ZhqjvO<br>8DufTZQ4E4VQ9Kp4hrSdzuHSggDTuw==<br>END CERTIFICATE |
| Certificate Templa                                                            | ite:                                                                                                    |
|                                                                               | Web Server                                                                                                    |
| Additional Attribu                                                            | tes:                                                                                                    |
| Attributes:                                                                   |                                                                                                    |
|                                                                               | Submit >                                                                                                    |

O clique **submete-se** 

Clique 64 baixos o botão codificado e clique o certificado da transferência

### Certificate Issued

The certificate you requested was issued to you.

DER encoded or 
 Base 64 encoded

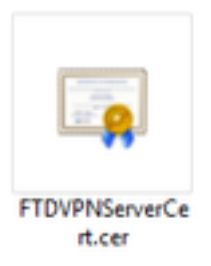

O clique **consulta o certificado de identidade** e seleciona o certificado que nós apenas transferimos

| Overview Analysis Policies Device | S Objects AMP Intelligen                                                                                                    | се                                                                                                    |                                                                                                    | Deploy   | System | Help 🔻 | admin 🔻 |
|-----------------------------------|----------------------------------------------------------------------------------------------------|----------------------------------------------------------------------------------------------------|----------------------------------------------------------------------------------------------------|----------|--------|--------|---------|
| Device Management NAT VPN -       | QoS Platform Settings FlexC                                                                                                    | Config Certificates                                                                                                    |                                                                                                    |          |        |        |         |
|                                   |                                                                                                    |                                                                                                    |                                                                                                    |          |        |        | Add     |
| Name                              | Domain                                                                                                    | Enrollment Type                                                                                                    | Status                                                                                                    |          |        |        |         |
| ▲ I ciscofp3                      |                                                                                                    |                                                                                                    |                                                                                                    |          |        |        |         |
| FTDVPNServerCertificate           | Global                                                                                                    | Manual                                                                                                    | 🔍 CA 🔺 ID 📐 Identity certificate import r                                                                                                    | required |        | P      | Φ 🖥     |
|                                   | Import Identity Certificate                                                                                                    |                                                                                                    | ? >                                                                                                    | <        |        |        |         |
|                                   | Step 1         Send Certificate Signing Request (Orp) II         ·····BEGIN CERTIFICATE REQUEST.         MILDL2CGALCAQAWadxxHDAaB&K         BANTEMDC2NV2AALMNoc2NVLD01Ew         BANTEMDC2NV2AALMNoc2NVLD01Ew         BANTEMDC2NV2AALMNoc2NVLD01Ew         BANTEMDC2NV2AALMNoc2NVLD01Ew         BANTEMDC2NV2AALMNoc2NVLD01Ew         BANTEMDC2NV2AALMNoc2NVLD01Ew         BANTEMDC2NV2AALMNoc2NVLD01Ew         BANTEMDC2NV2AAL34 + 0A37030470VvCCTB32AT         PYClwdYGwT31+5/15HOBHcnaYEnJ         Step 2         Once certificate authority responded         Identity Certificate File:         PTDVF | CSR) to the Certificate Auth<br>the CSR below and send to<br>individual content of the CSR below and send to<br>individual content of the CSR below and the CSR below<br>individual content of the CSR below and the CSR below<br>System of the CSR below and the CSR below and the CSR below<br>State of the CSR below and the CSR below and the CSR below<br>individual content of the CSR below and the CSR below and th | hority.<br>the Certificate Authority):<br>XNIbVSib20xCzAJ<br>ULE0xC2UxG2AZB0NV<br>YC28XDCARSANVBAST<br>SMIIBIANBOKO<br>DISUPAGDLISSOWW<br>VhzWCJ29ISHJ<br>IGSXS muEfit+SQ<br>ILIVIGJXSC3Dig<br>TTZW9nEtoBnILMC<br>the file, import it to device.<br>Browse Identity Certificate<br>Import Cancel |          |        |        |         |

O certificado de servidor de VPN FTD (assinado pela CA raiz de Windows Server) foi instalado com sucesso

| Overview Analysis Policies Devices Object | s AMP Intelligence     | 2                 |        | Deploy | 0 | System | Help 🔻 | admin 🔻 |
|-------------------------------------------|------------------------|-------------------|--------|--------|---|--------|--------|---------|
| Device Management NAT VPN - QoS Pla       | atform Settings FlexCo | nfig Certificates |        |        |   |        |        |         |
|                                           |                        |                   |        |        |   |        |        | Add     |
| Name                                      | Domain                 | Enrollment Type   | Status |        |   |        |        |         |
| ⊿ III ciscofp3                            |                        |                   |        |        |   |        |        |         |
| FTDVPNServerCertificate                   | Global                 | Manual            | CA ID  |        |   |        | P      | Φ 🗎     |

Transfira a imagem de AnyConnect + o editor do perfil de AnyConnect e crie um perfil do .xml

Transfira e instale o editor do perfil de Cisco AnyConnect

| Profile Editor (Windows)                            | 20-SEP-2018 | 7.74 MB |
|-----------------------------------------------------|-------------|---------|
| tools-anyconnect-win-4.6.03049-profileeditor-k9.msi |             |         |

Abra o editor do perfil de AnyConnect

A lista de servidor do clique > o clique adicionam...

Datilografe um **nome do indicador** e o **FQDN do** IP address da interface externa do seu FTD. Você deve ver entradas na lista de servidor

| VPN                                                                                                    | Server List<br>Profile: Untitled                                                              |                                            |                          |                           |                                                                              |                                      |                   |  |  |  |
|----------------------------------------------------------------------------------------------------|-----------------------------------------------------------------------------------------------|--------------------------------------------|--------------------------|---------------------------|------------------------------------------------------------------------------|--------------------------------------|-------------------|--|--|--|
| Backup Servers     Certificate Pinning     Certificate Pinning     Certificate Matching     Certificate Enrollment     Certificate Enrollment     Mobile Policy     Server List | Hostname                                                                                      | Host Address                               | User Group               | Backup Server List        | SCEP                                                                         | Mobile Settings                      | Certificate Pins  |  |  |  |
|                                                                                                    | Note: it is highly                                                                            | recommended that at l                      | least one server be      | defined in a profile.     |                                                                              | Add<br>Edit                          | Delete<br>Details |  |  |  |
|                                                                                                    | Server List Entry<br>Server Load Balar                                                        | ncing Servers SCEP N                       | Nobile Certificate F     | inning                    |                                                                              |                                      |                   |  |  |  |
|                                                                                                    | Primary Server<br>Display Name<br>FQDN or IP A<br>ciscofp3.cisc<br>Group URL<br>ciscofp3.cisc | e (required) ciscofp3<br>Address<br>50.com | .cisco.com<br>User Group | Conner<br>Prima<br>A<br>I | tion Information ry Protocol SA gateway uth Method During Œ Identity (IOS ga | →<br>IKE Negotiation<br>ateway only) | EAP-AnyConnect 🗸  |  |  |  |
|                                                                                                    |                                                                                               | Backup Servers<br>Host Address             |                          |                           |                                                                              | Add<br>Move Up                       |                   |  |  |  |
|                                                                                                    |                                                                                               |                                            |                          |                           |                                                                              | Move Down<br>Delete                  |                   |  |  |  |
| and the first second second second second second second second second second second second second second second                                                                 |                                                                                               |                                            |                          | OK Can                    | cel                                                                          |                                      |                   |  |  |  |

#### 🐴 AnyConnect Profile Editor - VPN

| VPN<br>Preferences (Part 1)<br>Preferences (Part 2)<br>Backup Servers<br>Certificate Pinning<br>Certificate Matching<br>Certificate Enrollment<br>Mobile Policy<br>Server List | Server List<br>Profile: Untit | Server List<br>Profile: Untitled |                     |                                 |      |                 |                   |  |  |  |  |
|----------------------------------------------------------------------------------------------------|-------------------------------|----------------------------------|---------------------|---------------------------------|------|-----------------|-------------------|--|--|--|--|
|                                                                                                    | Hostname                      | Host Address                     | User Group          | Backup Server List<br>Inherited | SCEP | Mobile Settings | Certificate Pins  |  |  |  |  |
|                                                                                                    | ciscofp3.cisco.com            | ciscofp3.cisco.com               |                     |                                 |      |                 |                   |  |  |  |  |
|                                                                                                    | 1                             | 1                                |                     |                                 |      |                 |                   |  |  |  |  |
| <u> </u>                                                                                                    |                               |                                  |                     |                                 |      |                 |                   |  |  |  |  |
|                                                                                                    | Note: it is highly re         | commended that at le             | ast one server be d | efined in a profile.            |      | Add             | Delete<br>Details |  |  |  |  |

APROVAÇÃO e arquivo > salvaguarda do clique como...

## VPNprofile.xml

### Transfira imagens de Windows e do Mac .package de aqui

| AnyConnect Headend Deployment Package (Windows)<br>anyconnect-win-4.6.03049-webdeploy-k9.pkg | 20-SEP-2018 | 41.34 MB |
|----------------------------------------------------------------------------------------------|-------------|----------|
| AnyConnect Headend Deployment Package (Mac OS) anyconnect-macos-4.6.03049-webdeploy-k9.pkg   | 20-SEP-2018 | 41.13 MB |

Vá aos objetos > ao Gerenciamento do objeto > ao VPN > ao arquivo > ao clique de AnyConnect adicionam o arquivo de AnyConnect

| Name: "                                           | AnyConnect_Windows_4.6.03049                                                                                                  |
|---------------------------------------------------|----------------------------------------------------------------------------------------------------|
| File Name:"                                       | anyconnect-win-4.6.03049-webdeploy-k9.pk Browse.                                                                              |
| File Type:"                                       | AnyConnect Client Image                                                                                                    |
| Description:                                      | Cisco AnyConnect Image for Windows PCs                                                                                        |
|                                                   |                                                                                                    |
|                                                   |                                                                                                    |
|                                                   | Save Cano                                                                                                    |
|                                                   | Save Cano                                                                                                    |
| AnyConnec                                         | Save Cano                                                                                                    |
| AnyConnec<br>Name:*                               | Save Cano<br>t File<br>AnyConnect_Mac_4.6.03049                                                                               |
| AnyConnec<br>Name:*<br>File Name:*                | Save Canc<br>t File<br>AnyConnect_Mac_4.6.03049<br>anyconnect-macos-4.6.03049-webdeploy-k9. Browse                            |
| AnyConnec<br>Name:*<br>File Name:*<br>File Type:* | Save Cance<br>t File<br>AnyConnect_Mac_4.6.03049<br>anyconnect-macos-4.6.03049-webdeploy-k9 Browse<br>AnyConnect Client Image |

Configurar Anyconnect VPN em FTD (use o certificado CA raiz)

Entre ao centro de gerenciamento de FirePOWER

O sistema do clique > a integração > os reinos > o reino novo do clique >> a tabela de diretório do clique > o clique adicionam o diretório

Save

Cancel

| Overview Analysis        | Policies      | Devices       | Objects       | AMP Intelli | gence      |         |          |              | Deploy     | y 0 <sub>3</sub> Sy | stem Help 🔻  | admin 🔻       |
|--------------------------|---------------|---------------|---------------|-------------|------------|---------|----------|--------------|------------|---------------------|--------------|---------------|
|                          |               |               |               | Configura   | tion Users | Domains | Integrat | tion Updates | Licenses 🔻 | Health 🔻            | Monitoring • | Tools 🔻       |
| isetofmc                 |               |               |               |             |            |         |          |              |            |                     | 🔚 Save       | 😢 Cancel      |
| Integrate FirePOWER Mana | gement Cente  | r with Active | Directory ser | ver         |            |         |          |              |            |                     |              |               |
| Directory Realm Cor      | nfiguration   | User Dow      | nload         |             |            |         |          |              |            |                     |              |               |
|                          |               |               |               |             |            |         |          |              |            |                     | 0            | Add directory |
| URL (Hostname/IP Addr    | ess and Port) | )             |               |             |            |         |          | Encrypt      | ion        |                     |              |               |
| 10.201.214.228:389       |               |               |               |             |            |         |          | none         |            |                     | 6            | / 6           |
| 1                        |               |               |               |             |            |         |          |              |            |                     |              |               |
| Edit directory           |               |               |               |             |            |         | ? ×      |              |            |                     |              |               |
| Hostname / IP<br>Address | 192.168       | 3.1.20        |               |             |            |         |          |              |            |                     |              |               |
| Port                     | 389           |               |               |             |            |         |          |              |            |                     |              |               |
| Encryption               | STAR          | ms (          | LDAPS         | None        |            |         |          |              |            |                     |              |               |
| SSL Certificate          |               |               | *             | 0           |            |         |          |              |            |                     |              |               |
|                          |               |               |               | ж           | Test       | Cano    | bl I     |              |            |                     |              |               |

Guia de configuração do reino do clique - configurar a informação do seu controlador de domínio aqui

| Overview Analysis Policie           | es Devices Objects AMF             | P Intelligence                  |                     | Deploy 🤑 Syst       | em Help <del>v</del> admin <del>v</del> |
|-------------------------------------|------------------------------------|---------------------------------|---------------------|---------------------|-----------------------------------------|
|                                     |                                    | Configuration Users Domains     | Integration Updates | Licenses • Health • | Monitoring   Tools                      |
| isetofmc                            |                                    |                                 |                     |                     | Save Cancel                             |
| Integrate FirePOWER Management C    | enter with Active Directory server |                                 |                     |                     |                                         |
| Directory Realm Configurati         | on User Download                   |                                 |                     |                     |                                         |
|                                     |                                    |                                 |                     |                     |                                         |
| AD Primary Domain *>                | cisco.com                          | ex: domain.com                  |                     |                     |                                         |
| AD Join Username                    | administrator@cisco.com            | ex: user@domain                 |                     |                     |                                         |
| AD Join Password                    | •••••                              | Test AD Join                    |                     |                     |                                         |
| Directory Username *>               | administrator@cisco.com            | ex: user@domain                 |                     |                     |                                         |
| Directory Password *>               | •••••                              |                                 |                     |                     |                                         |
| Base DN *                           | DC=cisco,DC=com                    | ex: ou=user,dc=cisco,dc=com     |                     |                     |                                         |
| Group DN *                          | DC=cisco,DC=com                    | ex: ou=group,dc=cisco,dc=com    |                     |                     |                                         |
| Group Attribute                     | Member 💌                           |                                 |                     |                     |                                         |
| User Session Timeout                |                                    |                                 |                     |                     |                                         |
| User Agent and ISE/ISE-PIC<br>Users | 1440                               | minutes until session released. |                     |                     |                                         |
| TS Agent Users                      | 1440                               | minutes until session released. |                     |                     |                                         |
| Captive Portal Users                | 1440                               | minutes until session released. |                     |                     |                                         |
| Failed Captive Portal Users         | 1440                               | minutes until session released. |                     |                     |                                         |
| Guest Captive Portal Users          | 1440                               | minutes until session released. |                     |                     |                                         |
| * Required Field                    |                                    |                                 |                     |                     |                                         |

Nota: No exemplo acima, um username AD com do "privilégios Admin domínio" no server de Windows AD é usado. Se você quer configurar um usuário com permissões mais específicas, mais mínimas para que o FMC se junte a seu domínio do diretório ativo para sua configuração do reino, você pode ver as etapas <u>aqui</u>

Aba da transferência do usuário do clique - certifique-se que transferência do usuário sucede

| Overview Analysis Policies Devices Object                                                                                                    | ts AMP Intell                          | igence                |                  | Deploy                                                | 🛛 🌒 System Help 🔻 adn                                                            | nin 🔻  |
|----------------------------------------------------------------------------------------------------|----------------------------------------|-----------------------|------------------|-------------------------------------------------------|----------------------------------------------------------------------------------|--------|
|                                                                                                    | Configura                              | ation Users Domains   | Integration Upda | ates Licenses 🔻                                       | Health   Monitoring   Te                                                         | ools 🔻 |
| isetofmc<br>Integrate FirePOWER Management Center with Active Director<br>Directory Realm Configuration User Download                                                                                                    | y server                               |                       |                  | LDAP Download<br>Download users/<br>LDAP download suc | Dismiss Save 🐼 Ca<br>groups from isetofmc<br>cessful: 51 groups, 25 users downlo | oad    |
| Download users and groups Begin automatic download at     Beyin automatic download at     Download Now                                                                                                    | New York Repeat Eve                    | ry 24 V Hours         |                  |                                                       |                                                                                  | _      |
| Available Groups 😋                                                                                                    |                                        | Groups to Include (0) |                  | Groups to Exclude (                                   | 0)                                                                               |        |
| 🔍 Search by name                                                                                                    |                                        |                       |                  |                                                       |                                                                                  |        |
| Enterprise Admins Hyper-V Administrators Group Policy Creator Owners Gouri-group2 Cloneable Domain Controllers Distributed COM Users Allowed RODC Password Replication Group Cryptographic Operators Server Operators Remote Desktop Users WinRMRemoteWMIUsers Users Vindows Authorization Access Group Enterprise Read-only Domain Controllers Domain Admins Domain Users | Add to<br>Include<br>Add to<br>Exclude |                       |                  |                                                       |                                                                                  |        |
| A Pre-Windows 2000 Compatible Access                                                                                                    | •                                      | Enter User Inclusion  | Add              | Enter User Exclusion                                  |                                                                                  | Add    |

### Os dispositivos do clique > o VPN > o Acesso remoto > o clique adicionam

| Overview Analysis | Policies D | evices  | Objects  | AMP     | Intelligence      |              | Deploy       | e, | System | Help 👻 | admin 🕶 |
|-------------------|------------|---------|----------|---------|-------------------|--------------|--------------|----|--------|--------|---------|
| Device Management | NAT VPN    | + Remot | e Access | Qo5     | Platform Settings | FlexConfig   | Certificates |    |        |        |         |
|                   | 1          |         |          |         |                   |              |              |    | 6      | 0      | Add     |
| Name              | - /        |         | st       | atus    |                   | Last Mo      | dified       |    | /      |        |         |
|                   |            |         | No confi | guratio | n available Add a | a new confid | uration      |    |        |        |         |

No configuration available Add a new configuration

Datilografe um nome, descrição, e o clique adiciona para selecionar o dispositivo FTD em que você quer configurar Anyconnect VPN

| Overview Analysis Policies | Devices Objects AMP Intelligence          |                                      | Deploy 🧕 System Help 🕶 admin 🔻                                                                                                    |  |  |  |  |
|----------------------------|-------------------------------------------|--------------------------------------|----------------------------------------------------------------------------------------------------|--|--|--|--|
| Device Management NAT VI   | PN + Remote Access QoS Platform Settin    | ngs FlexConfig Certificates          |                                                                                                    |  |  |  |  |
| Remote Access VPN Polic    | cy Wizard                                 |                                      |                                                                                                    |  |  |  |  |
| 1 Policy Assignment 2      | Connection Profile 3 AnyConnect           | 📏 🌗 Access & Certificate 📏 🤅         | Summary                                                                                                    |  |  |  |  |
| Targeted Devic             | es and Protocols                          | the Barraha farmer (1991 and in 1995 | A Refere You Shed                                                                                                    |  |  |  |  |
| a new user-defined         | connection profile.                       | the Remote Access VPN policy with    | Before you start, ensure the following<br>configuration elements to be in place to                                                                               |  |  |  |  |
| Name:**                    | FTDAnyConnectVPN                          |                                      | complete Remote Access VPN Policy.                                                                                                    |  |  |  |  |
| Description:               | AnyConnect VPN configuration for this FTD |                                      | Authentication Server                                                                                                    |  |  |  |  |
|                            |                                           |                                      | to authenticate VPN clients.                                                                                                    |  |  |  |  |
| VPN Protocols:             | SSL IPsec-IKEv2                           |                                      | AnyConnect Client Package                                                                                                    |  |  |  |  |
| Targeted Devices:          | Available Devices                         | Selected Devices                     | Make sure you have AnyConnect package<br>for VPN Client downloaded or you have                                                                                   |  |  |  |  |
|                            | 🔍 Search                                  | 10.201.214.134                       | the relevant Cisco credentials to download<br>it during the wizard.                                                                                              |  |  |  |  |
|                            | 10 20 20 1 2 1 2 1 2 1 2 1 2 1            |                                      | Device Interface                                                                                                    |  |  |  |  |
|                            | - 244                                     |                                      | Interfaces should be already configured on<br>targeted <u>devices</u> so that they can be used<br>as a security zone or interface group to<br>enable VPN access. |  |  |  |  |
|                            |                                           |                                      |                                                                                                    |  |  |  |  |

Cisco Identity Services Engine PSN (a política presta serviços de manutenção ao nó)

| Overview Analysis Policies Devices Objects AMP Intelligence                             |                                                                                                    | Deploy 🧛 | System H | elp v ad | min + |
|-----------------------------------------------------------------------------------------|----------------------------------------------------------------------------------------------------|----------|----------|----------|-------|
| Device Management NAT VPN + Remote Access QoS Platform Settings FlexConfig Certificates |                                                                                                    |          |          | _        | _     |
| Remote Access VPN Policy Wizard                                                         |                                                                                                    |          |          |          |       |
| 1 Policy Assignment 2 Connection Profile 3 AnyConnect 3 Access & Certificate            | S Summary                                                                                                    |          |          |          |       |
| Remote User Applanet Clark                                                              | District Corporate Resources                                                                                                    |          |          |          | ĺ     |
| Connection Profile:                                                                     |                                                                                                    |          |          |          | - 1   |
| Connection Profiles specify the tunn<br>accomplished and how addresses an               | el group policies for a VPN connection. These policies pertain to creating the tunnel itself, how AAA is<br>e assigned. They also include user attributes, which are defined in group policies. |          |          |          | - 1   |
| Connection Profile Name:*                                                               | FTDAnyConnectVPN                                                                                                    |          |          |          | - 1   |
|                                                                                         | This name is configured as a connection alias, it can be used to connect to the VPN gataway                                                                                                    |          |          |          | - 17  |
| Authentication, Authorization & A                                                       | Accounting (AAA):                                                                                                    |          |          |          | - 1   |
| Specify the method of authentication                                                    | n (AAA, certificates or both), and the AAA servers that will be used for VPN connections.                                                                                                    |          |          |          | - 1   |
| Authentication Method:                                                                  | AAA Only                                                                                                    |          |          |          | - 1   |
| Authentication Server:*                                                                 | (Realm or RADIUS)                                                                                                    |          |          |          | - 1   |
| Authorization Server:                                                                   | Use same authentication server 🐱 Realm                                                                                                    |          |          |          | - 1   |
| Accounting Server:                                                                      | RADIUS Server Group                                                                                                    |          |          |          | - 1   |
| Client Address Assignment:                                                              |                                                                                                    |          |          |          | - 1   |
| Client IP address can be assigned fro<br>assignment is tried in the order of A          | om AAA server, DHCP server and IP address pools. When multiple options are selected, IP address<br>AA server, DHCP server and IP address pool.                                                  |          |          |          | - 1   |
| Use AAA Server (RADIUS                                                                  | cnly) 🚺                                                                                                    |          |          |          | - 1   |
| Use DHCP Servers                                                                        |                                                                                                    |          |          |          |       |
| 🕅 Use IP Address Pools                                                                  |                                                                                                    |          |          |          |       |
| 1Pv4 Address Pools:                                                                     |                                                                                                    |          |          |          |       |
| IPv6 Address Pools:                                                                     | <i>•</i>                                                                                                    |          |          |          |       |
| Group Policy:                                                                           |                                                                                                    |          |          |          |       |
| A group policy is a collection of user-<br>or create a Group Policy object.             | -oriented session attributes which are assigned to client when a VPN connection is established. Select                                                                                          |          |          |          |       |
| Group Policy:*                                                                          | DfttGrpPolicy                                                                                                    |          |          |          |       |
|                                                                                         | Edit Group Policy                                                                                                    |          |          |          |       |
|                                                                                         |                                                                                                    |          |          |          |       |
|                                                                                         |                                                                                                    | Back     | Next     | Cancel   |       |

Datilografe um **nome** para o servidor Radius Selecione seu **reino** configurado acima O clique **adiciona** 

| dd RADIUS Server Grou       | ib.                    |                   |             | ? :   |
|-----------------------------|------------------------|-------------------|-------------|-------|
| Name:*                      | CiscoISE               |                   |             |       |
| Description:                | Cisco ISE (Joined to W | indows AD Server) |             |       |
| Group Accounting Mode:      | Single                 | ~                 |             |       |
| Retry Interval:*            | 10                     | (1-               | 10) Seconds |       |
| Realms:                     | isetofmc               | ~                 |             |       |
| Enable authorize only       |                        |                   |             |       |
| Enable interim account upda | ate                    |                   |             |       |
| Interval:*                  |                        | (1-               | 120) hours  |       |
| Enable dynamic authorizatio | n                      |                   |             |       |
| Port:*                      |                        | (10               | 124-65535)  |       |
| RADIUS Servers (Maximum 16  | servers)               |                   |             | 6     |
| IP Address/Hostname         |                        |                   |             |       |
|                             | No records to d        | isplay            |             |       |
|                             |                        |                   |             |       |
|                             |                        |                   |             |       |
|                             |                        |                   |             |       |
|                             |                        |                   | Save        | ancel |

Datilografe a informação seguinte para seu nó de Cisco ISE:

IP address/hostname: O IP address de Cisco ISE PSN (nó do serviço da política) - isto é onde os

pedidos de autenticação irã0 Chave: cisco123 **Confirme a chave**: cisco123

| IP Address/Hostname:* | 192.168.1.10<br>Configure DNS at Threat Defense Platform Settin | as to resolve hostname |
|-----------------------|-----------------------------------------------------------------|------------------------|
| Authentication Port:* | 1812                                                            | (1-65535)              |
| Key:*                 |                                                                 |                        |
| Confirm Key:*         |                                                                 |                        |
| Accounting Port:      | 1813                                                            | (1-65535)              |
| Timeout:              | 10                                                              | (1-300) Seconds        |
| Connect using:        | Routing      Specific Interface                                 |                        |
|                       |                                                                 | v 0.                   |
| Redirect ACL:         |                                                                 | - 0                    |

**Cuidado:** o acima é sua chave secreta compartilhada RAIO - nós usaremos esta chave em uma etapa mais atrasada

Nota: Quando o utilizador final tenta conectar ao FTD através de AnyConnect VPN, o username + a senha que datilografa estarão enviados como um pedido de autenticação a este FTD. O FTD enviará esse pedido ao nó de Cisco ISE PSN para a autenticação (Cisco ISE verificará então o diretório ativo de Windows para ver se há esse nome de usuário e senha, e reforça o controle de acesso/acesso de rede segundo a circunstância que nós temos configurado atualmente em Cisco ISE)

| dd RADIUS Server Grou        | P                      |                |                |   | 7    |
|------------------------------|------------------------|----------------|----------------|---|------|
| Name:*                       | CiscoISE               | CiscolSE       |                |   |      |
| Description:                 | Cisco 15E (joined to 1 | Vindows AD ser | ver)           |   |      |
| Group Accounting Mode:       | Single                 | *              |                |   |      |
| Retry Interval:*             | 10                     |                | (1-10) Seconds |   |      |
| Realms:                      | isetofmd               | *              |                |   |      |
| Enable authorize only        |                        |                |                |   |      |
| Enable interim account updat | ie -                   |                |                |   |      |
|                              |                        |                | (1-120) hours  |   |      |
| Enable dynamic authorization | 6                      |                |                |   |      |
| Parts*                       |                        |                | (1024-63535)   |   |      |
| RADIUS Servers (Maximum 16 s | ervers)                |                |                |   | 0    |
| IP Address/Hostname          |                        |                |                |   |      |
| 192.168.1.10                 |                        |                |                | 0 | 9    |
|                              |                        |                |                |   |      |
|                              |                        |                |                |   |      |
|                              |                        |                | Saus 1         | ~ | لمعم |

Salvaguarda do clique O clique edita para o conjunto de endereços IPv4

| Overview Analysis Policies Devices Objects AMP Intelligence                   |                                                                                                    | Deploy 🤷 System Help 🔻 admin 🗸 |
|-------------------------------------------------------------------------------|----------------------------------------------------------------------------------------------------|--------------------------------|
| Device Management NAT VPN • Remote Access QoS Platform Settings FlexConfig Ce | rtificates                                                                                                    |                                |
| Remote Access VPN Policy Wizard                                               |                                                                                                    |                                |
| Policy Assignment     O Connection Profile     3 AnyConnect     Access-& Cent | ificate Summary                                                                                                    |                                |
| Remote User Anyo                                                              | Deternet Client                                                                                                    |                                |
| Connection Prof                                                               | le:                                                                                                    |                                |
| Connection Profiles a<br>accomplished and h                                   | peofy the tunnel group policies for a VPN connection. These policies pertain to creating the tunnel itself, how AAA is<br>waddresses are assigned. They also include user attributes, which are defined in group policies.                                                                                                    |                                |
| Connection P                                                                  | rofile Name:* FTDAnyConnectVPN                                                                                                    |                                |
|                                                                               | This name is configured as a connection alias, it can be used to connect to the VPW gateway                                                                                                    |                                |
| Authentication, Au                                                            | thorization & Accounting (AAA):<br>f wither tration (AAA, cartificates or both), and the AAA services that will be used for VDN concertions.                                                                                                    |                                |
| appeary one meaned a                                                          | a destanda (avera de la contrata de la contrata de la |                                |
| Authenticatio                                                                 | AAA Only                                                                                                    |                                |
| Authenboatio                                                                  | n Server:" CiscoISE V Q+ (Realm or RADIUS)                                                                                                    |                                |
| Authorization                                                                 | Server: Use same authentication server V Q (RADIUS)                                                                                                    |                                |
| Accounting S                                                                  | erver:                                                                                                    |                                |
| Client Address Ass                                                            | gnment:                                                                                                    |                                |
| assignment is tried in                                                        | the order of AAA server, DHCP server and IP address pool.                                                                                                    |                                |
| 💷 Use AAA S                                                                   | erver (RADIUS only) 🕕                                                                                                    |                                |
| Use DHCP                                                                      | Servers /                                                                                                    |                                |
| KI Use IP Ad                                                                  | Iress Pools                                                                                                    |                                |
| 1Pv4.                                                                         | iddress Pools:                                                                                                    |                                |
| 1976                                                                          | iddress Pools:                                                                                                    |                                |
| Group Policy:                                                                 |                                                                                                    |                                |
| A group policy is a cr<br>or create a Group Po                                | flection of user-oriented session attributes which are assigned to client when a VPN connection is established. Select<br>icy object.                                                                                                    |                                |
| Group Policy                                                                  | • DftgrpPolicy V                                                                                                    |                                |
|                                                                               | Edit Group Policy                                                                                                    |                                |
|                                                                               |                                                                                                    |                                |
|                                                                               |                                                                                                    | Back Next Cancel               |
| Last login on Wednesday, 2018-10-10 at 10:30:14 AM from 10.152.21.157         | How-Tos                                                                                                    | -ili-ili-<br>cisco             |

O clique adiciona

| Address Pools          | 7 ×                 |
|------------------------|---------------------|
| Available IPv4 Pools C | Selected IPv4 Pools |
|                        | Add                 |
|                        |                     |
|                        |                     |
|                        |                     |
|                        |                     |
|                        |                     |
|                        | OK. Cancel          |

## Datilografe um nome, uma escala de endereço IPv4, e uma máscara de sub-rede

| Add IPv4 Pool                                   |                                                                                    |                  | ? ×          |
|-------------------------------------------------|------------------------------------------------------------------------------------|------------------|--------------|
| Name:*                                          | Inside-Pool                                                                        |                  |              |
| IPv4 Address Range:*                            | 192.168.10.50-192.168.10.250                                                       |                  |              |
|                                                 | Format: ipaddr-ipaddr e.g., 10.72.1.1-10.72.1.150                                  |                  |              |
| Mask:                                           | 255.255.255.0                                                                      |                  |              |
| Description:                                    | IP Addresses that the Windows/Mac PC will get when they connect via VPN to the ETD |                  |              |
| Allow Overrides: 🕑                              |                                                                                    |                  |              |
| O Configure device over<br>shared across multip | errides in the address pool object to avoid IP address co<br>le devices            | onflicts in case | of object is |
| Override (0)                                    |                                                                                    |                  |              |
|                                                 | E                                                                                  | Save             | Cancel       |

Selecione seu pool do IP address e clique a aprovação

| Address Pools          |   |                              | ? :             |
|------------------------|---|------------------------------|-----------------|
| Available IPv4 Pools 🖒 | 0 | Selected IPv4 Pools          |                 |
| 🔍 Search               |   | Inside-Pool                  | 6               |
| Prv4 Smide-Pod         |   | Inside-Pool<br>192.168.10.50 | -192.168.10.250 |
|                        | A | ad                           |                 |
|                        |   |                              |                 |
|                        |   |                              |                 |
|                        |   |                              |                 |
|                        |   |                              |                 |

## O clique edita a política do grupo

| Overview Analysis Policies Devices Objects AMP Intelligence                     |                                                                             |                  |                     |                                                        | Deploy |
|---------------------------------------------------------------------------------|-----------------------------------------------------------------------------|------------------|---------------------|--------------------------------------------------------|--------|
| Device Management NAT VPN • Remote Access QoS Platform Set                      | tings FlexConfig Certificat                                                 | tes              |                     |                                                        |        |
| Remote Access VPN Policy Wizard                                                 |                                                                             |                  |                     |                                                        |        |
| 1 Policy Assignment 2 Connection Profile 3 AnyConnect                           | Access & Certificate                                                        | e )              |                     | 5) Summary                                             |        |
| Connection Profile Name:*                                                       | CTD1 au Constanti (Di)                                                      | -                | 1                   | 2. ) (                                                 |        |
|                                                                                 | FIDANYCONNECTVPN                                                            |                  |                     | a contract of the second second                        |        |
|                                                                                 | i nis name is connigured as a connectio                                     | er anas          | с, н <del>с</del> е | can be used to connect to the very gateway             |        |
| Authentication, Authorization & A                                               | ccounting (AAA):                                                            |                  |                     | where the heart of the second second second            |        |
| Specify the method of authentication                                            | (AAA, certificates or both), and the A                                      | LAA SE           | rver                | is that will be used for VPN connections.              |        |
| Authentication Method:                                                          | AAA Only                                                                    | *                |                     |                                                        |        |
| Authentication Server:*                                                         | CiscoISE                                                                    | ~                | 0.                  | (Realm of RADIUS)                                      |        |
| Authorization Server:                                                           | Use same authentication server                                              | *                | 0                   | (RADIUS)                                               |        |
| Accounting Server:                                                              |                                                                             | *                | 0                   | (RADIUS)                                               |        |
| Client Address Assignment:                                                      |                                                                             |                  |                     |                                                        |        |
| Client IP address can be assigned fro<br>assignment is tried in the order of AA | m AAA server, DHCP server and IP ad<br>A server, DHCP server and IP address | idress<br>s pool | poo                 | is. When multiple options are selected, IP address     |        |
| Use AAA Server (RADIUS)                                                         | only) 🕕                                                                     |                  |                     |                                                        |        |
| Use DHCP Servers                                                                | 100 g = 1                                                                   |                  |                     |                                                        |        |
| Use IP Address Pools                                                            |                                                                             |                  |                     |                                                        |        |
| IPv4 Address Pools:                                                             | Inside-Pool                                                                 |                  | 0                   |                                                        |        |
| IPv6 Address Pools:                                                             |                                                                             |                  | 0                   |                                                        |        |
| Group Policy:                                                                   |                                                                             |                  |                     |                                                        |        |
| A group policy is a collection of user-<br>or create a Group Policy object.     | oriented session attributes which are                                       | assign           | ned t               | to client when a VPN connection is established. Select |        |
| Group Policy:*                                                                  | DfltGrpPolicy<br>Edit Group Policy                                          | *                | 0                   |                                                        |        |

A aba > os **perfis** > o clique de **Anyconnect do** clique **adicionam** 

| Fr | lit. | Gr  | OUT | -    | Dali | C14 |
|----|------|-----|-----|------|------|-----|
|    | 11.  | OI. | UU. | P. 1 | Our  | Cγ  |

| Name:"         | DfitGrpPol |                                                                                                    |                             |
|----------------|------------|----------------------------------------------------------------------------------------------------|-----------------------------|
| Description:   |            |                                                                                                    |                             |
| General        | AnyConnect | Advanced                                                                                                    |                             |
| Profiles       |            | AnyConnect profiles contains settings for the VPN client functionality and c                                                                         | optional                    |
| SSL Settings   |            | features. FTD deploys the profiles during AnyConnect client connection.                                                                              | /                           |
| Connection Set | tings      | Client Profile:                                                                                                    |                             |
|                |            | Standalone profile editor can be used to create a new or modify existing A profile. You can download the profile editor from Cisco Software Download | Add<br>nyconnect<br>Center. |

Datilografe um **nome** e o clique **consulta**... e seleciona seu arquivo VPNprofile.xml de etapa 4 acima

| Overview Analysis Policies Devices Objects | AMP Intellige    | ence                                                           | Deploy 🧕 System Help 🛪 admin 🔻 |
|--------------------------------------------|------------------|----------------------------------------------------------------|--------------------------------|
| Device Management NAT VPN + Remote Access  | QoS Platform     | m Settings FlexConfig Certificates                             |                                |
| Remote Access VPN Policy Wizard            |                  |                                                                |                                |
| 1 Policy Assignment 2 Connection Profile   | 3) AnyCon        | mect 🔰 🖪 Access & Certificate 🔰 🚯 Summary                      |                                |
| E                                          | dit Group Policy | у ? Х                                                          |                                |
| л                                          | fame:* D         | OftGrpPolicy                                                   |                                |
| Authe D                                    | Description:     |                                                                |                                |
| Specifi                                    |                  |                                                                |                                |
|                                            | General AnyCor   | nnect Advanced                                                 |                                |
|                                            | Profiles Add     | d AnyConnect File ? × onal                                     |                                |
|                                            | Connection Se    |                                                                |                                |
| Client                                     |                  | Name: AnyConnect_XML_Profile                                   |                                |
| Client                                     |                  | File Name:* VPNprofile.xml Browse Inter.                       |                                |
|                                            |                  | File Type:" AnyConnect Client Profile V                        |                                |
|                                            |                  | Description VIII profile we created upon Drofile Editor aprile |                                |
|                                            |                  | Are prove we dealed daily none color came                      |                                |
|                                            |                  |                                                                |                                |
|                                            |                  | Save Cancel                                                    |                                |
| Group<br>A grou                            |                  |                                                                | a                              |
| or crea                                    |                  |                                                                |                                |
|                                            |                  |                                                                |                                |
|                                            |                  |                                                                |                                |
|                                            |                  |                                                                |                                |
|                                            |                  | Save Cancel                                                    |                                |
|                                            |                  |                                                                | Back Next Cancel               |

## Salvaguarda do clique e clique em seguida

Selecione as caixas de seleção para seu arquivo de AnyConnect Windows/Mac de etapa 4 acima

| Overview Ana   | alysis Policies Devices Obje                                                                                     | ects AMP Intelligence                     | Deploy                      | 🗛 System Help 🕶 admin 🕶 |
|----------------|----------------------------------------------------------------------------------------------------|-------------------------------------------|-----------------------------|-------------------------|
| Device Managem | nent NAT VPN • Remote Acc                                                                                        | ess QoS Platform Settings Flex            | Config Certificates         |                         |
| Remote Acc     | ess VPN Policy Wizard                                                                                            |                                           |                             |                         |
| 1 Policy Assi  | ignment $>$ (2) Connection Pro                                                                                   | ofile 3 AnyConnect 4 A                    | ccess & Certificate $>$ (5) | Summary                 |
| Remote         | AnyConnect Client Image<br>e VPN gateway can automatically downloa<br>iated. Minimize connection setup time by c | Internet Outside                          | VPN Device Inside           | Corporate Resources     |
| Dov            | wnload AnyConnect Client packages from C                                                                         | isco Software Download Center.            | Show Re-order buttons       |                         |
|                | AnyConnect File Object Name                                                                                      | AnyConnect Client Package Name            | Operating System            |                         |
|                | AnyConnect_Mac_4.603049                                                                                          | anyconnect-macos-4.6.03049-webdeploy-k9   | Mac OS 👻                    |                         |
|                | AnyConnect_Windows_4.6.03049                                                                                     | anyconnect-win-4.6.03049-webdeploy-k9.pkg | Windows                     |                         |
|                |                                                                                                    |                                           |                             | -                       |

## Clique em seguida

Selecione a **zona do grupo de interface/Segurança** como a **parte externa** Selecione o **certificado de registro** como seu certificado que nós fizemos em etapa 3 acima

| Overview Analysis Policies Devices Objects AMP Intelligence                                                                                                    | Deploy 🍳 System Help 🕶 admin 🕶 |
|----------------------------------------------------------------------------------------------------|--------------------------------|
| Device Management NAT VPN + Remote Access QoS Platform Settings FlexConfig Certificates                                                                                                    |                                |
| Remote Access VPN Policy Wizard                                                                                                    |                                |
| Policy Assignment     O Connection Profile     O AnyConnect     O Access & Certificate     O Summary                                                                                                    |                                |
| Remote User AnyConnet Clext                                                                                                    |                                |
|                                                                                                    |                                |
| Network Interface To Incoming VPN Access<br>Select or create an Interface Group or a Security Zone that contains the network interfaces users will access for VPN<br>connections.                                                                                                    |                                |
| Interface group/Security Zone: * Outside * •                                                                                                    |                                |
| Enable DTLS on member interfaces                                                                                                    |                                |
|                                                                                                    |                                |
| Device Certificates<br>Device certificate (iso called Identity certificate) identifies the VPN gateway to the remote access clients. Select a<br>certificate which is used to authenticate the VPN gateway.                                                                                                    |                                |
| Certificate Enrolment:* PTD/PUSErverCert V                                                                                                    |                                |
|                                                                                                    |                                |
| Access Control for VPN Traffic<br>All decrysted traffic in VPN trunnel is subjected to the Access Control Policy by default. Select this option to<br>bypass decrysted traffic from the Access Control Policy.                                                                                                    |                                |
| In press Access Concern Darkov Parket Table (concept permitting)<br>The press Access Concern Parket Table Access and the presence of the presence of the prese |                                |
|                                                                                                    |                                |
|                                                                                                    | X                              |
|                                                                                                    |                                |
|                                                                                                    | Back Next Cancel               |

Reveja sua configuração e clique-a em seguida

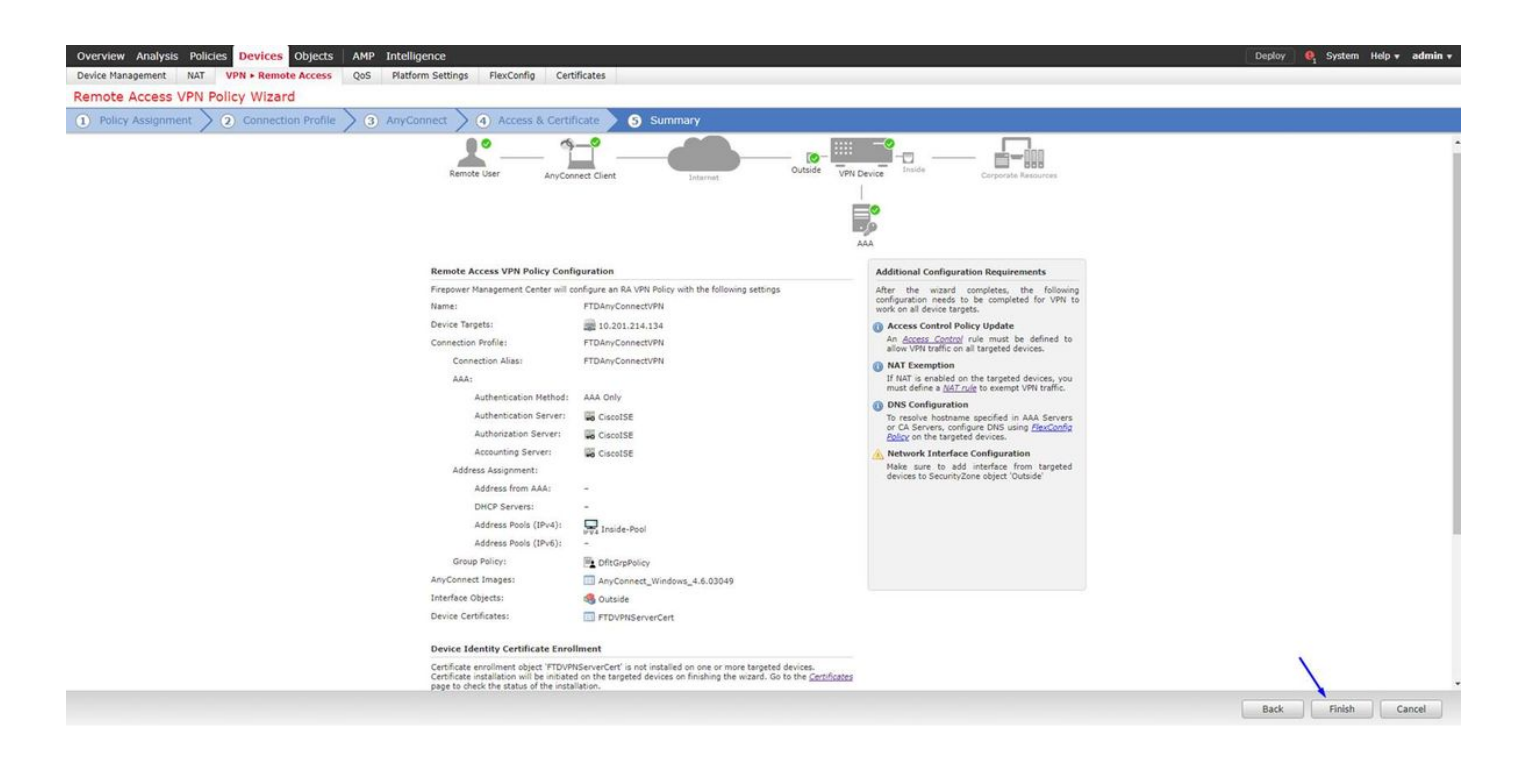

## Configurar a regra FTD NAT para isentar o tráfego VPN do NAT desde que será decifrado de qualquer maneira e para criar a política do controle de acesso/regras

Crie uma **regra do** NAT estático para certificar-se que o tráfego VPN não obtém NAT'd (FTD já decifra os pacotes de AnyConnect enquanto vêm à interface externa, assim que é como se esse PC é já atrás da interface interna, e *já* têm um endereço IP privado - nós ainda precisamos de configurar uma regra (Nenhum-NAT) NAT-isenta para esse tráfego VPN): Vá aos **objetos** > ao clique **adicionam a rede** > o clique **adicionam o objeto** 

| Edit Network     | Objects                                              | ?   | × |
|------------------|------------------------------------------------------|-----|---|
| Name:            | inside-subnet                                        |     |   |
| Description:     |                                                      |     |   |
| Network:         | 192.168.1.0/24                                       |     |   |
| Allow Overrides: | Format: ipaddr or ipaddr/le<br>range (ipaddr-ipaddr) | n o | r |
|                  | Save Can                                             | cel |   |

| E             | dit Net                                 | wor       | k Obje                      | cts                              |                         | ? ×                               |                      |                       |                                |                        |             |              |
|---------------|-----------------------------------------|-----------|-----------------------------|----------------------------------|-------------------------|-----------------------------------|----------------------|-----------------------|--------------------------------|------------------------|-------------|--------------|
| 1             | Name:                                   |           | outs                        | ide-subne                        | t-anyconne              | ct-pool                           |                      |                       |                                |                        |             |              |
| 1             | Descriptio                              | n:        |                             |                                  |                         |                                   |                      |                       |                                |                        |             |              |
|               | Network:                                |           | 192                         | .168.10.0/                       | 24                      |                                   |                      |                       |                                |                        |             |              |
|               | Allow Ove                               | rride     | Forr<br>rang<br>s:          | mat: ipad<br>ge (ipadd           | dr or ipad<br>r-ipaddr) | dr/len or                         |                      |                       |                                |                        |             |              |
|               |                                         |           | (                           | Save                             |                         | Cancel                            |                      |                       |                                |                        |             |              |
| Over          | view Analysis Pol                       | licies De | vices Objects A             | MP Intelligence                  |                         |                                   |                      |                       |                                | Deploy                 | System Help | 🔻 admin 🔻    |
| Exa<br>NAT po | e Management NAT<br>mple_Compan<br>dicy | T VPN •   | QoS Platform Si<br>Policy   | ettings FlexConfig               | Certificates            |                                   |                      |                       |                                |                        | Save        | Cancel       |
| Rules         | by Device                               |           |                             |                                  |                         |                                   |                      |                       |                                |                        | 0           | Add Rule     |
|               |                                         |           |                             |                                  |                         | Original Packet                   |                      |                       | Translated Packet              |                        |             | . Here there |
| #             | Direction                               | Туре      | Source<br>Interface Objects | Destination<br>Interface Objects | Original<br>Sources     | Original<br>Destinations          | Original<br>Services | Translated<br>Sources | Translated<br>Destinations     | Translated<br>Services | Options     |              |
| ▼ NAT         | Rules Before 🗲                          |           |                             |                                  |                         |                                   |                      |                       |                                |                        |             |              |
| 1             | *                                       | Static    | 🚠 Inside                    | 🚑 Outside                        | 🚌 inside-subnet         | in outside-subnet-anyconnect-pool |                      | 📄 inside-subnet       | autside-subnet-anyconnect-pool |                        | Constalse   | / 0          |
| ▼ Auto        | NAT Rules                               |           |                             |                                  |                         |                                   |                      |                       | ·                              |                        |             |              |
|               | +                                       | Dynamic   | 🚓 Inside                    | 👬 Outside                        | inside-subnet           |                                   |                      | 🍓 Interface           |                                |                        | 🍓 Dns:false | e 🕄          |
| T NAT         | Pular After                             |           |                             |                                  |                         |                                   |                      |                       |                                |                        |             |              |

Adicionalmente, você deve permitir que o tráfego de dados flua após o usuário VPN dentro. Você tem duas escolhas para este:

a. Crie permitem ou negam as regras para permitir que ou negar os usuários VPN alcancem determinados recursos

b. Permita do "a política do controle de acesso desvio para o tráfego decifrado" - isto deixa qualquer um que pode conectar com sucesso ao FTD através do desvio ACL VPN e do acesso que qualquer coisa atrás do FTD sem ir completamente permite ou nega regras na política do controle de acesso

Permita a política do controle de acesso do desvio para o tráfego decifrado abaixo: Dispositivos > VPN > Acesso remoto > perfil > interfaces de acesso VPN:

#### Access Control for VPN Traffic

Bypass Access Control policy for decrypted traffic (sysopt permit-vpn) Decrypted traffic is subjected to Access Control Policy by default. This option bypasses the inspection, but VPN Filter ACL and authorization ACL downloaded from AAA server are still applied to VPN traffic.

Nota: Se você não permite esta opção, você precisará de ir às políticas > à política do controle de acesso e para criar permita que as regras para que os usuários VPN possam alcançar atrás as coisas internas ou o dmz

ClickDeployin o direita superior do centro de gerenciamento de FirePOWER

Adicionar FTD como o dispositivo de rede e configurar o grupo da política em Cisco ISE (o segredo compartilhado RAIO do uso)

Entre ao Cisco Identity Services Engine e a **administração** > os **dispositivos de rede** > o clique do clique **adicionam** 

| dentity Services Engine          | Home + Context      | Visibility                       | Policy - Administration                                                                                                    | Work Centers                       |                                       |
|----------------------------------|---------------------|----------------------------------|----------------------------------------------------------------------------------------------------|------------------------------------|---------------------------------------|
| System      Identity Management  | · Network Resources | Device Portal Managen            | tent pxGrid Services + Feed                                                                                                    | Service                            |                                       |
| Network Devices Network Device 0 | Groups Network Devi | ce Profiles External RAD         | US Servers RADIUS Server Server Ser | equences NAC Managers External MDM | <ul> <li>Location Services</li> </ul> |
| Network Devices                  | Network Devic       | es                               |                                                                                                    |                                    |                                       |
| Default Device                   | 1 m 1 m             | Dec. 1 .                         |                                                                                                    |                                    |                                       |
| Device Security Settings         | Edit 4 Add          | un Duplicate                     | Generate PAC                                                                                                    | A Delete +                         | 4-1                                   |
|                                  | Name                | <ul> <li>Profile Name</li> </ul> | Location                                                                                                    | Туре                               | Description                           |
|                                  | ASAv2               | da Cisco 🕀                       | All Locations                                                                                                    | Cisco Devices                      | asa lab                               |
|                                  | CatalystSwitc       | h 🟥 Cisco 🕀                      | All Locations                                                                                                    | All Device Types                   | Catalyst 3850 Switch                  |
|                                  | CiscoWLC            | 🚌 Cisco 🕀                        | All Locations                                                                                                    | All Device Types                   | Cisco 3504 WLC                        |
|                                  | CiscoWLC2           | 🚓 Cisco 🕀                        | All Locations                                                                                                    | All Device Types                   | WLC at desk                           |

Datilografe um **nome**, datilografe o **IP address de** seu FTD, e datilografe seu **segredo compartilhado RAIO das** etapas acima

Cuidado: Este deve ser a relação/IP address para fora que o FTD pode alcançar seu Cisco ISE (servidor Radius) isto é a relação FTD que seu Cisco ISE pode alcançar o FTD sobre

| -thole- Identity Services Engine Home       | Context Visibility      F Operations     F Policy     ✓A | tministration Vork Centers                   |
|---------------------------------------------|----------------------------------------------------------|----------------------------------------------|
| System      Identity Management     Vetwork | Resources                                                | Feed Service      Threat Centric NAC         |
| Network Devices Network Device Groups       | Network Device Profiles External RADIUS Servers RADIU    | S Server Sequences NAC Managers External MDM |
| Netwo                                       | rk Devices List > FTDVPN                                 |                                              |
| Network Devices Netw                        | vork Devices                                             |                                              |
| Default Device                              | * Name FTDVPN                                            |                                              |
| Device Security Settings                    | Description                                              |                                              |
|                                             | 14 I I I I I I I I I I I I I I I I I I I                 |                                              |
|                                             | IP Address • IP : 192.168.1.1                            | / 32                                         |
|                                             |                                                          |                                              |
|                                             |                                                          |                                              |
|                                             | * Device Profile 📄 AlcatelWired 👻 🕀                      |                                              |
|                                             | Model Name                                               |                                              |
|                                             | Software Version                                         |                                              |
|                                             |                                                          |                                              |
|                                             | Network Device Group                                     |                                              |
|                                             | Location All Locations Set To Default                    |                                              |
|                                             | IPSEC No.                                                |                                              |
|                                             | Device Type All Device Types                             |                                              |
|                                             | All Device Types                                         |                                              |
|                                             |                                                          |                                              |
|                                             | KADIOS Autoentication Settings                           |                                              |
|                                             | RADIUS UDP Settings                                      |                                              |
|                                             | Protocol                                                 | RADIUS                                       |
|                                             | * Shared Secret                                          | cisco123 Hide                                |
|                                             | Use Second Shared Secret                                 |                                              |
|                                             |                                                          | Show                                         |
|                                             | CoA Port                                                 | 1700 Set To Default                          |
|                                             | RADIUS DTL S Settings (2)                                |                                              |
|                                             | DTLS Required                                            |                                              |
|                                             | Shared Secret                                            | radius/dtis (7)                              |
|                                             | CoA Port                                                 | 2083 Set To Default                          |
|                                             |                                                          | (assessments)                                |

A política do clique > a política ajustada > criam uma política ajustada para todos os pedidos de autenticação que entrarem do seguinte tipo:

## O Raio-NAS-porta-tipo IGUALA virtual

Isto significa se alguma requisição RADIUS que entrar o ISE que olha como conexões de VPN, ela baterá este grupo da política

| dada l | dentity Se | ervices Engine Hom      | e + Context Visibility + Opera | ations Pr | kcy + Administration + Work Centers | (1) License Warring 4               | e (  |         | 0 0    |
|--------|------------|-------------------------|--------------------------------|-----------|-------------------------------------|-------------------------------------|------|---------|--------|
| Policy | Sets Pri   | ofling Posture Client P | rovisioning + Policy Elements  |           |                                     |                                     |      |         |        |
| Policy | Sets       |                         |                                |           |                                     |                                     |      | Reset   | Save   |
| ۲      | Status     | Policy Set Name         | Description                    | Con       | ibons                               | Allowed Protocols / Server Sequence | Hits | Actions | s View |
| Search | 5).        |                         |                                |           |                                     |                                     |      |         |        |
|        | 0          | OuestSSID               |                                | Ŷ         | Airespace-Airespace-Wan-Id EQUALS 1 | Default Network Access 🔹 🍝          | 181  | 0       | >      |
|        | 0          | EmployeeSSID            |                                | Ŷ         | Arrespace Arrespace-Wan-Id EQUALS 2 | Default Network Access * * +        | 605  | ٥       | >      |
| 1      | 0          | VPN Users               |                                | -         | Radius NAS-Port-Type EQUALS Virtual | Default Network Access * * +        |      | ٥       | >      |
|        | 0          | Default                 | Default policy set             |           |                                     | Default Network Access * * +        | 1380 | 0       | >      |
|        |            |                         |                                |           |                                     |                                     |      | Reset   | Save   |

Éaqui onde você pode encontrar essa condição em Cisco ISE:

#### Editor

| 2 | Select a | mibute | for cont | stion |   |     |           |    |   |      |   |      | , |
|---|----------|--------|----------|-------|---|-----|-----------|----|---|------|---|------|---|
|   | •        |        | 0        | ₽     | ନ | 132 | 2         | 凰  | © | 1    | o | Ŀ    | Ŧ |
|   |          | Dictio | nary     |       |   | At  | ribute    |    |   | 1    | D | Info |   |
|   |          | Al Di  | ctonarie | 8     |   | 30  | LS.       |    |   | ×    | 0 |      |   |
|   | 8        | Radiu  | ř.       |       |   | NA  | S-Port-Id |    |   | - 54 | 7 | Ø    | 1 |
|   | =        | Radu   |          |       |   | NA  | S-Port-Ty | pe |   | 4    | 1 | 0    |   |

## Edite a política ajustam-no criado acima

Adicionar uma regra acima da regra de bloqueio de padrão dar da "o perfil da autorização do **acesso licença**" dos povos somente se estão no grupo do diretório ativo chamado "**empregados**":

| Parting       Parting                                                                                                    | •        | ۲          | 🕕 🛛 License Warning 🔺 🔍      | 0          |   |               | Work Centers   | acy Administrat    | y + Operations + Pe | Context Visibil | 10 Home I            | vices Engli  | ity Servi  | ides      |
|----------------------------------------------------------------------------------------------------|----------|------------|------------------------------|------------|---|---------------|----------------|--------------------|---------------------|-----------------|----------------------|--------------|------------|-----------|
| State         Policy Stat Ame         Description         Contions         Advender/Second Second                                                            |          |            |                              |            |   |               |                |                    | lements             | g + Policy      | ure Client Provision | ling Post    | Profile    | olicy Set |
| Status         Policy Set Name         Description         Conditions         Adveed Produced A Server Seque           estrict         Image: Seque MAS-Ron Type EGUALA S Musil         Image: Seque MAS-Ron Type EGUALA S Musil         Image: Seque MAS-Ro                                                                                                    | Sav      | Reset      |                              |            |   |               |                |                    |                     |                 | ers                  | VPN Use      | ets → V    | licy S    |
| Status       Nut Name       Default Nation Access       Option       Default Nation Access       Image: Constances       Default Nation Access       Image: Constances       Default Nation Access       Default Nation Access       Default Nation A                                                                                                    | nce Hi   | Sequenc    | Allowed Protocols / Server S |            |   |               |                | litions            | Con                 | Description     | Name                 | Policy Set   | tatus P    | -         |
| Image: Notes       Default Notes Peerly (2)         Image: Notes       Conditions       Use       He         Image: Notes       Conditions       Use       He         Image: Notes       Conditions       Use       He         Image: Notes       Conditions       Use       He         Image: Notes       Image: Notes       Image: Notes       He         Image: Notes       Image: Notes       Image: Notes       Image: Notes       He         Image: Notes       Image: Notes </td <td></td> <td></td> <td></td> <td></td> <td></td> <td></td> <td></td> <td></td> <td></td> <td></td> <td></td> <td></td> <td></td> <td>arch</td>                                                                                                    |          |            |                              |            |   |               |                |                    |                     |                 |                      |              |            | arch      |
| Authentication Policy (2) <ul> <li>Statis</li> <li>Rule Name</li> <li>Condions</li> <li>Condions</li> <li>Mulber, D, Stores</li> <li>Author, Stores</li> <li>Condions</li> </ul> <ul> <li>Author, Stores</li> <li>Condions</li> <li>Author, Stores</li> <li>Condions</li> </ul> <ul> <li>Author, Stores</li> <li>Condions</li> <li>Condions</li> <li>Condio</li></ul>                                                                                        | + 5      |            | Default Network Access       |            |   |               | EQUALS Virtual | Radius NAS-Port-Ty |                     |                 |                      | VPN Users    | ⊙ v        |           |
| • Statis Rule Name Conditions Use H   Search     • Detxix     • Detxix <tr< td=""><td></td><td></td><td></td><td></td><td></td><td></td><td></td><td></td><td></td><td></td><td></td><td>Policy (2)</td><td>tication F</td><td>Authe</td></tr<>                                                                                                    |          |            |                              |            |   |               |                |                    |                     |                 |                      | Policy (2)   | tication F | Authe     |
| State       Defx       Al_User_UD_Stares       *         O Defx       Al_User_UD_Stares       *       > Options       *         O Defx       Defx       Al_User_UD_Stares       *       >       >       >       >       >       >       >       >       >       >       >       >       >       >       >       >       >       >       >       >       >       >       >       >       >       >       >       >       >       >       >       >       >       >       >       >       >       >       >       >       >       >       >       >       >       >       >       >       >       >       >       >       >       >       >       >       >       >       >       >       >       >       >       >       >       >       >       >       >       >       >       >       >       >       >       >       >       >       >       >       >       >       >       >       >       >       >       >       >       >       >       >       >       >       >       >       >       >       >       <                                                                                                    | s Action | Hits       |                              | Use        |   |               |                |                    | 5                   | Condition       | ne                   | Rule Nat     | Status     | •         |
| Image: Image:                                |          |            |                              |            |   |               |                |                    |                     |                 |                      |              |            | Search    |
| Image: Security Groups     Image: Security Groups     Authorization Policy - Local Exceptions     Authorization Policy - Local Exceptions     Authorization Policy - Local Exceptions     Authorization Policy - Coal Exceptions     Authorization Policy - Local Exceptions     Authorization Policy - Coal Exceptions     Authorization Policy - Local Exceptions     Authorization Policy - Coal Exceptions     Authorization Policy - Local Exceptions     Authorization Policy - Coal Exceptions     Authorization Policy - Coal Exc                                                                                                    |          |            | ulser_ID_Stores * *          | All_User_  |   |               |                |                    |                     |                 |                      |              | 0          |           |
| Attornation Policy - Local Exceptions     Authornation Policy - Local Exceptions     Authornation Policy - Colobal Exceptions     Authornation Policy - Colobal Exception Policy - Colobal Exception Policy - Colobal Exception Po                                                                                                    | Ŷ        | 0          | Options                      | > Optio    |   |               |                |                    | bless_802.1X        | • •             |                      | Dot1X        | 0          |           |
| Authorization Policy - Local Exceptions Authorization Policy - Local Exceptions Authorization Policy - Colobal Exceptions Authorization Policy - Colobal Exc |          |            | User_ID_Stores * *           | AJI_User_  |   |               |                |                    |                     |                 |                      |              | 0          |           |
| Authorization Policy - Local Exceptions - Authorization Policy - Global Exceptions - Authorization Policy - Global Exceptions                                                                                                    | Ŷ        | 29         | Dptions                      | > Optio    |   |               |                |                    |                     |                 |                      | Detaut       | 0          |           |
| Authorization Policy - Global Exceptions                                                                                                    |          |            |                              |            |   |               |                |                    |                     |                 | cal Exceptions       | Policy - Lot | zation Pe  | Autho     |
| Authorization Policy (2)       Authorization Policy (2)     Results     Results       Status     Rule Name     Conditions       Conditions     Conditions     Profiles       Search     Versent Versent Ve                                                                                                    |          |            |                              |            |   |               |                |                    |                     |                 | bal Exceptions       | Policy - Gk  | zation P   | Autho     |
| Number of the state     Results     Results       State     Rule Name     Profiles     Security Groups                                                                                                    |          |            |                              |            |   |               |                |                    |                     |                 |                      | Policy (2)   | zation Pe  | Autho     |
| + Status     Rule Name     Conditions     Profiles     Security Groups     H       Search                                                                                                    |          |            |                              |            |   | Results       |                |                    |                     |                 |                      |              |            |           |
| Seach Seal Seal Seal Seal Seal Seal Seal Seal                                                                                                    | s Action | Hits       | rity Groups                  | Security G |   | Profiles      |                |                    | 5                   | Condition       | пе                   | Rule Nar     | Status     | +         |
| O Default Solidat hom list • + 2                                                                                                    | 1        |            |                              |            |   |               |                |                    |                     |                 |                      |              |            | Search    |
|                                                                                                    | ò        | 2          | ect from Sist 🔹 🔸            | Select to  | + | N Deny Access |                |                    |                     |                 |                      | Default      | 0          |           |
| hood                                                                                                    | ow above | rt new row | Inser                        |            |   |               |                |                    |                     |                 |                      |              |            |           |

Éabaixo como sua regra olhará uma vez completa

| in le   | lentity Ser | rvices Engine Home +                              | Context Visibility        |                              | on               |  |   |              |   | 1               | License Warning 🔺      | ९ 6       | •    | 5     |
|---------|-------------|---------------------------------------------------|---------------------------|------------------------------|------------------|--|---|--------------|---|-----------------|------------------------|-----------|------|-------|
| licy Se | ts Profi    | ling Posture Client Provisioning                  | Policy Elements           |                              |                  |  |   |              |   |                 |                        |           |      |       |
| icy :   | Sets 🔶 \    | VPN Users                                         |                           |                              |                  |  |   |              |   |                 |                        | Rese      | t 🚺  | Save  |
|         | Status      | Policy Set Name                                   | Description               | Conditions                   |                  |  |   |              |   | Al              | lowed Protocols / Se   | rver Sequ | ence | Hit   |
| arch    |             |                                                   |                           |                              |                  |  |   |              |   |                 |                        |           |      |       |
|         | 0           | VPN Users                                         |                           | Radius-NAS-Port-Type         | e EQUALS Virtual |  |   |              |   |                 | Default Network Access | × *       | +    | 8     |
| Auth    | entication  | Policy (2)                                        |                           |                              |                  |  |   |              |   |                 |                        |           |      |       |
| Ð       | Status      | Rule Name                                         | Conditions                |                              |                  |  |   |              |   | Use             |                        | н         | ts A | ction |
| arc     |             |                                                   |                           |                              |                  |  |   |              |   |                 |                        |           |      |       |
|         | -           |                                                   |                           |                              |                  |  |   |              |   | All_User_ID_S   | Stores                 | × •       |      |       |
|         | 0           | Dot1X                                             | Wireless_802.1X           |                              |                  |  |   |              |   | > Options       |                        |           | )    | 0     |
|         | •           |                                                   |                           |                              |                  |  |   |              |   | All_User_ID_S   | Stores                 | × •       |      |       |
|         | ۲           | Default                                           |                           |                              |                  |  |   |              |   | > Options       |                        | 4         | 8    | 9     |
| Auth    | orization P | Policy - Local Exceptions                         |                           |                              |                  |  |   |              |   |                 |                        |           |      |       |
| Auth    | prization F | Policy - Global Exceptions                        |                           |                              |                  |  |   |              |   |                 |                        |           |      |       |
| uth     | orization F | Policy (2)                                        |                           |                              |                  |  |   |              |   |                 |                        |           |      |       |
|         |             |                                                   |                           |                              |                  |  |   | Results      |   |                 |                        |           |      |       |
| •       | Status      | Rule Name                                         | Conditions                |                              | ,                |  | ~ | Profiles     |   | Security Grou   | ups                    | н         | ts A | ctio  |
| arcl    |             |                                                   |                           |                              | /                |  |   | <b>`</b>     |   |                 |                        |           |      |       |
| /       | 0           | Allow FTD VPN connections if AD<br>Group VPNusers | Ciscode External Groups E | EQUALS cisco.com/Users/Emplo | oyees            |  |   | PermitAccess | + | Select from lis | st 👻                   | + 2       | 2    | ¢     |
|         | ø           | Default                                           |                           |                              |                  |  |   | × DenyAccess | + | Select from lis | st 👻                   | +         | 2    | ¢     |
|         |             |                                                   |                           |                              |                  |  |   |              |   |                 |                        |           |      |       |

# A transferência, instala e conecta ao FTD usando o cliente VPN de AnyConnect no empregado Windows/PCes do Mac

Abra seu navegador no empregado Windows/PC do Mac, e vá ao endereço exterior de seu FTD em seu navegador

← → C ③ https://ciscofp3.cisco.com

Datilografe seu nome de usuário e senha do diretório ativo

| Group    | FTDAnyConnectVPN • |
|----------|--------------------|
| Username | smith              |
| Password |                    |
|          | Logon              |

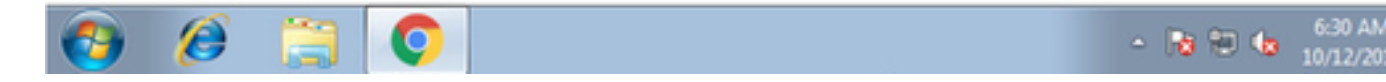

Clique a transferência

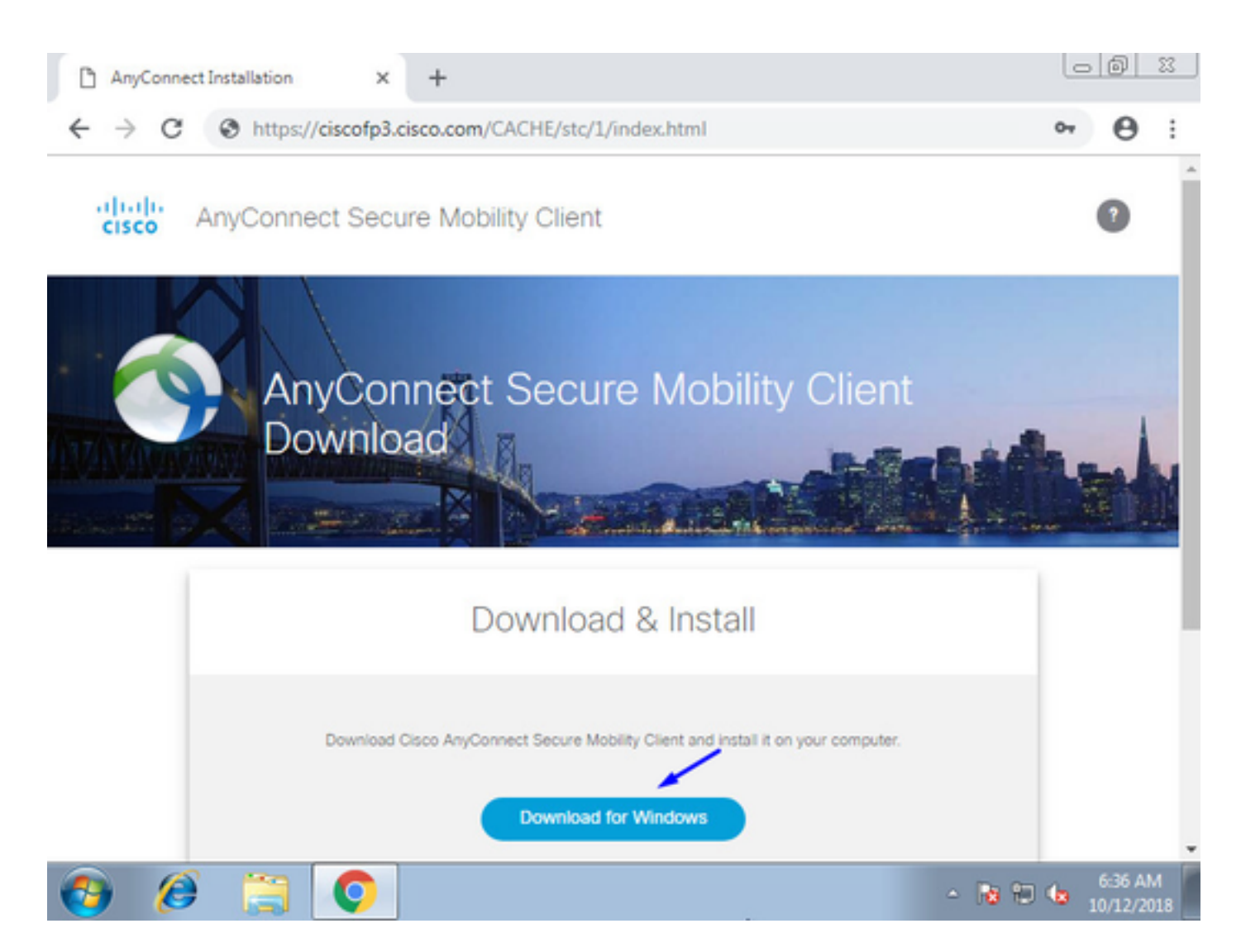

Instale e execute o cliente seguro da mobilidade de AnyConnect VPN no PC de Windows/Mac

| 🕥 Cisco AnyCo | nnect Secure Mobility Client                    |         | • 🗙             |
|---------------|-------------------------------------------------|---------|-----------------|
|               | VPN:<br>Ready to connect.<br>ciscofp3.cisco.com | - Conne | ect             |
| <b>‡</b> (i)  |                                                 | _       | aliala<br>cisco |

Datilografe seu nome de usuário e senha do diretório ativo quando alertado

Você será dado um IP address do pool do IP address criado acima na etapa 5 e em um gateway padrão do .1 nessa sub-rede

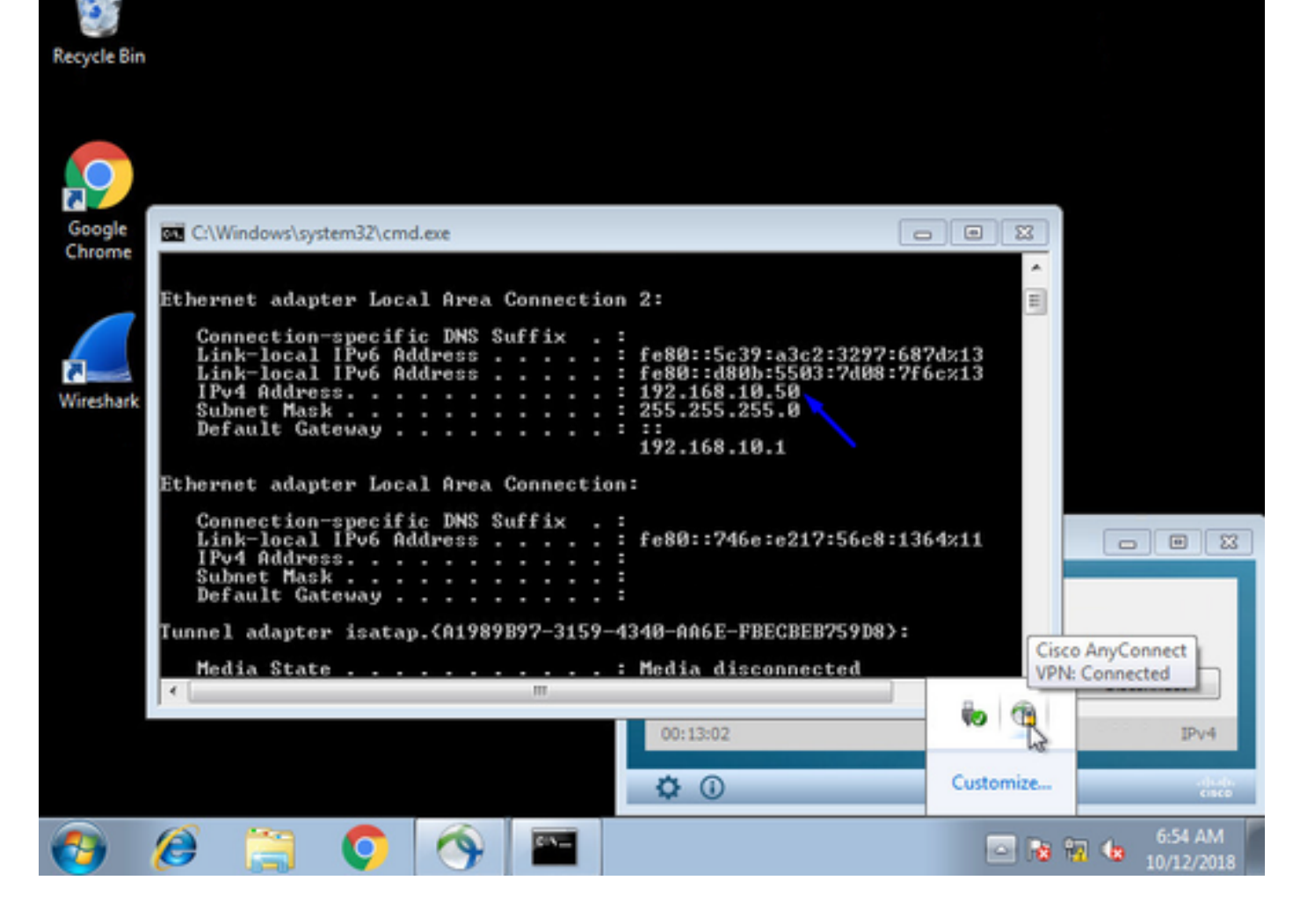

## Verificar

## FTD

### Comandos show

Verifique em FTD que o utilizador final está conectado a AnyConnect VPN:

> show ip System IP Addresses: Interface Name IP address Subnet mask Method GigabitEthernet0/0 inside 192.168.1.1 255.255.255.240 CONFIG GigabitEthernet0/1 outside 203.0.113.2 255.255.240 CONFIG Current IP Addresses: IP address Subnet mask Interface Name Method GigabitEthernet0/0 inside 192.168.1.1 255.255.255.240 CONFIG GigabitEthernet0/1 outside 203.0.113.2 255.255.255.240 CONFIG > show vpn-sessiondb detail anyconnect

Session Type: AnyConnect Detailed Username : jsmith Index : 2 Assigned IP : 192.168.10.50 Public IP : 198.51.100.2 Protocol : AnyConnect-Parent SSL-Tunnel DTLS-Tunnel License : AnyConnect Premium Encryption : AnyConnect-Parent: (1)none SSL-Tunnel: (1)AES-GCM-256 DTLS-Tunnel: (1)AES256

Hashing : AnyConnect-Parent: (1)none SSL-Tunnel: (1)SHA384 DTLS-Tunnel: (1)SHA1 Bytes Tx : 18458 Bytes Rx : 2706024 Pkts Tx : 12 Pkts Rx : 50799 Pkts Tx Drop : 0 Pkts Rx Drop : 0 Group Policy : DfltGrpPolicy Tunnel Group : FTDAnyConnectVPN Login Time : 15:08:19 UTC Wed Oct 10 2018 Duration : 0h:30m:11s Inactivity : 0h:00m:00s VLAN Mapping : N/A VLAN : none Audt Sess ID : 0ac9d68a000020005bbe15e3 Security Grp : none Tunnel Zone : 0 AnyConnect-Parent Tunnels: 1 SSL-Tunnel Tunnels: 1 DTLS-Tunnel Tunnels: 1 AnyConnect-Parent: Tunnel ID : 2.1 Public IP : 198.51.100.2 Encryption : none Hashing : none TCP Src Port : 53956 TCP Dst Port : 443 Auth Mode : userPassword Idle Time Out: 30 Minutes Idle TO Left : 0 Minutes Client OS : win Client OS Ver: 6.1.7601 Service Pack 1 Client Type : AnyConnect Client Ver : Cisco AnyConnect VPN Agent for Windows 4.6.03049 Bytes Tx : 10572 Bytes Rx : 289 Pkts Tx : 6 Pkts Rx : 0 Pkts Tx Drop : 0 Pkts Rx Drop : 0 SSL-Tunnel: Tunnel ID : 2.2 Assigned IP : 192.168.10.50 Public IP : 198.51.100.2 Encryption : AES-GCM-256 Hashing : SHA384 Ciphersuite : ECDHE-RSA-AES256-GCM-SHA384 Encapsulation: TLSv1.2 TCP Src Port : 54634 TCP Dst Port : 443 Auth Mode : userPassword Idle Time Out: 30 Minutes Idle TO Left : 29 Minutes Client OS : Windows Client Type : SSL VPN Client Client Ver : Cisco AnyConnect VPN Agent for Windows 4.6.03049 Bytes Tx : 7886 Bytes Rx : 2519 Pkts Tx : 6 Pkts Rx : 24 Pkts Tx Drop : 0 Pkts Rx Drop : 0 DTLS-Tunnel: Tunnel ID : 2.3 Assigned IP : 192.168.10.50 Public IP : 198.51.100.2 Encryption : AES256 Hashing : SHA1 Ciphersuite : DHE-RSA-AES256-SHA Encapsulation: DTLSv1.0 UDP Src Port : 61113 UDP Dst Port : 443 Auth Mode : userPassword Idle Time Out: 30 Minutes Idle TO Left : 30 Minutes Client OS : Windows Client Type : DTLS VPN Client Client Ver : Cisco AnyConnect VPN Agent for Windows 4.6.03049 Bytes Tx : 0 Bytes Rx : 2703216 Pkts Tx : 0 Pkts Rx : 50775 Pkts Tx Drop : 0 Pkts Rx Drop : 0 Uma vez que você vai no PC de Windows 7 e clica a "disconexão" no cliente de Cisco

AnyConnect, você obterá:

#### > show vpn-sessiondb detail anyconnect

INFO: There are presently no active sessions

#### Captações

Como uma captação de trabalho olha como na interface externa quando você bater conecta no cliente de AnyConnect

Exemplo:

O IP do público do utilizador final será o IP do público de seu roteador em casa por exemplo

ciscofp3# capture capin interface outside trace detail trace-count 100 match ip any host
<enduser'sPublicIPAddress>

<now hit Connect on AnyConnect Client from employee PC>

ciscofp3# **show cap** 

capture capin type raw-data trace detail trace-count 100 interface outside [Buffer Full - 524153 bytes]

match ip any host 198.51.100.2

Veja os pacotes que vieram à interface externa do FTD do PC do utilizador final se certificar que chegam em nossa relação exterior FTD:

ciscofp3# capture capin interface outside trace detail trace-count 100 match ip any host
<enduser'sPublicIPAddress>

<now hit Connect on AnyConnect Client from employee PC>

ciscofp3# **show cap** 

capture capin type raw-data trace detail trace-count 100 interface outside [Buffer Full - 524153 bytes]

match ip any host 198.51.100.2

Veja os detalhes do que acontece a esse pacote que vem dentro do utilizador final dentro do Firewall

ciscofp3# show cap capin packet-number 1 trace detail 2943 packets captured

1: 17:05:56.580994 006b.fle7.6c5e 000c.294f.ac84 0x0800 Length: 66 198.51.100.2.55928 > 203.0.113.2.443: S [tcp sum ok] 2933933902:2933933902(0) win 8192 <mss 1460,nop,wscale 8,nop,nop,sackOK> (DF) (ttl 127, id 31008)

Phase: 1
Type: CAPTURE
Subtype:
Result: ALLOW
Config:
Additional Information:
Forward Flow based lookup yields rule:
in id=0x2ace13beec90, priority=13, domain=capture, deny=false
hits=2737, user\_data=0x2ace1232af40, cs\_id=0x0, l3\_type=0x0
src mac=0000.0000.0000, mask=0000.0000.0000
dst mac=0000.0000.0000, mask=0000.0000
input\_ifc=outside, output\_ifc=any

Phase: 2 Type: ACCESS-LIST Subtype: Result: ALLOW Config: Implicit Rule

Additional Information: Forward Flow based lookup yields rule: in id=0x2ace107c8480, priority=1, domain=permit, deny=false hits=183698, user\_data=0x0, cs\_id=0x0, 13\_type=0x8 src mac=0000.0000.0000, mask=0000.0000.0000 dst mac=0000.0000.0000, mask=0100.0000.0000 input\_ifc=outside, output\_ifc=any Phase: 3 Type: ROUTE-LOOKUP Subtype: Resolve Egress Interface Result: ALLOW Config: Additional Information: found next-hop 203.0.113.2 using egress ifc identity Phase: 4 Type: ACCESS-LIST Subtype: Result: ALLOW Config: Implicit Rule Additional Information: Forward Flow based lookup yields rule: in id=0x2ace1199f680, priority=119, domain=permit, deny=false hits=68, user\_data=0x0, cs\_id=0x0, flags=0x0, protocol=6 src ip/id=0.0.0.0, mask=0.0.0.0, port=0, tag=any dst ip/id=0.0.0.0, mask=0.0.0.0, port=443, tag=any, dscp=0x0 input\_ifc=outside, output\_ifc=identity Phase: 5 Type: CONN-SETTINGS Subtype: Result: ALLOW Config: Additional Information: Forward Flow based lookup yields rule: in id=0x2ace1199efd0, priority=8, domain=conn-set, deny=false hits=68, user\_data=0x2ace1199e5d0, cs\_id=0x0, reverse, flags=0x0, protocol=6 src ip/id=0.0.0.0, mask=0.0.0.0, port=0, tag=any dst ip/id=0.0.0.0, mask=0.0.0.0, port=443, tag=any, dscp=0x0 input\_ifc=outside, output\_ifc=identity Phase: 6 Type: NAT Subtype: per-session Result: ALLOW Config: Additional Information: Forward Flow based lookup yields rule: in id=0x2ace0fa81330, priority=0, domain=nat-per-session, deny=false hits=178978, user\_data=0x0, cs\_id=0x0, reverse, use\_real\_addr, flags=0x0, protocol=6 src ip/id=0.0.0.0, mask=0.0.0.0, port=0, tag=any dst ip/id=0.0.0.0, mask=0.0.0.0, port=0, tag=any, dscp=0x0 input\_ifc=any, output\_ifc=any Phase: 7 Type: IP-OPTIONS Subtype: Result: ALLOW Config: Additional Information: Forward Flow based lookup yields rule: in id=0x2ace107cdb00, priority=0, domain=inspect-ip-options, deny=true

hits=174376, user\_data=0x0, cs\_id=0x0, reverse, flags=0x0, protocol=0 src ip/id=0.0.0.0, mask=0.0.0.0, port=0, tag=any dst ip/id=0.0.0.0, mask=0.0.0.0, port=0, tag=any, dscp=0x0 input\_ifc=outside, output\_ifc=any Phase: 8 Type: CLUSTER-REDIRECT Subtype: cluster-redirect Result: ALLOW Config: Additional Information: Forward Flow based lookup yields rule: in id=0x2ace107c90c0, priority=208, domain=cluster-redirect, deny=false hits=78, user\_data=0x0, cs\_id=0x0, flags=0x0, protocol=0 src ip/id=0.0.0.0, mask=0.0.0.0, port=0, tag=any dst ip/id=0.0.0.0, mask=0.0.0.0, port=0, tag=any, dscp=0x0 input\_ifc=outside, output\_ifc=identity Phase: 9 Type: TCP-MODULE Subtype: webvpn Result: ALLOW Config: Additional Information: Forward Flow based lookup yields rule: in id=0x2ace1199df20, priority=13, domain=soft-np-tcp-module, deny=false hits=58, user\_data=0x2ace061efb00, cs\_id=0x0, reverse, flags=0x0, protocol=6 src ip/id=0.0.0.0, mask=0.0.0.0, port=0, tag=any dst ip/id=0.0.0.0, mask=0.0.0.0, port=443, tag=any, dscp=0x0 input\_ifc=outside, output\_ifc=identity Phase: 10 Type: VPN Subtype: ipsec-tunnel-flow Result: ALLOW Config: Additional Information: Forward Flow based lookup yields rule: in id=0x2ace11d455e0, priority=13, domain=ipsec-tunnel-flow, deny=true hits=87214, user\_data=0x0, cs\_id=0x0, flags=0x0, protocol=0 src ip/id=0.0.0.0, mask=0.0.0.0, port=0, tag=any dst ip/id=0.0.0.0, mask=0.0.0.0, port=0, tag=any, dscp=0x0 input\_ifc=outside, output\_ifc=any Phase: 11 Type: CAPTURE Subtype: Result: ALLOW Config: Additional Information: Forward Flow based lookup yields rule: in id=0x2ace11da7000, priority=13, domain=capture, deny=false hits=635, user\_data=0x2ace1232af40, cs\_id=0x2ace11f21620, reverse, flags=0x0, protocol=0 src ip/id=198.51.100.2, mask=255.255.255.255, port=0, tag=any dst ip/id=0.0.0.0, mask=0.0.0.0, port=0, tag=any, dscp=0x0 input\_ifc=outside, output\_ifc=any Phase: 12 Type: CAPTURE Subtype: Result: ALLOW Config: Additional Information:

Reverse Flow based lookup yields rule:

out id=0x2ace10691780, priority=13, domain=capture, deny=false hits=9, user\_data=0x2ace1232af40, cs\_id=0x2ace11f21620, reverse, flags=0x0, protocol=0 src ip/id=0.0.0.0, mask=0.0.0.0, port=0, tag=any dst ip/id=198.51.100.2, mask=255.255.255.255, port=0, tag=any, dscp=0x0 input\_ifc=any, output\_ifc=outside Phase: 13 Type: FLOW-CREATION Subtype: Result: ALLOW Config: Additional Information: New flow created with id 87237, packet dispatched to next module Module information for forward flow ... snp\_fp\_inspect\_ip\_options snp\_fp\_tcp\_normalizer snp\_fp\_tcp\_mod snp\_fp\_adjacency snp\_fp\_fragment snp\_fp\_drop Module information for reverse flow ... snp\_fp\_inspect\_ip\_options snp\_fp\_tcp\_normalizer snp\_fp\_adjacency snp\_fp\_fragment snp\_ifc\_stat Result: input-interface: outside input-status: up input-line-status: up output-interface: NP Identity Ifc Action: allow 1 packet shown ciscofp3# Copie a captação ao disco 0: de seu FTD. Você pode então transferi-lo através do SCP, do FTP, ou do TFTP

(ou da Web de centro de gerenciamento de FirePOWER UI >> sistema >> saúde >> Troubleshooting avançado do monitor de funcionamento >> do clique >> aba do arquivo da transferência do clique)

ciscofp3# copy /pcap capture:capin disk0:/capin.pcap Source capture name [capin]? <hit Enter> Destination filename [capin.pcap]? <hit Enter> !!!!!!!!!!!!! 207 packets copied in 0.0 secs ciscofp3# dir Directory of disk0:/ 122 -rwx 198 05:13:44 Apr 01 2018 lina\_phase1.log 49 drwx 4096 21:42:20 Jun 30 2018 log 53 drwx 4096 21:42:36 Jun 30 2018 coredumpinfo 110 drwx 4096 14:59:51 Oct 10 2018 csm 123 -rwx 21074 01:26:44 Oct 10 2018 backup-config.cfg 124 -rwx 21074 01:26:44 Oct 10 2018 startup-config 125 -rwx 20354 01:26:44 Oct 10 2018 modified-config.cfg 160 -rwx 60124 17:06:22 Oct 10 2018 capin.pcap

#### ciscofp3# copy disk0:/capin.pcap tftp:/

Source filename [capin.pcap]? <hit Enter>
Address or name of remote host []? 192.168.1.25 (your TFTP server IP address (your PC if using
tftpd32 or Solarwinds TFTP Server))
Destination filename [capin.pcap]? <hit Enter>
113645 bytes copied in 21.800 secs (5411 bytes/sec)
ciscofp3#

(or from FirePOWER Management Center Web GUI >> System >> Health >> Health Monitor >> click Advanced Troubleshooting >> click Download File tab)

#### Verifique que regra NAT está configurado corretamente:

ciscofp3# packet-tracer input outside tcp 192.168.10.50 1234 192.168.1.30 443 detailed

Phase: 1 Type: CAPTURE Subtype: Result: ALLOW Config: Additional Information: Forward Flow based lookup yields rule: in id=0x2ace0fa90e70, priority=13, domain=capture, deny=false hits=11145169, user\_data=0x2ace120c4910, cs\_id=0x0, 13\_type=0x0 src mac=0000.0000.0000, mask=0000.0000.0000 dst mac=0000.0000.0000, mask=0000.0000.0000 input\_ifc=outside, output\_ifc=any Phase: 2 Type: ACCESS-LIST Subtype: Result: ALLOW Config: Implicit Rule Additional Information: Forward Flow based lookup yields rule: in id=0x2ace107c8480, priority=1, domain=permit, deny=false hits=6866095, user\_data=0x0, cs\_id=0x0, 13\_type=0x8 src mac=0000.0000.0000, mask=0000.0000.0000 dst mac=0000.0000.0000, mask=0100.0000.0000 input\_ifc=outside, output\_ifc=any Phase: 3 Type: ROUTE-LOOKUP Subtype: Resolve Egress Interface Result: ALLOW Config: Additional Information: found next-hop 192.168.1.30 using egress ifc inside Phase: 4 Type: UN-NAT Subtype: static Result: ALLOW Config: nat (inside, outside) source static inside-subnet inside-subnet destination static outsidesubnet-anyconnect-po ol outside-subnet-anyconnect-pool no-proxy-arp route-lookup Additional Information: NAT divert to egress interface inside Untranslate 192.168.1.30/443 to 192.168.1.30/443

Phase: 5 Type: ACCESS-LIST

```
Subtype: log
Result: ALLOW
Config:
access-group CSM_FW_ACL_ global
access-list CSM_FW_ACL_ advanced trust ip ifc outside any any rule-id 268436481 event-log flow-
end
access-list CSM_FW_ACL_ remark rule-id 268436481: PREFILTER POLICY:
Example_Company_Prefilter_Policy
access-list CSM_FW_ACL_ remark rule-id 268436481: RULE: AllowtoVPNOutsideinterface
Additional Information:
Forward Flow based lookup yields rule:
in id=0x2ace0fa8f4e0, priority=12, domain=permit, trust
hits=318637, user_data=0x2ace057b9a80, cs_id=0x0, use_real_addr, flags=0x0, protocol=0
src ip/id=0.0.0.0, mask=0.0.0.0, port=0, tag=any, ifc=outside
dst ip/id=0.0.0.0, mask=0.0.0.0, port=0, tag=any, ifc=any, vlan=0, dscp=0x0
input_ifc=any, output_ifc=any
. . .
Phase: 7
Type: NAT
Subtype:
Result: ALLOW
Config:
nat (inside, outside) source static inside-subnet inside-subnet destination static outside-
subnet-anyconnect-po ol outside-subnet-anyconnect-pool no-proxy-arp route-lookup
Additional Information:
Static translate 192.168.10.50/1234 to 192.168.10.50/1234
Forward Flow based lookup yields rule:
in id=0x2ace11975cb0, priority=6, domain=nat, deny=false
hits=120, user_data=0x2ace0f29c4a0, cs_id=0x0, flags=0x0, protocol=0
src ip/id=192.168.10.0, mask=255.255.255.0, port=0, tag=any
dst ip/id=10.201.214.128, mask=255.255.255.240, port=0, tag=any, dscp=0x0
input_ifc=outside, output_ifc=inside
. . .
Phase: 10 Type: VPN Subtype: ipsec-tunnel-flow Result: ALLOW Config: Additional Information:
Forward Flow based lookup yields rule: in id=0x2ace11d455e0, priority=13, domain=ipsec-tunnel-
flow, deny=true hits=3276174, user_data=0x0, cs_id=0x0, flags=0x0, protocol=0 src ip/id=0.0.0.0,
mask=0.0.0.0, port=0, tag=any dst ip/id=0.0.0.0, mask=0.0.0.0, port=0, tag=any, dscp=0x0
input_ifc=outside, output_ifc=any Phase: 11 Type: NAT Subtype: rpf-check Result: ALLOW Config:
nat (inside,outside) source static inside-subnet inside-subnet destination static outside-
subnet-anyconnect-po ol outside-subnet-anyconnect-pool no-proxy-arp route-lookup
Additional Information:
Forward Flow based lookup yields rule:
out id=0x2ace0d5a9800, priority=6, domain=nat-reverse, deny=false
hits=121, user_data=0x2ace1232a4c0, cs_id=0x0, use_real_addr, flags=0x0, protocol=0
src ip/id=192.168.10.0, mask=255.255.255.0, port=0, tag=any
dst ip/id=10.201.214.128, mask=255.255.255.240, port=0, tag=any, dscp=0x0
input_ifc=outside, output_ifc=inside
. . .
Phase: 14
Type: FLOW-CREATION
Subtype:
Result: ALLOW
Config:
Additional Information:
New flow created with id 3279248, packet dispatched to next module
Module information for reverse flow ...
. . .
```

Phase: 15 Type: ROUTE-LOOKUP Subtype: Resolve Egress Interface Result: ALLOW Config: Additional Information: found next-hop **192.168.1.30** using egress ifc inside

Result: input-interface: **outside** input-status: up input-line-status: up output-interface: **inside** output-status: up output-line-status: up Action: allow

#### ciscofp3#

Capture tomado no PC do empregado do PC que conecta com sucesso ao FTD através de AnyConnect VPN

|              | anyconi   | nectinitiation.pcap | ng             |                     |                   |           |          |                                                                          |
|--------------|-----------|---------------------|----------------|---------------------|-------------------|-----------|----------|--------------------------------------------------------------------------|
| File         | e Edit    | View Go Ca          | apture Analyze | Statistics Telephon | y Wireless Tools  | Help      |          |                                                                          |
|              |           | 💿 📘 🛅 🗙             | । 🖸 । ९ 👄 🖬    | > 😫 T 🕹 📃 🛛         | 🔍 ପ୍ ସ୍ 🎹         |           |          |                                                                          |
|              | ip.addr = |                     |                |                     |                   |           |          |                                                                          |
| No.          |           | Time                | Source         | Src port            | Destination       | Dst port  | Protocol | Length Info                                                              |
|              | 129       | 3.685253            |                | 56501               |                   | 443       | тср      | 66 56501 → 443 [SYN] Seq=0 Win=8192 Len=0 MSS=1460 WS=256 SACK_PERM=1    |
|              | 130       | 3.685868            |                | 443                 |                   | 56501     | TCP      | 60 443 → 56501 [SYN, ACK] Seq=0 Ack=1 Win=32768 Len=0 MSS=1460           |
|              | 131       | 3.685917            |                | 56501               |                   | 443       | TCP      | 54 56501 → 443 [ACK] Seq=1 Ack=1 Win=64240 Len=0                         |
|              | 132       | 3.687035            |                | 56501               |                   | 443       | TLSv1.2  | 187 Client Hello                                                         |
|              | 133       | 3.687442            |                | 443                 |                   | 56501     | TCP      | 60 443 → 56501 [ACK] Seq=1 Ack=134 Win=32768 Len=0                       |
|              | 134       | 3.687806            |                | 443                 |                   | 56501     | TLSv1.2  | 1514 Server Hello                                                        |
|              | 142       | 3.899719            |                | 56501               |                   | 443       | TCP      | 54 56501 → 443 [ACK] Seq=134 Ack=1461 Win=64240 Len=0                    |
|              | 143       | 3.900303            |                | 443                 |                   | 56501     | TLSv1.2  | 1159 Certificate, Server Hello Done                                      |
|              | 144       | 3.901003            |                | 56501               |                   | 443       | TLSv1.2  | 412 Client Key Exchange, Change Cipher Spec, Encrypted Handshake Message |
|              | 145       | 3.904245            |                | 443                 |                   | 56501     | TLSv1.2  | 145 Change Cipher Spec, Encrypted Handshake Message                      |
|              | 146       | 3.907281            |                | 56501               |                   | 443       | TLSv1.2  | 363 Application Data                                                     |
|              | 147       | 3.907374            |                | 56501               |                   | 443       | TLSv1.2  | 875 Application Data                                                     |
|              | 148       | 3.907797            |                | 443                 |                   | 56501     | TCP      | 60 443 → 56501 [ACK] Seq=2657 Ack=801 Win=32768 Len=0                    |
|              | 149       | 3.907868            |                | 443                 |                   | 56501     | TCP      | 60 443 → 56501 [ACK] Seq=2657 Ack=1622 Win=32768 Len=0                   |
|              | 150       | 3.909600            |                | 443                 |                   | 56501     | TLSv1.2  | 363 Application Data                                                     |
|              | 151       | 3.909759            | -              | 443                 |                   | 56501     | TLSv1.2  | 811 Application Data                                                     |
| $\mathbf{v}$ | Transm    | ission Control      | Protocol, Sr   | c Port: 56501. Ds:  | t Port: 443. Sea: | 0. Len: 0 |          |                                                                          |

Transmission Control Protocol, Src Port: 55501, Ust Port: 443, Seq: 0, Len: 0 Source Port: 56501

Destination Port: 443

## Você pode igualmente ver o túnel DTL formar mais tarde nesta mesma captação

| Src port         Destination           443         443           443         443           56280         55280           55280         55280           55280         55280           55280         55280           55944         443           55944         55944           55944         55944           55944         55944                             | Dst port         Protocol           55280         TCP           56280         TLSV1.2           56280         TLSV1.2           443         TCP           443         TCP           443         TCP           443         TLS 1.0           58280         TLSV1.2           58280         TLS 1.0           (OpenSSL pre 0.9.8f)           58280         TCP           443         TLS 1.0           58280         TCP           58394         DTLS 1.0           00penSSL pre 0.9.8f)           58944         DTLS 1.0           00penSSL pre 0.9.8f)           58944         DTLS 1.0           00penSSL pre 0.9.8f)           58944         DTLS 1.0           00penSSL pre 0.9.8f)           58944         DTLS 1.0           00penSSL pre 0.9.8f) | Length Info<br>1514 443 + 56280 [PSH, ACK] Seq=9286 Ack=1215 Win=32768 Len=1460 [TCP segment of a reassembled PD<br>176 Application Data<br>158 Application Data<br>54 56280 + 443 [ACK] Seq=1215 Ack=10746 Win=64240 Len=0<br>54 56280 + 443 [ACK] Seq=1215 Ack=10972 Win=64014 Len=0<br>141 Client Hello<br>90 Hello Verify Request<br>1111 Application Data<br>54 443 + 56280 [ACK] Seq=10972 Ack=2272 Win=32768 Len=0<br>161 Client Hello |
|----------------------------------------------------------------------------------------------------|----------------------------------------------------------------------------------------------------|----------------------------------------------------------------------------------------------------|
| Src port         Destination           443         443           443         56280           55280         56280           55944         443           56280         443           56280         56280           56280         56280           56280         56280           58944         443           58944         58944           58944         58944 | Ottport         Protocol           56280         TCP           56280         TLSV1.2           56281         TLSV1.2           443         TCP           443         TCP           443         TCP           443         TCP           443         TCP           443         TCP           443         TCP           443         TCP           443         TCP           443         TCP           443         TCP           443         TCP           58944         DTLS 1.0           (OpenSSL pre 0.9.8f)           58280         TCP           443         TLS 1.0           58944         DTLS 1.0           00000052         pre 0.9.8f)           58944         DTLS 1.0           0000052         pre 0.9.8f)                                  | Length Info<br>1514 443 → 56280 [PSH, ACK] Seq=9286 Ack=1215 Win=32768 Len=1460 [TCP segment of a reassembled PD<br>176 Application Data<br>185 Application Data<br>54 56280 + 443 [ACK] Seq=1215 Ack=10746 Win=64240 Len=0<br>54 56280 + 443 [ACK] Seq=1215 Ack=10972 Win=64014 Len=0<br>141 Client Hello<br>90 Hello Verify Request<br>1111 Application Data<br>54 443 → 56280 [ACK] Seq=10972 Ack=2272 Win=32768 Len=0<br>161 Client Hello |
| Src port         Destination           443         443           443         56280           55280         55280           55944         443           443         56280           443         56280           543         56280           55944         443           58944         58944           58944         58944                                   | Dot port         Protocol           56280         TCP           56280         TLSV1.2           56280         TLSV1.2           443         TCP           443         TCP           443         TCP           443         TCP           443         TCP           443         TLS 1.0           0penSSL         pre           9.861           158/44         TLS 1.0           0penSSL         pre           9.871           58944         DTLS 1.0           0054         DEC 4.0           0054         DEC 4.0                                                                                                    | Length Info<br>1514 443 → 56280 [PSH, ACK] Seq=9286 Ack=1215 Win=32768 Len=1460 [TCP segment of a reassembled PD<br>176 Application Data<br>186 Application Data<br>54 56280 + 443 [ACK] Seq=1215 Ack=10746 Win=64240 Len=0<br>54 56280 + 443 [ACK] Seq=1215 Ack=10972 Win=64014 Len=0<br>141 Client Hello<br>90 Hello Verify Request<br>1111 Application Data<br>54 443 + 56280 [ACK] Seq=10972 Ack=2272 Win=32768 Len=0<br>161 Client Hello |
| 443<br>443<br>56280<br>55280<br>58944<br>443<br>56944<br>443<br>58944<br>443<br>58944                                                                                                    | 56280 TCP<br>56280 TLSV.2<br>443 TCP<br>443 TCP<br>443 TCP<br>443 TCP<br>58944 DTLS 1.0 (OpenSSL pre 0.9.8f)<br>443 TLSV.2<br>56280 TCP<br>443 TLSV.2<br>56280 TCP<br>443 DTLS 1.0 (OpenSSL pre 0.9.8f)<br>58944 DTLS 1.0 (OpenSSL pre 0.9.8f)                                                                                                    | 1514 443 + 56280 [PSH, ACK] Seq=9286 Ack=1215 Win=32768 Len=1460 [TCP segment of a reassembled PD<br>176 Application Data<br>54 56280 + 443 [ACK] Seq=1215 Ack=10746 Win=64240 Len=0<br>54 56280 + 443 [ACK] Seq=1215 Ack=10972 Win=64014 Len=0<br>144 Client Hello<br>96 Hello Verify Request<br>1111 Application Data<br>54 443 + 56280 [ACK] Seq=10972 Ack=2272 Win=32768 Len=0<br>161 Client Hello                                        |
| 443<br>443<br>56280<br>56280<br>443<br>55280<br>443<br>58944<br>443<br>58944<br>58944                                                                                                    | 56280 TLSv1.2<br>56280 TLSv1.2<br>443 TCP<br>443 TCP<br>443 TCP<br>443 TLS 1.0 (OpenSSL pre 0.9.8f)<br>58944 DTLS 1.0 (OpenSSL pre 0.9.8f)<br>443 TLSv1.2<br>56280 TCP<br>443 DTLS 1.0 (OpenSSL pre 0.9.8f)<br>58944 DTLS 1.0 (OpenSSL pre 0.9.8f)                                                                                                    | 176 Application Data<br>158 Application Data<br>54 56280 + 443 [ACK] Seq=1215 Ack=10746 Win=64240 Len=0<br>54 56280 + 443 [ACK] Seq=1215 Ack=10972 Win=64014 Len=0<br>141 Client Hello<br>90 Hello Verify Request<br>1111 Application Data<br>54 443 + 56280 [ACK] Seq=10972 Ack=2272 Win=32768 Len=0<br>161 Client Hello                                                                                                    |
| 443<br>56280<br>55280<br>443<br>56280<br>443<br>58944<br>443<br>58944<br>58944                                                                                                    | 56280 TLSv1.2<br>443 TCP<br>443 TCP<br>443 TCI<br>443 DTLS 1.0 (OpenSSL pre 0.9.8f)<br>58944 DTLS 1.0 (OpenSSL pre 0.9.8f)<br>443 TLSv1.2<br>56280 TCP<br>443 DTLS 1.0 (OpenSSL pre 0.9.8f)<br>58944 DTLS 1.0 (OpenSSL pre 0.9.8f)                                                                                                    | 188 Application Data<br>54 56280 + 443 [ACK] Seq=1215 Ack=10746 Win=64240 Len=0<br>54 56280 + 443 [ACK] Seq=1215 Ack=10972 Win=64014 Len=0<br>141 Client Hello<br>90 Hello Verify Request<br>1111 Application Data<br>54 443 + 56280 [ACK] Seq=10972 Ack=2272 Win=32768 Len=0<br>161 Client Hello                                                                                                    |
| 55280<br>55280<br>58944<br>443<br>55280<br>443<br>58944<br>443<br>58944<br>58944                                                                                                    | 443 TCP<br>443 TCP<br>443 DTL5 1.0 (OpenSSL pre 0.9.8f)<br>58944 DTL5 1.0 (OpenSSL pre 0.9.8f)<br>443 TLSv1.2<br>56280 TCP<br>443 DTL5 1.0 (OpenSSL pre 0.9.8f)<br>58944 DTL5 1.0 (OpenSSL pre 0.9.8f)                                                                                                    | 54 56280 + 443 [ACK] Seq=1215 Ack=18746 Win=64240 Len=0<br>54 56280 + 443 [ACK] Seq=1215 Ack=18972 Win=64014 Len=0<br>141 Client Hello<br>90 Hello Verify Request<br>1111 Application Data<br>54 443 + 56280 [ACK] Seq=18972 Ack=2272 Win=32768 Len=0<br>161 Client Hello                                                                                                    |
| 56280<br>5944<br>443<br>56280<br>443<br>58944<br>443<br>58944<br>58944                                                                                                    | 443 TCP<br>443 TCP<br>443 DTL5 1.0 (OpenSSL pre 0.9.8f)<br>58944 DTL5 1.0 (OpenSSL pre 0.9.8f)<br>443 TLSv1.2<br>56280 TCP<br>443 DTL5 1.0 (OpenSSL pre 0.9.8f)<br>58944 DTL5 1.0 (OpenSSL pre 0.9.8f)                                                                                                    | 54 56280 + 443 [AcK] Seq=1215 Ack=10972 Win=64014 Len=0<br>141 Client Hello<br>90 Hello Verify Request<br>1111 Application Data<br>54 443 + 56280 [ACK] Seq=10972 Ack=2272 Win=32768 Len=0<br>161 Client Hello                                                                                                    |
| 58944<br>443<br>56280<br>443<br>58944<br>443<br>58944<br>58944                                                                                                    | 443 DTLS 1.0 (OpenSSL pre 0.9.8f)<br>58944 DTLS 1.0 (OpenSSL pre 0.9.8f)<br>443 TLSv1.2<br>56280 TCP<br>443 DTLS 1.0 (OpenSSL pre 0.9.8f)<br>58944 DTLS 1.0 (OpenSSL pre 0.9.8f)<br>58944 DTLS 1.0 (OpenSSL pre 0.9.8f)                                                                                                    | 141 Client Hello<br>99 Hello Verify Request<br>1111 Application Data<br>54 443 → 56280 [AcK] Seq=10972 Ack=2272 Win=32768 Len=0<br>161 Client Hello                                                                                                    |
| 443<br>56280<br>443<br>58944<br>443<br>58944<br>58944                                                                                                    | 58944 DTLS 1.0 (OpenSSL pre 0.9.8f)<br>443 TLSv1.2<br>56280 TCP<br>443 DTLS 1.0 (OpenSSL pre 0.9.8f)<br>58944 DTLS 1.0 (OpenSSL pre 0.9.8f)                                                                                                    | 90 Hello Verify Request<br>1111 Application Data<br>54 443 + 56280 {ACK] Seq=10972 Ack=2272 Win=32768 Len=0<br>161 Client Hello                                                                                                    |
| 56280<br>443<br>58944<br>443<br>58944<br>58944                                                                                                    | 443 TLSv1.2<br>56280 TCP<br>443 DTLS 1.0 (OpenSSL pre 0.9.8f)<br>58944 DTLS 1.0 (OpenSSL pre 0.9.8f)                                                                                                    | 1111 Application Data<br>54 443 → 56280 [ACK] Seq=10972 Ack=2272 Win=32768 Len=0<br>161 Client Hello                                                                                                    |
| 443<br>58944<br>443<br>58944<br>58944                                                                                                    | 56280 TCP<br>443 DTLS 1.0 (OpenSSL pre 0.9.8f)<br>58944 DTLS 1.0 (OpenSSL pre 0.9.8f)                                                                                                    | 54 443 → 56280 [ACK] Seq=10972 Ack=2272 Win=32768 Len=0<br>161 Client Hello                                                                                                    |
| 58944<br>443<br>58944<br>58944                                                                                                    | 443 DTLS 1.0 (OpenSSL pre 0.9.8f)<br>58944 DTLS 1.0 (OpenSSL pre 0.9.8f)                                                                                                    | 161 Client Hello                                                                                                    |
| 443<br>58944<br>58944                                                                                                    | 58944 DTLS 1.0 (OpenSSL pre 0.9.8f)                                                                                                    |                                                                                                    |
| 58944<br>58944                                                                                                    | 442 DTLC 1 0 (00000001 000 0 0 00)                                                                                                    | 230 Server Hello, Change Cipher Spec, Encrypted Handshake Message                                                                                                    |
| 58944                                                                                                    | 445 DILS 1.0 (OpenSSL pre 0.9.87)                                                                                                    | 135 Change Cipher Spec, Encrypted Handshake Message                                                                                                    |
|                                                                                                    | 443 DTLS 1.0 (OpenSSL pre 0.9.8f)                                                                                                    | 135 Application Data                                                                                                    |
| 58944                                                                                                    | 443 DTLS 1.0 (OpenSSL pre 0.9.8f)                                                                                                    | 135 Application Data                                                                                                    |
| 58944                                                                                                    | 443 DTLS 1.0 (OpenSSL pre 0.9.8f)                                                                                                    | 263 Application Data                                                                                                    |
|                                                                                                    |                                                                                                    |                                                                                                    |
| bits), 141 bytes captured (1128 bi                                                                                                    | ts)                                                                                                    |                                                                                                    |
| 00:6b:f1:e7:6c:5e), Dst: Vmware_4f                                                                                                    | :ac:84 (00:0c:29:4f:ac:84)                                                                                                    |                                                                                                    |
| , Dst:                                                                                                    |                                                                                                    |                                                                                                    |
| 58944, Dst Port: 443                                                                                                    |                                                                                                    |                                                                                                    |
|                                                                                                    |                                                                                                    |                                                                                                    |
| ecord Layer: Handshake Protocol: C                                                                                                    | lient Hello                                                                                                    |                                                                                                    |
|                                                                                                    |                                                                                                    |                                                                                                    |
| re 0.9.8f) (0x0100)                                                                                                    |                                                                                                    |                                                                                                    |
|                                                                                                    |                                                                                                    |                                                                                                    |
|                                                                                                    |                                                                                                    |                                                                                                    |
|                                                                                                    |                                                                                                    |                                                                                                    |
| ello                                                                                                    |                                                                                                    |                                                                                                    |
| llo (1)                                                                                                    |                                                                                                    |                                                                                                    |
|                                                                                                    |                                                                                                    |                                                                                                    |
|                                                                                                    |                                                                                                    |                                                                                                    |
|                                                                                                    |                                                                                                    |                                                                                                    |
|                                                                                                    |                                                                                                    |                                                                                                    |
| 1                                                                                                    | re 0.9.8f) (0x0100)<br>hllo<br>lo (1)                                                                                                    | re 0.9.8f) (0x0100)<br>tilo<br>lo (1)                                                                                                    |

A captação tomada na interface externa do FTD que mostra o PC de AnyConnect conecta com sucesso ao VPN

| 🦲 G  | apin.pca | ар   |    |         |         |            |           |          |       |
|------|----------|------|----|---------|---------|------------|-----------|----------|-------|
| File | Edit     | View | Go | Capture | Analyze | Statistics | Telephony | Wireless | Tools |
|      | 1        | •    |    | 🗙 🔁     | 9 .     | 1 😫 👔      |           | 0,0,0    | 2.11  |

|       | Apply a display                                                                                                    | filter <ctrl-></ctrl->                                                                                                    |                                                                                                    |                                                                     |                                                 |                          |                        |                                                                           |
|-------|----------------------------------------------------------------------------------------------------|----------------------------------------------------------------------------------------------------|----------------------------------------------------------------------------------------------------|---------------------------------------------------------------------|-------------------------------------------------|--------------------------|------------------------|---------------------------------------------------------------------------|
| No    | . Time                                                                                                    |                                                                                                    | Source                                                                                                    | Src port                                                            | Destination                                     | Dst port                 | Protocol               | Length Info                                                               |
| Г     | 1 12:0                                                                                                    | 5:56.580994                                                                                                    |                                                                                                    | 55928                                                               |                                                 | 443                      | TCP                    | 66 55928 + 443 [SYN] Seq=0 Win=8192 Len=0 MSS=1460 WS=256 SACK_PERM=1     |
|       | 3 12:0                                                                                                    | 5:56 581757                                                                                                    |                                                                                                    | 55928                                                               | _                                               | 20920                    |                        | 54 55928 + 443 [ACK] Segel Ackel Win=52708 Lene0                          |
|       | 4 12:0                                                                                                    | 5:56.582382                                                                                                    |                                                                                                    | 55928                                                               |                                                 | 443                      | TLSv1.2                | 2 187 Client Hello                                                        |
|       | 5 12:0                                                                                                    | 5:56.582458                                                                                                    |                                                                                                    | 443                                                                 |                                                 | 55928                    | TCP                    | 54 443 → 55928 [ACK] Sea=1 Ack=134 Win=32768 Len=0                        |
|       | 6 12:0                                                                                                    | 5:56.582733                                                                                                    |                                                                                                    | 443                                                                 |                                                 | 55928                    | TLSv1.2                | 2 1514 Server Hello                                                       |
|       | 7 12:0                                                                                                    | 5:56.790211                                                                                                    |                                                                                                    | 55928                                                               |                                                 | 443                      | TCP                    | 54 55928 -> 443 [ACK] Seg=134 Ack=1461 Win=64240 Len=0                    |
|       | 8 12:0                                                                                                    | 5:56.790349                                                                                                    |                                                                                                    | 443                                                                 |                                                 | 55928                    | TLSv1.2                | 2 1159 Certificate, Server Hello Done                                     |
|       | 9 12:0                                                                                                    | 5:56.791691                                                                                                    |                                                                                                    | 55928                                                               |                                                 | 443                      | TLSv1.2                | 2 412 Client Key Exchange, Change Cipher Spec, Encrypted Handshake Messag |
|       | 10 12:0                                                                                                    | 5:56.794911                                                                                                    |                                                                                                    | 443                                                                 |                                                 | 55928                    | TLSv1.2                | 2 145 Change Cipher Spec, Encrypted Handshake Message                     |
|       | 11 12:0                                                                                                    | 5:56.797077                                                                                                    |                                                                                                    | 55928                                                               |                                                 | 443                      | TLSv1.2                | 2 363 Application Data                                                    |
|       | 12 12:0                                                                                                    | 5:56.797169                                                                                                    |                                                                                                    | 443                                                                 |                                                 | 55928                    | TCP                    | 54 443 → 55928 [ACK] Seq=2657 Ack=801 Win=32768 Len=0                     |
|       | 13 12:0                                                                                                    | 5:56.797199                                                                                                    |                                                                                                    | 55928                                                               |                                                 | 443                      | TLSv1.2                | 2 875 Application Data                                                    |
|       | 14 12:0                                                                                                    | 5:56.797276                                                                                                    |                                                                                                    | 443                                                                 |                                                 | 55928                    | TCP                    | 54 443 → 55928 [ACK] Seq=2657 Ack=1622 Win=32768 Len=0                    |
|       | 15 12:0                                                                                                    | 5:56.798634                                                                                                    |                                                                                                    | 443                                                                 |                                                 | 55928                    | TLSv1.2                | 2 363 Application Data                                                    |
|       | 16 12:0                                                                                                    | 5:56.798786                                                                                                    |                                                                                                    | 443                                                                 | -                                               | 55928                    | 3 TLSv1.2              | 2 811 Application Data                                                    |
| > > > | Ethernet II<br>Internet Pr<br>Transmissic<br>Source P                                                                                    | , Src: Vmwa<br>rotocol Vers<br>on Control P<br>ort: 443                                                                                                    | re_4f:ac:84 (00:00<br>ion 4, Src:<br>rotocol, Src Port:                                                                                                    | ::29:4f:ac:8<br>, C<br>: 443, Dst F                                 | 4), Dst: Cisco_e7:<br>st:<br>ort: 55928, Seq: 1 | 6c:5e (00:<br>, Ack: 134 | 6b:f1:e7:<br>, Len: 14 | 7:6c:5e)<br>1460                                                          |
| 00    | Destinat<br>[Stream<br>[TCP Seg<br>Sequence<br>[Next se<br>Acknowle<br>0101<br>> Flags: 0<br>Window s<br>[Calcula<br>[Window<br>Checksum | ion Port: 59<br>index: 0]<br>ment Len: 14<br>quence number<br>dgment number: 1<br>x018 (PSH, 4<br>ize value: 1<br>ted window 2<br>size scaling:<br>0x3693 [ur | 5928<br>(relative seque<br>er: 1461 (relati<br>Length: 20 bytes (<br>ACK)<br>32768<br>size: 32768]<br>g factor: -2 (no v<br>nverified]<br>ad et et et es es | ence number)<br>iive sequenc<br>ive ack numb<br>(5)<br>vindow scali | e number)]<br>er)<br>ng used)]                  | 11                       |                        |                                                                           |
| 00    | odo 30 13 0                                                                                                    | 6 0a 09 92 2                                                                                                    | 26 89 93 f2 2c 64                                                                                                    | 01 19 16 0                                                          | 5 0····&· ··,d·                                 |                          |                        |                                                                           |
| 00    | 0e0 6c 6f 6                                                                                                    | 3 61 6c 31 1                                                                                                    | 19 30 17 06 0a 09                                                                                                    | 92 26 89 9                                                          | 3 local1.08                                     | 8                        |                        |                                                                           |
| 00    | 100 12 2C 6                                                                                                    | 4 01 19 16 0<br>9 15 06 02 0                                                                                                    | 09 63 67 68 61 64<br>55 94 93 13 14 63                                                                                                    | 66 65 79 3                                                          | 3 1.0                                           | -                        |                        |                                                                           |
| 0     | 110 6c 65 7                                                                                                    | 9 33 2d 43 4                                                                                                    | 4f 52 42 44 43 33                                                                                                    | 2d 43 41 3                                                          | 0                                               | CAO                      | /                      |                                                                           |
| 0     | 120 1e 17 0                                                                                                    | d 31 38 31 3                                                                                                    | 30 31 30 30 32 34                                                                                                    | 35 30 30 5                                                          | a ···18101 002450                               | 30Z                      |                        |                                                                           |
| 0     | 130 <mark>17 0d 3</mark>                                                                                                    | 2 30 31 30 3                                                                                                    | 30 39 30 32 34 35                                                                                                    | 5 30 30 5a 3                                                        | 0201009 024500                                  | 9Z0                      |                        |                                                                           |
| 0     | 140 <mark>81 b3 3</mark>                                                                                                    | 1 26 30 24 0                                                                                                    | 06 09 2a 86 48 86                                                                                                    | f7 0d 01 0                                                          | 9 ··1805 ··H··                                  | - ×                      |                        |                                                                           |
| 0     | 150 02 13 1                                                                                                    | 7 63 6f 72 6                                                                                                    | 52 65 70 33 2e 63                                                                                                    | 5 6T 68 61 6                                                        | 4 ··· f p3.                                     |                          |                        |                                                                           |
| 0     | 170 55 04 0                                                                                                    | 9 33 28 6C 6<br>6 13 02 55 9                                                                                                    | 51 55 51 5C 51 60<br>53 31 66 36 69 66                                                                                                    | 03 55 04 0                                                          | 8 11151 .01                                     | 1                        |                        |                                                                           |
| 0     | 180 13 02 4                                                                                                    | 3 41 31 11 3                                                                                                    | 30 0f 06 03 55 04                                                                                                    | 07 13 08 5                                                          | 3 ··CA1·0· ··U···                               | ··s                      |                        |                                                                           |
| 0     | 190 61 6e 2                                                                                                    | 0 4a 6f 73 6                                                                                                    | 65 31 0e 30 0c 06                                                                                                    | 03 55 04 0                                                          | a an Josel •0•••L                               | · • (                    |                        |                                                                           |
| 0     | 1a0 13 05 4                                                                                                    | 3 69 73 63 6                                                                                                    | 6f 31 Oc 30 Oa 06                                                                                                    | 03 55 04 0                                                          | ···Cisco1 ·0····l                               | J + + U                  |                        |                                                                           |
| 0     | 150 13 03 5                                                                                                    | 4 41 43 31 2                                                                                                    | 20 30 1e 06 03 55                                                                                                    | 04 03 13 1                                                          | 7 TAC1 0 U.                                     |                          |                        |                                                                           |
| 0:    | Lc0 63 6f 7                                                                                                    | 2 62 66 70 3                                                                                                    | 33 2e 63 6f 68 61                                                                                                    | 64 6c 65 7                                                          | 9 ( )fp3.                                       | -                        |                        |                                                                           |
| 0     | 100 33 2e 6                                                                                                    | c 67 63 61 6<br>d 01 09 01 1                                                                                                    | 5C 31 1C 30 1a 06<br>16 0d 74 61 63 40                                                                                                    | 09 2a 86 4                                                          | o 3.10call 0                                    | ise                      |                        |                                                                           |
| 0     | 1f0 6f 2e 6                                                                                                    | 3 6f 6d 30 8                                                                                                    | 82 01 22 30 0d 06                                                                                                    | 09 2a 86 4                                                          | 8 o.com0·· "0···                                | • H                      |                        |                                                                           |
| 0     | 200 86 f7 0                                                                                                    | d 01 01 01 0                                                                                                    | 05 00 03 82 01 01                                                                                                    | 00 30 82 0                                                          | 1                                               | a                        |                        |                                                                           |
| -     | 7                                                                                                    |                                                                                                    |                                                                                                    |                                                                     |                                                 |                          |                        |                                                                           |

Help

Nota: você pode ver o certificado de servidor de VPN FTD no pacote dos "servidores hello enquanto nós conectamos à interface externa do FTD através do VPN. O PC do empregado confiará este certificado porque o PC do empregado tem o certificado CA raiz nele, e o certificado de servidor de VPN FTD foi assinado por essa mesma CA raiz.

Capture tomado no FTD do FTD que pede o servidor Radius se o username + a senha estão corretos (Cisco o ISE)

| <u> </u>  | apaaa.pcap                            |                      |              |                   |                |              |        |                           |
|-----------|---------------------------------------|----------------------|--------------|-------------------|----------------|--------------|--------|---------------------------|
| File      | Edit View Go Captu                    | re Analyze Statistic | cs Telephony | Wireless Tools    | ; Help         |              |        |                           |
|           | 🗏 🖉 💽 📙 🖪 🔀 🖸                         | 🕽 🔍 🗢 🗢 😫 👔          | 5 🕹 📃 🔳      | 0,0,0,1           |                |              |        |                           |
| A         | pply a display filter <ctrl-></ctrl-> |                      |              |                   |                |              |        |                           |
| No.       | Time                                  | Source               | Src port     | Destination       | Dstport        | Protocol     | Length | Info                      |
| <b></b> > | 1 13:05:36.771841                     |                      | 3238         |                   | 1812           | RADIUS       |        | Access-Request id=93      |
| ۰-        | 2 13:05:42.865342                     | ALC: NO. 111.11      | 1812         |                   | 3238           | RADIUS       | 201    | Access-Accept id=93       |
|           | 3 13:05:42.865937                     |                      | 3238         |                   | 1812           | RADIUS       | 701    | Access-Request id=94      |
| L         | 4 13:05:42.911314                     |                      | 1812         |                   | 3238           | RADIUS       | 62     | Access-Reject id=94       |
|           | 5 13:05:43.302825                     |                      | 19500        |                   | 1813           | RADIUS       | 756    | Accounting-Request id=95  |
|           | 6 13:05:43.309294                     |                      | 1813         |                   | 19500          | RADIUS       | 62     | Accounting-Response id=95 |
|           |                                       |                      |              |                   |                |              |        |                           |
| <         |                                       |                      |              |                   |                |              |        |                           |
| ) E       | name 2: 201 bytes on u                | vine (1608 hits)     | 201 bytes c  | antured (1608 k   | (i+c)          |              |        |                           |
| S F       | thernet II Src: Cisco                 | a e7.6c.5e (00.6h.   | f1.e7.6c.5e  | ) Det: Vmware     | Af.ac.84 (00.0 | ac.20.4f.ac. | 84)    |                           |
| Г. т.     | nternet Protocol Versi                | ion 4 Sec.           | 11.07.00.00  | /, 030. viiivare_ |                | JC.25.41.0C. | 04)    |                           |
| 5 1       | ser Datagram Protocol                 | Sec Port: 1812       | Dst Port: 3  | 238               |                |              |        |                           |
| Y R       | ADTUS Protocol                        | , Sterore, 1012,     | bac rore. a  | 250               |                |              |        |                           |
|           | Code: Access-Accept                   | (2)                  |              |                   |                |              |        |                           |
|           | coder Access Accept                   | (-)                  |              |                   |                |              |        |                           |
| 0000      | 0 00 0c 29 4f ac 84 0                 | 0 6b f1 e7 6c 5e     | 08 00 45 0   | 0 ···)0····k ··   | 1^E.           |              |        |                           |
| 0010      | 00 bb 5f 66 40 00 3                   | f 11 18 bc 0a c9     | d6 e6 0a c   | 9 ··_f@·?· ··     |                |              |        |                           |
| 0020      | 0 d6 97 07 14 0c a6 0                 | 10 a7 4e 17 02 5d    | 00 9t 7t b   | 9 · · · · · · N·  | ·]····         |              |        |                           |
| 0030      |                                       | 2 04 /T 0T 05 54     | 0/ 59 01 0   | s ··em·u·d ··     | outhEo         | _            |        |                           |
| 0040      | 73 73 69 6f 6e 3a 3                   | 0 61 63 39 64 36     | 38 61 30 3   | 0 ssion:0a c9     | d68a00         | _            |        |                           |
| 0060      | 0 30 31 61 30 30 30 3                 | 5 62 62 66 39 30     | 66 30 19 3   | b 01a0005b bf     | 90f0 :         |              |        |                           |
| 0070      | 0 43 41 43 53 3a 30 6                 | 1 63 39 64 36 38     | 61 30 30 3   | 0 CACS:0ac 9d     | 68a000         |              |        |                           |
| 0080      | 31 61 30 30 30 35 6                   | 2 62 66 39 30 66     | 30 3a 63 6   | f 1a0005bb f9     | 0f0:co         |              |        |                           |
| 0090      | 0 72 62 69 6e 69 73 6                 | i5 2f 33 32 32 33    | 34 34 30 3   | 8 rbinise/ 32     | 234408         |              |        |                           |
| 00a0      | 0 34 2f 31 39 37 34 3                 | 2 39 39 1a 20 00     | 00 00 09 0   | 1 4/197429 9      |                |              |        |                           |
| 00b6      | 0 1a 70 72 6f 66 69 6                 | ic 65 2d 6e 61 6d    | 65 3d 57 6   | f profile -n      | ame=Wo         |              |        |                           |
| 00ce      | 0 /2 6b 73 74 61 74 6                 | 196† 6e              |              | rkstatio n        |                |              |        |                           |

Como você pode ver acima, nossa conexão de VPN obtém uma aceitação de acesso, e nosso cliente VPN de AnyConnect conecta com sucesso ao FTD através do VPN

A captação (CLI) de FTD que pede Cisco ISE se o username + a senha são válidos (isto é certifica-se que as requisições RADIUS estão indo com sucesso entre FTD e ISE e se verifica para fora do que relação é que saem)

ciscofp3# capture capout interface inside trace detail trace-count 100 [Capturing - 35607 bytes] ciscofp3# show cap ciscofp3# show cap capout | i 192.168.1.10 37: 01:23:52.264512 192.168.1.1.3238 > 192.168.1.10.1812: udp 659 38: 01:23:52.310210 192.168.1.10.1812 > 192.168.1.1.3238: udp 159 39: 01:23:52.311064 192.168.1.1.3238 > 192.168.1.10.1812: udp 659 40: 01:23:52.326734 192.168.1.10.1812 > 192.168.1.1.3238: udp 20 82: 01:23:52.737663 192.168.1.1.19500 > 192.168.1.10.1813: udp 714 85: 01:23:52.744483 192.168.1.10.1813 > 192.168.1.1.19500: udp 20 Abaixo do servidor Radius de Cisco ISE mostra essa autenticação bem sucedida Clique a lupa

Abaixo do servidor Radius de Cisco ISE mostra essa autenticação bem sucedida. Clique a lupa para ver os detalhes da autenticação bem sucedida

| Oct 11, 2018 06:10:08.808 PM |          | 0 | 0 | jsmith | 00.0C:29:37:EF:BF |        | Workstation | VPN Users >> Default | VPN Users >> Allow FTD VPN connections if AD Group VPNusers | PermitAccess |
|------------------------------|----------|---|---|--------|-------------------|--------|-------------|----------------------|-------------------------------------------------------------|--------------|
| Oct 11, 2018 06:10:08.808 PM | <b>V</b> | ò |   | jsmith | 00:0C:29:37:EF:BF | FTDVPN | Workstation | VPN Users >> Default | VPN Users >> Allow FTD VPN connections if AD Group VPNusers | PermitAccess |

| erview                |                                                             |
|-----------------------|-------------------------------------------------------------|
| ivent                 | 5200 Authentication succeeded                               |
| Jsername              | jsmith                                                      |
| Endpoint Id           | 00:0C:29:37:EF:BF                                           |
| Endpoint Profile      | Workstation                                                 |
| Authentication Policy | VPN Users >> Default                                        |
| Authorization Policy  | VPN Users >> Allow FTD VPN connections if AD Group VPNusers |
| Authorization Result  | PermitAccess                                                |

Capture no adaptador de AnyConnect do PC do empregado do PC do empregado que vai a um Web site interno através de HTTPS (isto é quando for com sucesso VPN'd dentro):

| *    | Local Area Co | nnectio  | n 2        |          |            |          |         |           |                                                                                                    |           |           |            |                 |         |          |           |            |
|------|---------------|----------|------------|----------|------------|----------|---------|-----------|----------------------------------------------------------------------------------------------------|-----------|-----------|------------|-----------------|---------|----------|-----------|------------|
| File | Edit View     | Go       | Capture    | e An     | alyze      | Statisti | cs Tel  | ephony    | Wirele                                                                                             | ess To    | ols       | Help       |                 |         |          |           |            |
|      | 10            |          |            | Q        | <b>A A</b> | s 🖘 7    | т л Г   | İ         | ⊕ ∈                                                                                                |           |           | •          |                 |         |          |           |            |
|      |               | 010      | <u> </u>   |          | ~ ~        |          |         |           | ~ ~                                                                                                | 1         |           |            |                 | -       | _        |           |            |
| tc   | p.port == 443 |          |            |          |            |          |         |           |                                                                                                    |           |           |            |                 | X       | <u> </u> | Expressio | n +        |
| No.  | Time          |          | Sour       | ce       |            |          | Destin  | ation     |                                                                                                    | Pr        | otocol    | Length     | Info            |         |          |           | *          |
| Ē    | 49 1.545      | 46       | 192.       | 168.10   | 0.50       |          |         |           |                                                                                                    | т         | P         | 66         | 63576 → 443     | [SYN]   | Seq=0    | Win=8192  | 2          |
|      | 50 1.547      | 22       |            |          |            |          | 192.1   | 68.10.50  | )                                                                                                  | т         | P         | 66         | 443 → 63576     | [SYN,   | ACK] S   | Seq=0 Acl | C=         |
| 22   | 51 1.547      | 75       | 192.       | 168.10   | 0.50       |          |         |           |                                                                                                    | т         | :P        | 54         | 63576 → 443     | [ACK]   | Seq=1    | Ack=1 Wi  | ir         |
|      | 52 1.549      | 52       | 192.       | 168.10   | 0.50       |          |         |           |                                                                                                    | тι        | Sv1.2     | 240        | Client Hello    | 0       |          |           |            |
|      | 53 1.5504     | 13       |            |          |            |          | 192.1   | 68.10.50  | )                                                                                                  | TL        | Sv1.2     | 900        | Server Hello    | o, Cert | tificat  | te, Serve | er         |
|      | 54 1.550      | 09       | 192.       | 168.10   | 0.50       |          |         |           |                                                                                                    | TL        | Sv1.2     | 372        | Client Key H    | Exchang | ge, Cha  | ange Cipł | ne         |
|      | 58 1.562      | 66       |            |          |            |          |         |           |                                                                                                    | тι        | Sv1.2     | 105        | Change Ciphe    | er Spec | , Enci   | rypted Ha | ar         |
|      | 59 1.562      | 18       | 192.       | 168.10   | 0.50       |          |         |           |                                                                                                    | TL        | Sv1.2     | 469        | Application     | Data    |          |           |            |
|      | 60 1.5954     | -05      |            |          |            |          | 192.1   | 68.10.50  |                                                                                                    | тι        | Sv1.2     | 1007       | Application     | Data    |          |           |            |
|      | 61 1.628      | 38       | 192.       | 168.10   | 0.50       |          |         |           |                                                                                                    | тι        | Sv1.2     | 437        | Application     | Data    |          |           |            |
|      | 64 1.6669     | 95       |            |          |            |          | 192.1   | 68.10.50  |                                                                                                    | т         | P         | 1420       | 443 → 63576     | [ACK]   | Seq=18   | 851 Ack=1 | 13         |
|      | 65 1.667      | 32       |            |          |            |          | 192.1   | 68.10.50  | )                                                                                                  | т         | P         | 1420       | 443 → 63576     | [ACK]   | Seq=32   | 217 Ack=1 | 13         |
|      | 66 1.667      | 84       | 192.       | 168.10   | 0.50       |          |         |           |                                                                                                    | т         | P         | 54         | 63576 → 443     | [ACK]   | Seq=13   | 303 Ack=4 | 45         |
|      | 67 1.6674     | 23       |            |          | R.         |          | 192.1   | 68.10.50  |                                                                                                    | т         | P         | 1420       | 443 → 63576     | [ACK]   | Seq=49   | 583 Ack=1 | 13 7       |
| •    |               |          |            |          |            | III      |         |           |                                                                                                    |           |           |            |                 | - A A   |          |           |            |
| ⊳ FI | ame 49: 66    | bytes o  | n wire     | (528 b   | its),      | 66 byte  | s captu | red (528  | bits)                                                                                              | on int    | erface    | 0          |                 |         |          |           |            |
| Þ E  | thernet II,   | Src: Ci  | sco_3c:    | 7a:00    | (00:05     | :9a:3c:  | 7a:00), | Dst: Ci   | msys_33                                                                                            | :44:55    | (00:1     | 1:22:33:   | 44:55)          |         |          |           |            |
| Þ II | ternet Prot   | ocol Ve  | rsion 4    | , Src:   | 192.1      | 68.10.5  | 0, Dst: |           |                                                                                                    |           |           |            |                 |         |          |           |            |
| 4    | ansmission    | Control  | Protoco    | ol, Sr   | c Port     | : 63576  | , Dst P | ort: 443  | , Seq:                                                                                             | 0, Len    | : 0       |            |                 |         |          |           |            |
|      | Source Por    | t: 6357  | 6          |          |            |          |         |           |                                                                                                    |           |           |            |                 |         |          |           |            |
|      | Destinatio    | n Port:  | 443        |          |            |          |         |           |                                                                                                    |           |           |            |                 |         |          |           | -          |
| 0000 | 00 11 22 3    | 3 44 55  | 00 05      | 9a 3c    | 7a 00      | 08 00    | 45 00   | ·· "3DU · | • • <z•< td=""><td>- E -</td><td></td><td></td><td></td><td></td><td></td><td></td><td></td></z•<> | - E -     |           |            |                 |         |          |           |            |
| 0010 | 00 34 25 4    | 4 40 00  | 80 06      | 29 59    | c0 a8      | 0a 32    | 0a c9   | -4%D@     | · )Y…                                                                                              | 2         |           |            |                 |         |          |           |            |
| 0020 | d6 83 f8 9    | 8 01 bb  | 21 bb      | a9 32    | 00 00      | 00 00    | 80 02   | ····X···! | · ·2···                                                                                            |           |           |            |                 |         |          |           |            |
| 0030 | 20 00 de 4    | 5 00 00  | 02 04      | 05 56    | 01 03      | 03 08    | 01 01   | ··E···    | · ·v··                                                                                             | 10.0      |           |            |                 |         |          |           |            |
| 0040 | 04 02         |          |            |          |            |          |         |           |                                                                                                    |           |           |            |                 |         |          |           |            |
|      |               |          |            |          |            |          |         |           |                                                                                                    |           |           |            |                 |         |          |           |            |
| 0    | 🏹 Transmis    | sion Con | trol Proto | col (tcp | o), 32 b   | ytes     |         |           | Pa                                                                                                 | ckets: 26 | 50 · Disp | played: 12 | 5 (48.1%) · Dro | opped:  | 0 (0.0%  | 6) Profi  | e: Default |

## Debugs

debugar o raio todo

Seja executado "debugam o raio todo o" comando em FTD CLI diagnóstico (apoio diagnóstico-CLI do >system) e batem o " conectar " no PC de Windows/Mac no cliente de Cisco Anyconnect

> system support diagnostic-cli Attaching to Diagnostic CLI ... Press 'Ctrl+a then d' to detach. ciscofp3> enable Password: <hit enter> ciscofp3# terminal monitor ciscofp3# debug radius all <hit Connect on Anyconnect client on PC>

radius mkreq: 0x15 alloc\_rip 0x00002ace10875428 new request 0x15 --> 16 (0x00002ace10875428) got user 'jsmith' got password add\_req 0x00002ace10875428 session 0x15 id 16 RADIUS\_REQUEST radius.c: rad\_mkpkt rad\_mkpkt: ip:source-ip=198.51.100.2

RADIUS packet decode (authentication request)

-----

30 31 2e 32 31 34 2e 32 35 31 1a 18 00 00 0c 04 | 68.10.50..... 92 12 46 54 44 41 6e 79 43 6f 6e 6e 65 63 74 56 | ..FTDAnyConnectV 50 4e 1a 0c 00 00 0c 04 96 06 00 00 00 02 1a 15 | PN..... 00 00 09 01 0f 63 6f 61 2d 70 75 73 68 3d 74 | .....coa-push=t 72 75 65 | rue Parsed packet data.... Radius: Code = 1 (0x01)Radius: Identifier = 16 (0x10) Radius: Length = 659 (0x0293)Radius: Vector: FB1919DFF6B1C73E34FC88CE75382D55 Radius: Type = 1 (0x01) User-Name Radius: Length = 8 (0x08)Radius: Value (String) = 6a 73 6d 69 74 68 | jsmith Radius: Type = 2 (0x02) User-Password Radius: Length = 18 (0x12)Radius: Value (String) = a0 83 c9 bd ad 72 07 d1 bc 24 34 9e 63 a1 f5 93 | .....r...\$4.c... Radius: Type = 5 (0x05) NAS-Port Radius: Length = 6 (0x06)Radius: Value (Hex) = 0x5000Radius: Type = 30 (0x1E) Called-Station-Id Radius: Length = 16 (0x10)Radius: Value (String) = 31 30 2e 32 30 31 2e 32 31 34 2e 31 35 31 | 203.0.113.2 Radius: Type = 31 (0x1F) Calling-Station-Id Radius: Length = 16 (0x10)Radius: Value (String) = 31 30 2e 32 30 31 2e 32 31 34 2e 32 35 31 | 198.51.100.2 Radius: Type = 61 (0x3D) NAS-Port-Type Radius: Length = 6 (0x06)Radius: Value (Hex) = 0x5Radius: Type = 66 (0x42) Tunnel-Client-Endpoint Radius: Length = 16 (0x10)Radius: Value (String) = 31 30 2e 32 30 31 2e 32 31 34 2e 32 35 31 | 198.51.100.2 Radius: Type = 26 (0x1A) Vendor-Specific Radius: Length = 35 (0x23)Radius: Vendor ID = 9 (0x0000009) Radius: Type = 1 (0x01) Cisco-AV-pair Radius: Length = 29 (0x1D) Radius: Value (String) = 6d 64 6d 2d 74 6c 76 3d 64 65 76 69 63 65 2d 70 | mdm-tlv=device-p 6c 61 74 66 6f 72 6d 3d 77 69 6e | latform=win Radius: Type = 26 (0x1A) Vendor-Specific Radius: Length = 44 (0x2C) Radius: Vendor ID = 9 (0x0000009)Radius: Type = 1 (0x01) Cisco-AV-pair Radius: Length = 38 (0x26)Radius: Value (String) = 6d 64 6d 2d 74 6c 76 3d 64 65 76 69 63 65 2d 6d | mdm-tlv=device-m 61 63 3d 30 30 2d 30 63 2d 32 39 2d 33 37 2d 65 | ac=00-0c-29-37-e 66 2d 62 66 | f-bf Radius: Type = 26 (0x1A) Vendor-Specific Radius: Length = 51 (0x33)Radius: Vendor ID = 9 (0x0000009) Radius: Type = 1 (0x01) Cisco-AV-pair Radius: Length = 45 (0x2D)Radius: Value (String) = 6d 64 6d 2d 74 6c 76 3d 64 65 76 69 63 65 2d 70 | mdm-tlv=device-p 75 62 6c 69 63 2d 6d 61 63 3d 30 30 2d 30 63 2d | ublic-mac=00-0c-32 39 2d 33 37 2d 65 66 2d 62 66 | 29-37-ef-bf Radius: Type = 26 (0x1A) Vendor-Specific

```
Radius: Length = 58 (0x3A)
Radius: Vendor ID = 9 (0 \times 00000009)
Radius: Type = 1 (0x01) Cisco-AV-pair
Radius: Length = 52 (0x34)
Radius: Value (String) =
6d 64 6d 2d 74 6c 76 3d 61 63 2d 75 73 65 72 2d | mdm-tlv=ac-user-
61 67 65 6e 74 3d 41 6e 79 43 6f 6e 6e 65 63 74 | agent=AnyConnect
20 57 69 6e 64 6f 77 73 20 34 2e 36 2e 30 33 30 | Windows 4.6.030
34 39 | 49
Radius: Type = 26 (0x1A) Vendor-Specific
Radius: Length = 63 (0x3F)
Radius: Vendor ID = 9 (0x0000009)
Radius: Type = 1 (0x01) Cisco-AV-pair
Radius: Length = 57 (0x39)
Radius: Value (String) =
6d 64 6d 2d 74 6c 76 3d 64 65 76 69 63 65 2d 70 | mdm-tlv=device-p
6c 61 74 66 6f 72 6d 2d 76 65 72 73 69 6f 6e 3d | latform-version=
36 2e 31 2e 37 36 30 31 20 53 65 72 76 69 63 65 | 6.1.7601 Service
20 50 61 63 6b 20 31 | Pack 1
Radius: Type = 26 (0x1A) Vendor-Specific
Radius: Length = 64 (0x40)
Radius: Vendor ID = 9 (0x0000009)
Radius: Type = 1 (0x01) Cisco-AV-pair
Radius: Length = 58 (0x3A)
Radius: Value (String) =
6d 64 6d 2d 74 6c 76 3d 64 65 76 69 63 65 2d 74 | mdm-tlv=device-t
79 70 65 3d 56 4d 77 61 72 65 2c 20 49 6e 63 2e | ype=VMware, Inc.
20 56 4d 77 61 72 65 20 56 69 72 74 75 61 6c 20 | VMware Virtual
50 6c 61 74 66 6f 72 6d | Platform
Radius: Type = 26 (0x1A) Vendor-Specific
Radius: Length = 91 (0x5B)
Radius: Vendor ID = 9 (0x0000009)
Radius: Type = 1 (0x01) Cisco-AV-pair
Radius: Length = 85 (0x55)
Radius: Value (String) =
6d 64 6d 2d 74 6c 76 3d 64 65 76 69 63 65 2d 75 | mdm-tlv=device-u
69 64 3d 33 36 39 33 43 36 34 30 37 43 39 32 35 | id=3693C6407C925
32 35 31 46 46 37 32 42 36 34 39 33 42 44 44 38 | 251FF72B6493BDD8
37 33 31 38 41 42 46 43 39 30 43 36 32 31 35 34 | 7318ABFC90C62154
32 43 33 38 46 41 46 38 37 38 45 46 34 39 36 31 | 2C38FAF878EF4961
34 41 31 | 4A1
Radius: Type = 4 (0x04) NAS-IP-Address
Radius: Length = 6 (0x06)
Radius: Value (IP Address) = 0.0.0.0 (0x0000000)
Radius: Type = 26 (0x1A) Vendor-Specific
Radius: Length = 49 (0x31)
Radius: Vendor ID = 9 (0x0000009)
Radius: Type = 1 (0x01) Cisco-AV-pair
Radius: Length = 43 (0x2B)
Radius: Value (String) =
61 75 64 69 74 2d 73 65 73 73 69 6f 6e 2d 69 64 | audit-session-id
3d 30 61 63 39 64 36 38 61 30 30 30 30 35 30 30 | =0ac9d68a0000500
30 35 62 62 65 31 66 39 31 | 05bbe1f91
Radius: Type = 26 (0x1A) Vendor-Specific
Radius: Length = 35 (0x23)
Radius: Vendor ID = 9 (0x0000009)
Radius: Type = 1 (0x01) Cisco-AV-pair
Radius: Length = 29 (0x1D)
Radius: Value (String) =
69 70 3a 73 6f 75 72 63 65 2d 69 70 3d 31 30 2e | ip:source-ip=192.
32 30 31 2e 32 31 34 2e 32 35 31 | 168.10.50
Radius: Type = 26 (0x1A) Vendor-Specific
Radius: Length = 24 (0x18)
Radius: Vendor ID = 3076 (0x00000C04)
```

```
Radius: Type = 146 (0x92) Tunnel-Group-Name
Radius: Length = 18 (0x12)
Radius: Value (String) =
46 54 44 41 6e 79 43 6f 6e 6e 65 63 74 56 50 4e | FTDAnyConnectVPN
Radius: Type = 26 (0x1A) Vendor-Specific
Radius: Length = 12 (0x0C)
Radius: Vendor ID = 3076 (0x00000C04)
Radius: Type = 150 (0x96) Client-Type
Radius: Length = 6 (0x06)
Radius: Value (Integer) = 2 (0x0002)
Radius: Type = 26 (0x1A) Vendor-Specific
Radius: Length = 21 (0x15)
Radius: Vendor ID = 9 (0x0000009)
Radius: Type = 1 (0x01) Cisco-AV-pair
Radius: Length = 15 (0x0F)
Radius: Value (String) =
63 6f 61 2d 70 75 73 68 3d 74 72 75 65 | coa-push=true
send pkt 192.168.1.10/1812
rip 0x00002ace10875428 state 7 id 16
rad_vrfy() : response message verified
rip 0x00002ace10875428
: chall_state ''
: state 0x7
: reqauth:
fb 19 19 df f6 b1 c7 3e 34 fc 88 ce 75 38 2d 55
: info 0x00002ace10875568
session_id 0x15
request_id 0x10
user 'jsmith'
response '***'
app 0
reason 0
skey 'cisco123'
sip 192.168.1.10
type 1
RADIUS packet decode (response)
_____
Raw packet data (length = 159).....
02 10 00 9f 39 45 43 cf 05 be df 2f 24 d5 d7 05 | ....9EC..../$...
47 67 b4 fd 01 08 6a 73 6d 69 74 68 18 28 52 65 | Gg...jsmith.(Re
61 75 74 68 53 65 73 73 69 6f 6e 3a 30 61 63 39 | authSession:0ac9
64 36 38 61 30 30 30 30 35 30 30 35 62 62 65 | d68a000050005bbe
31 66 39 31 19 3b 43 41 43 53 3a 30 61 63 39 64 | 1f91.;CACS:0ac9d
36 38 61 30 30 30 30 35 30 30 35 62 62 65 31 | 68a000050005bbe1
66 39 31 3a 63 6f 72 62 69 6e 69 73 65 2f 33 32 | f91:corbinise/32
32 33 34 34 30 38 34 2f 31 39 33 31 36 38 32 1a | 2344084/1931682.
20 00 00 00 09 01 1a 70 72 6f 66 69 6c 65 2d 6e | .....profile-n
61 6d 65 3d 57 6f 72 6b 73 74 61 74 69 6f 6e | ame=Workstation
Parsed packet data....
Radius: Code = 2 (0x02)
Radius: Identifier = 16 (0x10)
Radius: Length = 159 (0 \times 0.09F)
Radius: Vector: 394543CF05BEDF2F24D5D7054767B4FD
Radius: Type = 1 (0x01) User-Name
Radius: Length = 8 (0x08)
Radius: Value (String) =
6a 73 6d 69 74 68 | jsmith
Radius: Type = 24 (0x18) State
Radius: Length = 40 (0x28)
Radius: Value (String) =
52 65 61 75 74 68 53 65 73 73 69 6f 6e 3a 30 61 | ReauthSession:Oa
```

63 39 64 36 38 61 30 30 30 30 35 30 30 35 62 | c9d68a000050005b 62 65 31 66 39 31 | belf91 Radius: Type = 25 (0x19) Class Radius: Length = 59 (0x3B)Radius: Value (String) = 43 41 43 53 3a 30 61 63 39 64 36 38 61 30 30 30 | CACS:0ac9d68a000 30 35 30 30 30 35 62 62 65 31 66 39 31 3a 63 6f | 050005bbe1f91:co 72 62 69 6e 69 73 65 2f 33 32 32 33 34 34 30 38 | rbinise/32234408 34 2f 31 39 33 31 36 38 32 | 4/1931682 Radius: Type = 26 (0x1A) Vendor-Specific Radius: Length = 32 (0x20) Radius: Vendor ID = 9 (0x0000009) Radius: Type = 1 (0x01) Cisco-AV-pair Radius: Length = 26 (0x1A)Radius: Value (String) = 70 72 6f 66 69 6c 65 2d 6e 61 6d 65 3d 57 6f 72 | profile-name=Wor 6b 73 74 61 74 69 6f 6e | kstation rad\_procpkt: ACCEPT Got AV-Pair with value profile-name=Workstation RADIUS\_ACCESS\_ACCEPT: normal termination radius mkreq: 0x16 alloc\_rip 0x00002ace10874b80 new request 0x16 --> 17 (0x00002ace10874b80) got user 'jsmith' got password add\_req 0x00002ace10874b80 session 0x16 id 17 RADIUS\_DELETE remove\_req 0x00002ace10875428 session 0x15 id 16 free\_rip 0x00002ace10875428 RADIUS\_REQUEST radius.c: rad\_mkpkt rad\_mkpkt: ip:source-ip=198.51.100.2

RADIUS packet decode (authentication request)

Raw packet data (length = 659)

| πаι | v pe | icke |    | laic | 1 (J | Lend | JUII | - ( | , פכנ | ••• |    |    |    |    |    |                              |
|-----|------|------|----|------|------|------|------|-----|-------|-----|----|----|----|----|----|------------------------------|
| 01  | 11   | 02   | 93 | сб   | fc   | 11   | c1   | 0e  | c4    | 81  | ac | 09 | a7 | 85 | a8 |                              |
| 83  | c1   | e4   | 88 | 01   | 08   | бa   | 73   | 6d  | 69    | 74  | 68 | 02 | 12 | 79 | 41 | jsmithyA                     |
| 0e  | 71   | 13   | 38 | ae   | 9f   | 49   | be   | 3c  | a9    | e4  | 81 | 65 | 93 | 05 | 06 | .q.8I. <e< td=""></e<>       |
| 00  | 00   | 50   | 00 | 1e   | 10   | 31   | 30   | 2e  | 32    | 30  | 31 | 2e | 32 | 31 | 34 | P203.0.113                   |
| 2e  | 31   | 35   | 31 | 1f   | 10   | 31   | 30   | 2e  | 32    | 30  | 31 | 2e | 32 | 31 | 34 | .2203.0.113                  |
| 2e  | 32   | 35   | 31 | 3d   | 06   | 00   | 00   | 00  | 05    | 42  | 10 | 31 | 30 | 2e | 32 | .2= <ip addr<="" td=""></ip> |
| 30  | 31   | 2e   | 32 | 31   | 34   | 2e   | 32   | 35  | 31    | 1a  | 23 | 00 | 00 | 00 | 09 | ess>.#                       |
| 01  | 1d   | 6d   | 64 | 6d   | 2d   | 74   | бc   | 76  | 3d    | 64  | 65 | 76 | 69 | 63 | 65 | mdm-tlv=device               |
| 2d  | 70   | бc   | 61 | 74   | 66   | 6f   | 72   | 6d  | 3d    | 77  | 69 | 6e | 1a | 2c | 00 | -platform=win.,.             |
| 00  | 00   | 09   | 01 | 26   | 6d   | 64   | 6d   | 2d  | 74    | 6c  | 76 | 3d | 64 | 65 | 76 | &mdm-tlv=dev                 |
| 69  | 63   | 65   | 2d | 6d   | 61   | 63   | 3d   | 30  | 30    | 2d  | 30 | 63 | 2d | 32 | 39 | ice-mac=00-0c-29             |
| 2d  | 33   | 37   | 2d | 65   | 66   | 2d   | 62   | 66  | 1a    | 33  | 00 | 00 | 00 | 09 | 01 | -37-ef-bf.3                  |
| 2d  | 6d   | 64   | 6d | 2d   | 74   | бc   | 76   | 3d  | 64    | 65  | 76 | 69 | 63 | 65 | 2d | -mdm-tlv=device-             |
| 70  | 75   | 62   | бc | 69   | 63   | 2d   | 6d   | 61  | 63    | 3d  | 30 | 30 | 2d | 30 | 63 | public-mac=00-0c             |
| 2d  | 32   | 39   | 2d | 33   | 37   | 2d   | 65   | 66  | 2d    | 62  | 66 | 1a | 3a | 00 | 00 | -29-37-ef-bf.:               |
| 00  | 09   | 01   | 34 | 6d   | 64   | 6d   | 2d   | 74  | бc    | 76  | 3d | 61 | 63 | 2d | 75 | 4mdm-tlv=ac-u                |
| 73  | 65   | 72   | 2d | 61   | 67   | 65   | 6e   | 74  | 3d    | 41  | 6e | 79 | 43 | 6f | 6e | ser-agent=AnyCon             |
| 6e  | 65   | 63   | 74 | 20   | 57   | 69   | 6e   | 64  | 6f    | 77  | 73 | 20 | 34 | 2e | 36 | nect Windows 4.6             |
| 2e  | 30   | 33   | 30 | 34   | 39   | 1a   | 3f   | 00  | 00    | 00  | 09 | 01 | 39 | 6d | 64 | .03049.?9md                  |
| 6d  | 2d   | 74   | 6c | 76   | 3d   | 64   | 65   | 76  | 69    | 63  | 65 | 2d | 70 | 6c | 61 | m-tlv=device-pla             |
| 74  | 66   | 6f   | 72 | 6d   | 2d   | 76   | 65   | 72  | 73    | 69  | 6f | 6e | 3d | 36 | 2e | tform-version=6.             |
| 31  | 2e   | 37   | 36 | 30   | 31   | 20   | 53   | 65  | 72    | 76  | 69 | 63 | 65 | 20 | 50 | 1.7601 Service P             |
| 61  | 63   | 6b   | 20 | 31   | 1a   | 40   | 00   | 00  | 00    | 09  | 01 | 3a | 6d | 64 | 6d | ack 1.@:mdm                  |
| 2d  | 74   | 6c   | 76 | 3d   | 64   | 65   | 76   | 69  | 63    | 65  | 2d | 74 | 79 | 70 | 65 | -tlv=device-type             |
| 3d  | 56   | 4d   | 77 | 61   | 72   | 65   | 2c   | 20  | 49    | 6e  | 63 | 2e | 20 | 56 | 4d | =VMware, Inc. VM             |
| 77  | 61   | 72   | 65 | 20   | 56   | 69   | 72   | 74  | 75    | 61  | бc | 20 | 50 | бc | 61 | ware Virtual Pla             |
| 74  | 66   | 6f   | 72 | 6d   | 1a   | 5b   | 00   | 00  | 00    | 09  | 01 | 55 | 6d | 64 | 6d | tform.[Umdm                  |

2d 74 6c 76 3d 64 65 76 69 63 65 2d 75 69 64 3d | -tlv=device-uid= 33 36 39 33 43 36 34 30 37 43 39 32 35 32 35 31 | 3693C6407C925251 46 46 37 32 42 36 34 39 33 42 44 44 38 37 33 31 | FF72B6493BDD8731 38 41 42 46 43 39 30 43 36 32 31 35 34 32 43 33 | 8ABFC90C621542C3 38 46 41 46 38 37 38 45 46 34 39 36 31 34 41 31 | 8FAF878EF49614A1 04 06 00 00 00 1a 31 00 00 09 01 2b 61 75 | .....1....+au 64 69 74 2d 73 65 73 73 69 6f 6e 2d 69 64 3d 30 | dit-session-id=0 61 63 39 64 36 38 61 30 30 30 35 30 30 30 35 ] ac9d68a000050005 62 62 65 31 66 39 31 1a 23 00 00 00 09 01 1d 69 | bbe1f91.#....i 70 3a 73 6f 75 72 63 65 2d 69 70 3d 31 30 2e 32 | p:source-ip=192.1 30 31 2e 32 31 34 2e 32 35 31 1a 18 00 00 0c 04 | 68.10.50..... 92 12 46 54 44 41 6e 79 43 6f 6e 6e 65 63 74 56 | ..FTDAnyConnectV 50 4e 1a 0c 00 00 0c 04 96 06 00 00 00 02 1a 15 | PN..... 00 00 09 01 0f 63 6f 61 2d 70 75 73 68 3d 74 | .....coa-push=t 72 75 65 | rue Parsed packet data.... Radius: Code = 1 (0x01)Radius: Identifier = 17 (0x11)Radius: Length = 659 (0x0293)Radius: Vector: C6FC11C10EC481AC09A785A883C1E488 Radius: Type = 1 (0x01) User-Name Radius: Length = 8 (0x08)Radius: Value (String) = 6a 73 6d 69 74 68 | jsmith Radius: Type = 2 (0x02) User-Password Radius: Length = 18 (0x12)Radius: Value (String) = 79 41 0e 71 13 38 ae 9f 49 be 3c a9 e4 81 65 93 | yA.q.8..I.<...e. Radius: Type = 5 (0x05) NAS-Port Radius: Length = 6 (0x06)Radius: Value (Hex) = 0x5000 Radius: Type = 30 (0x1E) Called-Station-Id Radius: Length = 16 (0x10)Radius: Value (String) = 31 30 2e 32 30 31 2e 32 31 34 2e 31 35 31 | 203.0.113.2 Radius: Type = 31 (0x1F) Calling-Station-Id Radius: Length = 16 (0x10)Radius: Value (String) = 31 30 2e 32 30 31 2e 32 31 34 2e 32 35 31 | 198.51.100.2 Radius: Type = 61 (0x3D) NAS-Port-Type Radius: Length = 6 (0x06)Radius: Value (Hex) = 0x5Radius: Type = 66 (0x42) Tunnel-Client-Endpoint Radius: Length = 16 (0x10)Radius: Value (String) = 31 30 2e 32 30 31 2e 32 31 34 2e 32 35 31 | 198.51.100.2 Radius: Type = 26 (0x1A) Vendor-Specific Radius: Length = 35 (0x23)Radius: Vendor ID = 9 (0x0000009)Radius: Type = 1 (0x01) Cisco-AV-pair Radius: Length = 29 (0x1D)Radius: Value (String) = 6d 64 6d 2d 74 6c 76 3d 64 65 76 69 63 65 2d 70 | mdm-tlv=device-p 6c 61 74 66 6f 72 6d 3d 77 69 6e | latform=win Radius: Type = 26 (0x1A) Vendor-Specific Radius: Length = 44 (0x2C) Radius: Vendor ID = 9 (0x0000009)Radius: Type = 1 (0x01) Cisco-AV-pair Radius: Length = 38 (0x26)Radius: Value (String) = 6d 64 6d 2d 74 6c 76 3d 64 65 76 69 63 65 2d 6d | mdm-tlv=device-m 61 63 3d 30 30 2d 30 63 2d 32 39 2d 33 37 2d 65 | ac=00-0c-29-37-e 66 2d 62 66 | f-bf

```
Radius: Type = 26 (0x1A) Vendor-Specific
Radius: Length = 51 (0x33)
Radius: Vendor ID = 9 (0x0000009)
Radius: Type = 1 (0x01) Cisco-AV-pair
Radius: Length = 45 (0x2D)
Radius: Value (String) =
6d 64 6d 2d 74 6c 76 3d 64 65 76 69 63 65 2d 70 | mdm-tlv=device-p
75 62 6c 69 63 2d 6d 61 63 3d 30 30 2d 30 63 2d | ublic-mac=00-0c-
32 39 2d 33 37 2d 65 66 2d 62 66 | 29-37-ef-bf
Radius: Type = 26 (0x1A) Vendor-Specific
Radius: Length = 58 (0x3A)
Radius: Vendor ID = 9 (0x0000009)
Radius: Type = 1 (0x01) Cisco-AV-pair
Radius: Length = 52 (0x34)
Radius: Value (String) =
6d 64 6d 2d 74 6c 76 3d 61 63 2d 75 73 65 72 2d | mdm-tlv=ac-user-
61 67 65 6e 74 3d 41 6e 79 43 6f 6e 6e 65 63 74 | agent=AnyConnect
20 57 69 6e 64 6f 77 73 20 34 2e 36 2e 30 33 30 | Windows 4.6.030
34 39 49
Radius: Type = 26 (0x1A) Vendor-Specific
Radius: Length = 63 (0x3F)
Radius: Vendor ID = 9 (0x0000009)
Radius: Type = 1 (0x01) Cisco-AV-pair
Radius: Length = 57 (0x39)
Radius: Value (String) =
6d 64 6d 2d 74 6c 76 3d 64 65 76 69 63 65 2d 70 | mdm-tlv=device-p
6c 61 74 66 6f 72 6d 2d 76 65 72 73 69 6f 6e 3d | latform-version=
36 2e 31 2e 37 36 30 31 20 53 65 72 76 69 63 65 | 6.1.7601 Service
20 50 61 63 6b 20 31 | Pack 1
Radius: Type = 26 (0x1A) Vendor-Specific
Radius: Length = 64 (0x40)
Radius: Vendor ID = 9 (0x0000009)
Radius: Type = 1 (0x01) Cisco-AV-pair
Radius: Length = 58 (0x3A)
Radius: Value (String) =
6d 64 6d 2d 74 6c 76 3d 64 65 76 69 63 65 2d 74 | mdm-tlv=device-t
79 70 65 3d 56 4d 77 61 72 65 2c 20 49 6e 63 2e | ype=VMware, Inc.
20 56 4d 77 61 72 65 20 56 69 72 74 75 61 6c 20 | VMware Virtual
50 6c 61 74 66 6f 72 6d | Platform
Radius: Type = 26 (0x1A) Vendor-Specific
Radius: Length = 91 (0x5B)
Radius: Vendor ID = 9 (0x0000009)
Radius: Type = 1 (0x01) Cisco-AV-pair
Radius: Length = 85 (0x55)
Radius: Value (String) =
6d 64 6d 2d 74 6c 76 3d 64 65 76 69 63 65 2d 75 | mdm-tlv=device-u
69 64 3d 33 36 39 33 43 36 34 30 37 43 39 32 35 | id=3693C6407C925
32 35 31 46 46 37 32 42 36 34 39 33 42 44 44 38 | 251FF72B6493BDD8
37 33 31 38 41 42 46 43 39 30 43 36 32 31 35 34 | 7318ABFC90C62154
32 43 33 38 46 41 46 38 37 38 45 46 34 39 36 31 | 2C38FAF878EF4961
34 41 31 | 4A1
Radius: Type = 4 (0x04) NAS-IP-Address
Radius: Length = 6 (0x06)
Radius: Value (IP Address) = 0.0.0.0 (0x0000000)
Radius: Type = 26 (0x1A) Vendor-Specific
Radius: Length = 49 (0x31)
Radius: Vendor ID = 9 (0x0000009)
Radius: Type = 1 (0x01) Cisco-AV-pair
Radius: Length = 43 (0x2B)
Radius: Value (String) =
61 75 64 69 74 2d 73 65 73 73 69 6f 6e 2d 69 64 | audit-session-id
3d 30 61 63 39 64 36 38 61 30 30 30 30 35 30 30 | =0ac9d68a0000500
30 35 62 62 65 31 66 39 31 | 05bbe1f91
Radius: Type = 26 (0x1A) Vendor-Specific
```

Radius: Length = 35 (0x23)Radius: Vendor  $ID = 9 (0 \times 00000009)$ Radius: Type = 1 (0x01) Cisco-AV-pair Radius: Length = 29 (0x1D)Radius: Value (String) = 69 70 3a 73 6f 75 72 63 65 2d 69 70 3d 31 30 2e | ip:source-ip=192. 32 30 31 2e 32 31 34 2e 32 35 31 | 168.10.50 Radius: Type = 26 (0x1A) Vendor-Specific Radius: Length = 24 (0x18) Radius: Vendor ID = 3076 (0x00000C04) Radius: Type = 146 (0x92) Tunnel-Group-Name Radius: Length = 18 (0x12)Radius: Value (String) = 46 54 44 41 6e 79 43 6f 6e 6e 65 63 74 56 50 4e | FTDAnyConnectVPN Radius: Type = 26 (0x1A) Vendor-Specific Radius: Length = 12 (0x0C) Radius: Vendor ID = 3076 (0x0000C04)Radius: Type = 150 (0x96) Client-Type Radius: Length = 6 (0x06)Radius: Value (Integer) = 2 (0x0002)Radius: Type = 26 (0x1A) Vendor-Specific Radius: Length = 21 (0x15) Radius: Vendor ID = 9 (0x0000009) Radius: Type = 1 (0x01) Cisco-AV-pair Radius: Length = 15 (0x0F)Radius: Value (String) = 63 6f 61 2d 70 75 73 68 3d 74 72 75 65 | coa-push=true send pkt 192.168.1.10/1812 rip 0x00002ace10874b80 state 7 id 17 rad\_vrfy() : response message verified rip 0x00002ace10874b80 : chall\_state '' : state 0x7 : regauth: c6 fc 11 c1 0e c4 81 ac 09 a7 85 a8 83 c1 e4 88 : info 0x00002ace10874cc0 session\_id 0x16 request\_id 0x11 user 'jsmith' response '\*\*\*' app 0 reason 0 skey 'cisco123' sip 192.168.1.10 type 1 RADIUS packet decode (response) \_\_\_\_\_ Raw packet data (length = 20) ..... 03 11 00 14 15 c3 44 44 7d a6 07 0d 7b 92 f2 3b | .....DD}...{..; 0b 06 ba 74 | ...t Parsed packet data.... Radius: Code = 3 (0x03)Radius: Identifier = 17 (0x11) Radius: Length = 20 (0x0014) Radius: Vector: 15C344447DA6070D7B92F23B0B06BA74 rad\_procpkt: REJECT RADIUS\_DELETE remove\_req 0x00002ace10874b80 session 0x16 id 17 free\_rip 0x00002ace10874b80 radius: send queue empty radius mkreq: 0x18

alloc\_rip 0x00002ace10874b80
new request 0x18 --> 18 (0x00002ace10874b80)
add\_req 0x00002ace10874b80 session 0x18 id 18
ACCT\_REQUEST
radius.c: rad\_mkpkt

RADIUS packet decode (accounting request)

-----

| 04       12       02       ca       be       a0       6e       46       71       af       50       78       61       d7       01       08       6a       73       6d       69       74       68       05       06       00       00       1       Parejsmith         50       08       03       12       13       43       41       43       53       3a       01       16       63       39       44       1                                                                                                    |
|----------------------------------------------------------------------------------------------------|
| 50       78       61       d7       01       08       62       74       68       05       06       00       00       01       08       06       1       Pranjsmith         0       a8       03       12       19       34       41       43       53       30       30       35       30       30       30       33       30       1       33       30       33       33       31       33       32       1       1       1.2.;CACS:0ac9d         36       38       13       30       33       31       36       35       21       2       23       33       21       2       23       33       21       2       23       34       23       31       35       31       16       1      2.;CACS:0ac9d         10       31       30       28       33       31       31       36       35       31       16       1      2.;CACS:0ac9d                                                                                                    |
| 50       00       00       00       00       00       01       08       06       1                                                                                                    |
| c0       a8       0a       32       19       3b       43       41       43       53       3a       30       61       63       39       64       1      2.;CACS:0ac9d         66       39       31       3a       65       71       65       26       65       31       21       15       15       33       32       1       16       8800005005bbel         10       31       30       2e       32       31       43       38       42       31       31       36       32       11       1       2030.0113.2.         10       31       30       2e       32       31       34       2e       32       35       31       26       23.0.0113.2.         10       31       30       2e       32       30       31       2e       32       35       31       26       2.2.0.0.0113.2.         11       18       00       00       02       2       2       45       44       41       6e       79       43                                                                                                    |
| 36       38       61       30       30       30       35       30       30       35       62       62       63       31       3       43       30       38       34       34       30       38       34       34       34       34       34       34       34       34       34       34       34       34       34       34       34       34       34       34       34       34       34       34       34       34       34       34       34       34       34       34       34       34       34       34       34       34       34       34       34       34       34       34       34       34       34       34       34       34       34       34       34       34       34       34       34       34       34       34       34       34       34       34       34       34       34       34       34       34       34       34       34       34       34       34       34       34       34       34       34       34       34       34       34       34       34       34       34       34       34       34              |
| 66       39       31       3a       63       64       72       62       69       69       73       65       21       33       32       1       191:corbinise/32         32       33       34       34       30       38       34       21       31       32       31       34       38       32       1       1       2344084/1931682.         10       31       30       28       30       31       2e       32       31       34       28       31       34       34       31       46       1       .203.0113.2.         10       31       30       28       30       31       2e       32       31       34       2e       32       35       1       46       1                                                                                                    |
| 32       33       34       34       30       38       34       2       31       39       33       31       36       38       32       1e       2344084/1931682.         10       31       30       2e       32       30       31       2e       32       31       34       2e       31       35       31       1f       .203.0.113.2.         10       31       30       2e       32       31       34       2e       32       35       31       26       .203.0.113.2.         10       30       30       35       2d       06       00       00       01       31       30       2e       32       31       34       2e       32       35       1       .198.51.100.2(         05       42       10       31       30       2e       32       31       34       2e       32       35       1       .198.51.100.2(         05       42       10       31       30       2e       32       31       34       2e       32       35       1       .108.51.100.2(         05       42       10       11       30       00       0 <t< td=""></t<>        |
| 10       31       30       2e       32       30       31       2e       32       31       34       2e       31       35       31       1f                                                                                                    |
| 10       31       30       2e       32       31       34       2e       32       35       31       28               .198.51.100.2(         06       00       00       12       90       00       00       00       2c       0a       43       31       46              )                                                                                                    |
| 06         00         00         01         29         06         00         00         01         30         31         46                  ),                                                                                                    |
| 30       30       35       2d       06       00       00       01       3d       06       00       00       00       01       3d       06       00       00       01       3d       3d       2e       32       31       34       2e       32       35               .B.203.0.113.2         31       1a       18       00       00       0c       04       92       12       46       54       44       41       6e       79       43                                                                                                    |
| 05       42       10       31       30       2e       32       31       34       2e       32       35               .B.203.0.113.2         31       1a       18       00       00       0c       04       92       12       46       54       44       41       6e       79       43              FTDAnyC         6f       6e       65       63       74       56       50       4e       1a       00       00       00       00       00       00       00       00       00       00       00       00       00       00       00       00       00       00       00       00       00       00       00       00       00       00       00       00       00       00       00       00       00       00       00       00       00       00       00       00       00       00       01       1.a       1.a       00       00       00       01       1.a       1.a       00       00       1.a       1.a       00       00       1.a       1.a       00       00       1.a       1.a       0.a       0.a       1.a       1.a <t< td=""></t<> |
| 31       1a       18       00       00       0c       04       92       12       46       54       44       41       6e       79       43                                                                                                    |
| 6f       6e       65       63       74       56       50       4e       1a       0c       00       0c       04       96       0       00       00       00       1a       0c       00       00       00       00       00       00       00       00       00       00       00       00       00       00       00       00       00       00       00       00       00       00       00       00       00       00       00       00       00       00       00       00       00       00       00       00       00       00       00       00       00       00       00       00       00       00       00       00       00       00       00       00       00       00       00       00       00       00       00       00       00       00       00       00       00       00       00       00       00       00       00       00       00       00       00       00       00       00       00       00       00       00       00       00       00       00       00       00       00       00       00       00              |
| 06       00       00       02       1a       0c       00       02       04       97       06       00       00       0       1         01       1a       0c       00       02       04       98       06       00       03       1a       23       00              mdm-tlv=dev         09       03       02       01       1d       6d       6d       2d       74       6c       76       3d       64       65       76              mdm-tlv=dev         69       63       65       2d       70       6c       61       74       6c       76       3d       77       69       6e              mdm-tlv=dev         64       65       76       69       63       65       2d       61       73       63       73       73       69       61                                                                                                    |
| 01       1a       0c       00       0c       04       98       06       00       00       03       1a       23       00                                                                                                    |
| 00       09       01       1d       6d       64       6d       74       6c       76       3d       64       65       76       I       ice-platform=win         1a       2c       00       00       00       01       26       6d       64       6d       2d       74       6c       76       3d       I      mdm-tlv=dev         64       65       76       69       63       65       2d       6d       61       63       3d       30       2d       30       3I       I       device-mac=00-0c         2d       32       39       2d       33       37       2d       65       66       2d       62       66       1a       31       00       0I       -29-37-ef-bf.1         00       09       01       2b       61       75       64       69       74       2d       73       65       76       I      +audit-sessio         64       64       64       2d       74       6c       76       3d       64       10       30       0I       Imdm-tlv=dev         65       63       74       62       66       64       6                            |
| 69       63       65       2d       70       6c       61       74       66       6f       72       6d       3d       77       69       6e               ice-platform=win         1a       2c       00       00       09       01       26       6d       64       6d       2d       74       6c       76       3d               .,&mdm-tlv=         64       65       76       69       63       65       2d       66       2d       73       65       73       73       69       6f              &mdm-tlv=         64       69       64       3d       30       61       63       39       64       36       38       61       30       30       1       -29-37-ef-bf.1         00       09       01       2b       61       75       64       69       74       2d       73       73       69       6f              +audit-sessio         60       30       30       30       30       30       30       30               ice-public-mace         00       00       09       01       2d       64       66       66                                 |
| 1a       2c       00       00       09       01       26       6d       6d       2d       74       6c       76       3d       1       .,&mdm-tlv=         64       65       76       69       63       65       2d       6d       61       63       3d       30       30       2d       30       63               device-mac=00-0c         2d       32       39       2d       33       37       2d       65       66       2d       65       73       73       69       6f              +audit-sessio         00       09       01       2b       61       75       64       69       74       2d       73       65       73       73       69       6f              +audit-sessio         60       09       01       2b       61       75       64       64       2d       74       6c       76       3d       30       30       1       n-id=0ac9d68a000         30       30       30       30       30       30       30       30       30       30       30       30       30       30       30       1       n-id=0ac9d68a000                   |
| 64       65       76       69       63       65       2d       6d       61       63       3d       30       30       2d       30       63               device-mac=00-0c         2d       32       39       2d       33       37       2d       65       66       2d       62       66       1a       31       00       00               -29-37-ef-bf.1         00       09       01       2b       61       75       64       69       74       2d       73       65       73       73       69       6f              +audit-sessio         6e       2d       69       64       3d       30       65       76       30       30       1       n-id=0ac9d68a000         30       30       01       2d       64       64       2d       74       6c       76       3d       30       1       i.ice-public-mac=0         60       65       2d       70       75       62       6c       66       66       3d       3d       3d       1       i.ice-public-mac=0         70       73       65       72       74       66       76 <td< td=""></td<>      |
| 24       32       39       2d       33       37       2d       65       66       2d       65       1a       31       00       00               -29-37-ef-bf.1         00       09       01       2b       61       75       64       69       74       2d       73       65       73       73       69       6f              +audit-sessio         6e       2d       69       64       3d       30       16       63       39       61       30       30       1       n-id=0ac9d68a000         30       35       30       30       30       30       30       30       1       1a       33       00       0       050005bbelf91.3.         00       00       09       01       2d       64       64       2d       74       6c       76       3d       30       1       ice-public-mace0         30       00       09       01       2d       64       64       64       64       64       64       64       64       64       66       66       66       66       66       66       66       66       66       66       66       66                 |
| 00       09       01       2b       61       75       64       69       74       2d       73       65       73       73       69       6f             +audit-sessio          66       2d       69       64       3d       30       61       63       39       64       36       38       61       30       30       30       1       n-id=0ac9d68a000         30       35       30       30       35       62       62       65       31       66       39       31       1a       33       00       0       050005bbelf91.3.         00       00       09       01       2d       64       6d       2d       74       6c       76       3d       64       65       76       1      mdm-tlv=dev         69       63       65       2d       70       75       62       6c       64       6d       61       63       3d       30       1       1.e=-public-mace         10       2d       75       73       65       72       2d       61       67       66       76       3d       41       6e       1      4mdm-tlv=                                 |
| 6e       2d       69       64       3d       30       61       63       39       64       36       30       30       30       30       30       30       30       30       30       30       30       30       30       30       30       30       30       30       30       30       30       30       30       30       30       30       30       30       30       30       30       30       30       30       30       30       30       30       30       30       30       30       1       1a       33       00       0       050005bbelf91.3.         00       00       00       01       2d       62       62       66       2d       62       66       1       63       30       1       ice-public-mace         30       2d       30       2d       32       39       2d       33       37       2d       65       66       2d       62       66       1      endm-tlv=device         10       30       60       00       00       00       00       33       30       34       39       1a       3f       00       00                  |
| 30       35       30       30       35       62       62       65       31       66       39       31       1a       33       00       0       050005bbelf91.3.         00       00       09       01       2d       6d       64       6d       2d       74       6c       76       3d       64       65       76         mdm-tlv=dev         69       63       63       2d       70       75       62       6c       69       63       2d       6d       61       63       3d       30               ice-public-mac=0         30       2d       30       63       2d       32       39       2d       33       37       2d       65       66       2d       66               o-oc-29-37-ef-bf         1a       3a       00       00       09       01       34       64       64       2d       74       6c       76       3d       1       i                                                                                                    |
| 00       00       01       2d       6d       6d       2d       74       6c       76       3d       64       65       76       ice-public-mac=0         30       2d       30       63       2d       32       32       32       32       32       32       32       33       37       2d       65       66       2d       62       66       0       0-0c-29-37-ef-bf         1a       3a       00       00       00       09       01       34       6d       6d       2d       74       6c       76       3d       1       .:4mdm-tlv=         61       63       2d       75       73       65       72       2d       61       67       65       6e       74       3d       41       6e       1       ac-user-agent=An         79       43       6f       6e       65       63       74       20       57       69       6e       64       67       73       1       yConnect Windows         20       34       2e       36       2e       30       33       30       34       39       1a       3f       00       00       00       0               |
| 69       63       65       2d       70       75       62       62       69       63       2d       64       61       63       3d       30       1       ice-public-mac=0         30       2d       30       63       2d       32       39       2d       33       37       2d       65       66       2d       62       66       1       0-0c-29-37-ef-bf         1a       3a       00       00       09       01       34       6d       64       2d       74       6c       76       3d       1      4mdm-tlv=         61       63       2d       75       73       65       72       2d       61       67       65       6e       74       3d       41       6e       1       ac-user-agent=An         79       43       6f       6e       65       63       74       20       57       69       6e       64       67       73       1       yConnect Windows         20       34       2e       36       2d       74       6c       76       3d       64       65       7       73       69       61       -platform-versio <tr< td=""></tr<>     |
| 30       2d       30       63       2d       32       39       2d       33       37       2d       65       66       2d       66               0-0c-29-37-ef-bf         1a       3a       00       00       09       01       34       6d       64       6d       2d       74       6c       76       3d              4mdm-tlv=         61       63       2d       75       73       65       72       2d       61       67       65       6e       74       3d       41       6e               ac-user-agent=An         79       43       6f       6e       65       63       74       20       57       69       6e       64       67       73               yConnect Windows         20       34       2e       36       2e       30       33       30       34       39       1a       3f       00       00       09               4.6.03049.?         139       6d       64       6d       2d       74       6c       76       3d       64       65       7       69       63       65                                                           |
| 1a       3a       00       00       00       09       01       34       6d       6d       2d       74       6c       76       3d               .:4mdm-tlv=         61       63       2d       75       73       65       72       2d       61       67       65       6e       74       3d       41       6e               ac-user-agent=An         79       43       6f       6e       65       63       74       20       57       69       6e       64       67       73               yConnect Windows         20       34       2e       36       2e       30       33       30       34       39       1a       3f       00       00       09               4.6.03049.?         10       39       6d       64       6d       2d       74       6c       76       3d       64       72       73       69       63       65                                                                                                    |
| 61       63       2d       75       73       65       72       2d       61       67       65       6e       74       3d       41       6e               ac-user-agent=An         79       43       6f       6e       65       63       74       20       57       69       6e       64       6f       77       73               yConnect Windows         20       34       2e       36       2e       30       33       30       34       39       1a       3f       00       00       00       9               4.6.03049.?         01       39       6d       64       6d       2d       74       6c       76       3d       64       72       73       69       65       1       .9mdm-tlv=device         2d       70       6c       61       74       66       6f       72       6d       72       73       69       61       -platform-versio         64       36       2e       31       2e       37       36       31       20       53       65       72       76       69       1       -eplatform-versio         64       64                 |
| 79       43       6f       6e       6e       63       74       20       57       69       6e       6f       77       73               yConnect Windows         20       34       2e       36       2e       30       33       30       34       39       1a       3f       00       00       00       09               4.6.03049.?         01       39       6d       64       6d       2d       74       6c       76       3d       64       65       76       69       63       65               .9mdm-tlv=device         2d       70       6c       61       74       66       6f       72       6d       65       72       73       69       6f       -platform-versio         6a       3d       2e       31       2e       37       36       30       31       20       53       65       72       76       69               n=6.1.7601       Servi         63       64       6d       2d       74       6c       76       3d       64       65       2d       10       00       00       00       09       01               mdm-tl              |
| 20       34       2e       36       2e       30       33       30       34       39       1a       3f       00       00       09               4.6.03049.?         01       39       6d       64       6d       2d       74       6c       76       3d       64       65       76       69       63       65               .9mdm-tlv=device         2d       70       6c       61       74       66       6f       72       6d       65       72       73       69       6f       -platform-versio         6a       3d       2e       31       2e       37       36       30       31       20       53       65       72       76       69               n=6.1.7601       Servi         63       65       20       50       61       63       6b       20       31       1a       40       00       00       09       01               ce       Pack 1.@         3a       6d       64       6d       2d       74       6c       76       3d       64       65       2d       16       63               type=VMware, Inc                              |
| 01       39       6d       64       6d       2d       74       6c       76       3d       64       65       76       69       63       65               .9mdm-tlv=device         2d       70       6c       61       74       66       6f       72       6d       2d       76       65       72       73       69       6f               -platform-versio         6e       3d       36       2e       31       2e       37       36       30       31       20       53       65       72       76       69               n=6.1.7601       Servi         63       65       20       50       61       63       6b       20       31       1a       40       00       00       09       01               ce       Pack 1.@         3a       64       64       64       2d       74       6c       76       3d       64       65       2d       69       63       65       2d       i       imm-tlv=device         74       79       70       65       3d       56       61       72       61       72       69       63       65                       |
| 2d       70       6c       61       74       66       6f       72       6d       2d       76       65       72       73       69       6f       -platform-versio         6e       3d       36       2e       31       2e       37       36       30       31       20       53       65       72       76       69               n=6.1.7601       Servi         63       65       20       50       61       63       6b       20       31       1a       40       00       00       09       01               ce       Pack       1.@         3a       6d       64       6d       2d       74       6c       76       3d       64       65       76       69       63       65       2d       1       :mdm-tlv=device-         74       79       70       65       3d       56       76       76       69       63       65       2d       1       :mdm-tlv=device-         74       79       70       65       3d       56       69       72       74       75       61       6c       1       type=VMware, Inc       .       . <td< td=""></td<>   |
| 6e       3d       3e       2e       31       2e       37       36       30       31       20       53       65       72       76       69               n=6.1.7601       Servi         63       65       20       50       61       63       6b       20       31       1a       40       00       00       09       01               ce       Pack 1.@         3a       6d       64       6d       2d       74       6c       76       3d       64       65       76       69       63       65       2d               :mdm-tlv=device-         74       79       70       65       3d       56       70       76       69       63       65       2d               :mdm-tlv=device-         74       79       70       65       3d       56       69       72       74       75       61       62               type=VMware, Inc         2e       20       56       4d       77       61       72       66       69       72       74       75       61       6c               . VMware Virtual         20       56       64                        |
| 63       65       20       50       61       63       6b       20       31       1a       40       00       00       00       01               ce       Pack 1.@         3a       6d       64       6d       2d       74       6c       76       3d       64       65       76       69       63       65       2d               :mdm-tlv=device-         74       79       70       65       3d       56       4d       77       61       72       65       2c       20       49       6e       63               type=VMware, Inc         2e       20       56       4d       77       61       72       65       2c       20       49       6e       63               type=VMware, Inc         2e       20       56       4d       77       61       72       65       69       72       74       75       61       6c               . VMware Virtual         20       50       6c       61       74       6c       76       3d       64       55       60       00       00       00       01               Platform.[                             |
| 3a       6d       6d       6d       2d       74       6c       76       3d       64       65       76       69       63       65       2d               :mdm-tlv=device-         74       79       70       65       3d       56       4d       77       61       72       65       2c       20       49       6e       63               type=VMware, Inc         2e       20       56       4d       77       61       72       65       2c       20       49       6e       63               type=VMware, Inc         2e       20       56       4d       77       61       72       65       69       72       74       75       61       6c               .       VMware Virtual         20       50       6c       61       74       66       6f       72       6d       1a       5b       00       00       09       01               Platform.[         50       6d       64       6d       2d       74       6c       76       3d       64       65       76       69       63       65       2d               Umdm-tlv=device-               |
| 74       79       70       65       3d       56       4d       77       61       72       65       2c       20       49       6e       63               type=VMware, Inc         2e       20       56       4d       77       61       72       65       2c       20       49       6e       63               type=VMware, Inc         2e       20       56       4d       77       61       72       65       74       75       61       6c               .       VMware Virtual         20       50       6c       61       74       66       6f       72       6d       1a       5b       00       00       09       01               Platform.[         55       6d       64       6d       2d       74       6c       76       3d       64       65       76       69       63       65       2d               Umdm-tlv=device-         75       69       64       3d       33       36       39       33       36       34       30       37       43       39       32               uid=3693C6407C92                                          |
| 2e       20       56       4d       77       61       72       65       20       56       69       72       74       75       61       6c               . VMware Virtual         20       50       6c       61       74       66       6f       72       6d       1a       5b       00       00       09       01               Platform.[         55       6d       64       6d       2d       74       6c       76       3d       64       65       76       69       63       65       2d               Umdm-tlv=device-         75       69       64       3d       33       36       39       33       36       34       30       37       43       39       32               uid=3693C6407C92                                                                                                    |
| 20       50       6c       61       74       66       6f       72       6d       1a       5b       00       00       09       01               Platform.[         55       6d       64       6d       2d       74       6c       76       3d       64       65       76       69       63       65       2d               Umdm-tlv=device-         75       69       64       3d       36       39       33       43       36       34       30       37       43       39       32               uid=3693C6407C92                                                                                                    |
| 55       6d       6d       2d       74       6c       76       3d       64       65       76       69       63       65       2d               Umdm-tlv=device-         75       69       64       3d       36       39       33       43       36       34       30       37       43       39       32               uid=3693C6407C92                                                                                                    |
| 75 69 64 3d 33 36 39 33 43 36 34 30 37 43 39 32   uid=3693C6407C92                                                                                                    |
|                                                                                                    |
| 35 32 35 31 46 46 37 32 42 36 34 39 33 42 44 44   5251FF72B6493BDD                                                                                                    |
| 38 37 33 31 38 41 42 46 43 39 30 43 36 32 31 35   87318ABFC90C6215                                                                                                    |
| 34 32 43 33 38 46 41 46 38 37 38 45 46 34 39 36   42C38FAF878EF496                                                                                                    |
| 31 34 41 31 04 06 00 00 00 00   14A1                                                                                                    |

Parsed packet data..... Radius: Code = 4 (0x04) Radius: Identifier = 18 (0x12) Radius: Length = 714 (0x02CA) Radius: Vector: BEA06E4671AF5C658277C7B5507861D7 Radius: Type = 1 (0x01) User-Name Radius: Length = 8 (0x08) Radius: Value (String) =

6a 73 6d 69 74 68 | jsmith Radius: Type = 5 (0x05) NAS-Port Radius: Length = 6 (0x06)Radius: Value (Hex) = 0x5000Radius: Type = 6 (0x06) Service-Type Radius: Length = 6 (0x06)Radius: Value (Hex) = 0x2Radius: Type = 7 (0x07) Framed-Protocol Radius: Length = 6 (0x06)Radius: Value (Hex) = 0x1Radius: Type = 8 (0x08) Framed-IP-Address Radius: Length = 6 (0x06)Radius: Value (IP Address) = 192.168.10.50 (0xC0A80A32) Radius: Type = 25 (0x19) Class Radius: Length = 59 (0x3B)Radius: Value (String) = 43 41 43 53 3a 30 61 63 39 64 36 38 61 30 30 30 | CACS:0ac9d68a000 30 35 30 30 30 35 62 62 65 31 66 39 31 3a 63 6f | 050005bbe1f91:co 72 62 69 6e 69 73 65 2f 33 32 32 33 34 34 30 38 | rbinise/32234408 34 2f 31 39 33 31 36 38 32 | 4/1931682 Radius: Type = 30 (0x1E) Called-Station-Id Radius: Length = 16 (0x10)Radius: Value (String) = 31 30 2e 32 30 31 2e 32 31 34 2e 31 35 31 | 203.0.113.2 Radius: Type = 31 (0x1F) Calling-Station-Id Radius: Length = 16 (0x10)Radius: Value (String) = 31 30 2e 32 30 31 2e 32 31 34 2e 32 35 31 | 198.51.100.2 Radius: Type = 40 (0x28) Acct-Status-Type Radius: Length = 6 (0x06)Radius: Value (Hex) = 0x1Radius: Type = 41 (0x29) Acct-Delay-Time Radius: Length = 6 (0x06)Radius: Value (Hex) = 0x0Radius: Type = 44 (0x2C) Acct-Session-Id Radius: Length = 10 (0x0A)Radius: Value (String) = 43 31 46 30 30 30 30 35 | C1F00005 Radius: Type = 45 (0x2D) Acct-Authentic Radius: Length = 6 (0x06)Radius: Value (Hex) = 0x1Radius: Type = 61 (0x3D) NAS-Port-Type Radius: Length = 6 (0x06)Radius: Value (Hex) = 0x5Radius: Type = 66 (0x42) Tunnel-Client-Endpoint Radius: Length = 16 (0x10)Radius: Value (String) = 31 30 2e 32 30 31 2e 32 31 34 2e 32 35 31 | 198.51.100.2 Radius: Type = 26 (0x1A) Vendor-Specific Radius: Length = 24 (0x18) Radius: Vendor ID = 3076 (0x00000C04) Radius: Type = 146 (0x92) Tunnel-Group-Name Radius: Length = 18 (0x12)Radius: Value (String) = 46 54 44 41 6e 79 43 6f 6e 6e 65 63 74 56 50 4e | FTDAnyConnectVPN Radius: Type = 26 (0x1A) Vendor-Specific Radius: Length = 12 (0x0C) Radius: Vendor ID = 3076 (0x00000C04) Radius: Type = 150 (0x96) Client-Type Radius: Length = 6 (0x06)Radius: Value (Integer) = 2 (0x0002) Radius: Type = 26 (0x1A) Vendor-Specific Radius: Length = 12 (0x0C)Radius: Vendor ID = 3076 (0x00000C04)

Radius: Type = 151 (0x97) VPN-Session-Type Radius: Length = 6 (0x06)Radius: Value (Integer) = 1 (0x0001) Radius: Type = 26 (0x1A) Vendor-Specific Radius: Length = 12 (0x0C) Radius: Vendor ID = 3076 (0x00000C04) Radius: Type = 152 (0x98) VPN-Session-Subtype Radius: Length = 6 (0x06)Radius: Value (Integer) = 3 (0x0003)Radius: Type = 26 (0x1A) Vendor-Specific Radius: Length = 35 (0x23)Radius: Vendor ID = 9 (0x0000009) Radius: Type = 1 (0x01) Cisco-AV-pair Radius: Length = 29 (0x1D) Radius: Value (String) = 6d 64 6d 2d 74 6c 76 3d 64 65 76 69 63 65 2d 70 | mdm-tlv=device-p 6c 61 74 66 6f 72 6d 3d 77 69 6e | latform=win Radius: Type = 26 (0x1A) Vendor-Specific Radius: Length = 44 (0x2C) Radius: Vendor  $ID = 9 (0 \times 00000009)$ Radius: Type = 1 (0x01) Cisco-AV-pair Radius: Length = 38 (0x26)Radius: Value (String) = 6d 64 6d 2d 74 6c 76 3d 64 65 76 69 63 65 2d 6d | mdm-tlv=device-m 61 63 3d 30 30 2d 30 63 2d 32 39 2d 33 37 2d 65 | ac=00-0c-29-37-e 66 2d 62 66 | f-bf Radius: Type = 26 (0x1A) Vendor-Specific Radius: Length = 49 (0x31)Radius: Vendor ID = 9 (0x0000009) Radius: Type = 1 (0x01) Cisco-AV-pair Radius: Length = 43 (0x2B) Radius: Value (String) = 61 75 64 69 74 2d 73 65 73 73 69 6f 6e 2d 69 64 | audit-session-id 3d 30 61 63 39 64 36 38 61 30 30 30 30 35 30 30 | =0ac9d68a0000500 30 35 62 62 65 31 66 39 31 | 05bbe1f91 Radius: Type = 26 (0x1A) Vendor-Specific Radius: Length = 51 (0x33) Radius: Vendor  $ID = 9 (0 \times 00000009)$ Radius: Type = 1 (0x01) Cisco-AV-pair Radius: Length = 45 (0x2D)Radius: Value (String) = 6d 64 6d 2d 74 6c 76 3d 64 65 76 69 63 65 2d 70 | mdm-tlv=device-p 75 62 6c 69 63 2d 6d 61 63 3d 30 30 2d 30 63 2d | ublic-mac=00-0c-32 39 2d 33 37 2d 65 66 2d 62 66 | 29-37-ef-bf Radius: Type = 26 (0x1A) Vendor-Specific Radius: Length = 58 (0x3A)Radius: Vendor ID = 9 (0x0000009) Radius: Type = 1 (0x01) Cisco-AV-pair Radius: Length = 52 (0x34)Radius: Value (String) = 6d 64 6d 2d 74 6c 76 3d 61 63 2d 75 73 65 72 2d | mdm-tlv=ac-user-61 67 65 6e 74 3d 41 6e 79 43 6f 6e 6e 65 63 74 | agent=AnyConnect 20 57 69 6e 64 6f 77 73 20 34 2e 36 2e 30 33 30 | Windows 4.6.030 34 39 49 Radius: Type = 26 (0x1A) Vendor-Specific Radius: Length = 63 (0x3F)Radius: Vendor ID = 9 (0x0000009) Radius: Type = 1 (0x01) Cisco-AV-pair Radius: Length = 57 (0x39)Radius: Value (String) = 6d 64 6d 2d 74 6c 76 3d 64 65 76 69 63 65 2d 70 | mdm-tlv=device-p 6c 61 74 66 6f 72 6d 2d 76 65 72 73 69 6f 6e 3d | latform-version= 36 2e 31 2e 37 36 30 31 20 53 65 72 76 69 63 65 | 6.1.7601 Service 20 50 61 63 6b 20 31 | Pack 1

```
Radius: Type = 26 (0x1A) Vendor-Specific
Radius: Length = 64 (0x40)
Radius: Vendor ID = 9 (0x0000009)
Radius: Type = 1 (0x01) Cisco-AV-pair
Radius: Length = 58 (0x3A)
Radius: Value (String) =
6d 64 6d 2d 74 6c 76 3d 64 65 76 69 63 65 2d 74 | mdm-tlv=device-t
79 70 65 3d 56 4d 77 61 72 65 2c 20 49 6e 63 2e | ype=VMware, Inc.
20 56 4d 77 61 72 65 20 56 69 72 74 75 61 6c 20 | VMware Virtual
50 6c 61 74 66 6f 72 6d | Platform
Radius: Type = 26 (0x1A) Vendor-Specific
Radius: Length = 91 (0x5B)
Radius: Vendor ID = 9 (0x0000009)
Radius: Type = 1 (0x01) Cisco-AV-pair
Radius: Length = 85 (0x55)
Radius: Value (String) =
6d 64 6d 2d 74 6c 76 3d 64 65 76 69 63 65 2d 75 | mdm-tlv=device-u
69 64 3d 33 36 39 33 43 36 34 30 37 43 39 32 35 | id=3693c6407c925
32 35 31 46 46 37 32 42 36 34 39 33 42 44 44 38 | 251FF72B6493BDD8
37 33 31 38 41 42 46 43 39 30 43 36 32 31 35 34 | 7318ABFC90C62154
32 43 33 38 46 41 46 38 37 38 45 46 34 39 36 31 | 2C38FAF878EF4961
34 41 31 | 4A1
Radius: Type = 4 (0x04) NAS-IP-Address
Radius: Length = 6 (0x06)
Radius: Value (IP Address) = 0.0.0.0 (0x0000000)
send pkt 192.168.1.10/1813
rip 0x00002ace10874b80 state 6 id 18
rad_vrfy() : response message verified
rip 0x00002ace10874b80
: chall_state ''
: state 0x6
: reqauth:
be a0 6e 46 71 af 5c 65 82 77 c7 b5 50 78 61 d7
: info 0x00002ace10874cc0
session_id 0x18
request_id 0x12
user 'jsmith'
response '***'
app 0
reason 0
skey 'cisco123'
sip 192.168.1.10
type 3
RADIUS packet decode (response)
-----
Raw packet data (length = 20) .....
05 12 00 14 e5 fd b1 6d fb ee 58 f0 89 79 73 8e | ....m..X..ys.
90 dc a7 20 | ...
Parsed packet data....
Radius: Code = 5 (0x05)
Radius: Identifier = 18 (0x12)
Radius: Length = 20 (0x0014)
Radius: Vector: E5FDB16DFBEE58F08979738E90DCA720
rad_procpkt: ACCOUNTING_RESPONSE
RADIUS_DELETE
remove_req 0x00002ace10874b80 session 0x18 id 18
free_rip 0x00002ace10874b80
radius: send queue empty
ciscofp3#
```

Seja executado 'debugam o comando do anyconnect 255' do webvpn em FTD CLI diagnóstico

(apoio diagnóstico-CLI do >system) e batem o " conectar " no PC de Windows/Mac no cliente de Cisco Anyconnect

```
> system support diagnostic-cli
Attaching to Diagnostic CLI ... Press 'Ctrl+a then d' to detach.
ciscofp3> enable
Password: <hit enter>
ciscofp3# terminal monitor
ciscofp3# debug webvpn anyconnect 255
<hit Connect on Anyconnect client on PC>
http_parse_cstp_method()
... input: 'CONNECT /CSCOSSLC/tunnel HTTP/1.1'
webvpn_cstp_parse_request_field()
...input: 'Host: ciscofp3.cisco.com'
Processing CSTP header line: 'Host: ciscofp3.cisco.com'
webvpn_cstp_parse_request_field()
... input: 'User-Agent: Cisco AnyConnect VPN Agent for Windows 4.6.03049'
Processing CSTP header line: 'User-Agent: Cisco AnyConnect VPN Agent for Windows 4.6.03049'
Setting user-agent to: 'Cisco AnyConnect VPN Agent for Windows 4.6.03049'
webvpn_cstp_parse_request_field()
...input: 'Cookie: webvpn=2B0E85@28672@6501@2FF4AE4D1F69B98F26E8CAD62D5496E5E6AE5282'
Processing CSTP header line: 'Cookie:
webvpn=2B0E85@28672@6501@2FF4AE4D1F69B98F26E8CAD62D5496E5E6AE5282 '
Found WebVPN cookie: 'webvpn=2B0E85@28672@6501@2FF4AE4D1F69B98F26E8CAD62D5496E5E6AE5282'
WebVPN Cookie: 'webvpn=2B0E85@28672@6501@2FF4AE4D1F69B98F26E8CAD62D5496E5E6AE5282'
webvpn_cstp_parse_request_field()
...input: 'X-CSTP-Version: 1'
Processing CSTP header line: 'X-CSTP-Version: 1'
webvpn_cstp_parse_request_field()
... input: 'X-CSTP-Hostname: jsmith-PC'
Processing CSTP header line: 'X-CSTP-Hostname: jsmith-PC'
Setting hostname to: 'jsmith-PC'
webvpn_cstp_parse_request_field()
...input: 'X-CSTP-MTU: 1399'
Processing CSTP header line: 'X-CSTP-MTU: 1399'
webvpn_cstp_parse_request_field()
... input: 'X-CSTP-Address-Type: IPv6, IPv4'
Processing CSTP header line: 'X-CSTP-Address-Type: IPv6, IPv4'
webvpn_cstp_parse_request_field()
...input: 'X-CSTP-Local-Address-IP4: 198.51.100.2'
Processing CSTP header line: 'X-CSTP-Local-Address-IP4: 198.51.100.2'
webvpn_cstp_parse_request_field()
...input: 'X-CSTP-Base-MTU: 1500'
Processing CSTP header line: 'X-CSTP-Base-MTU: 1500'
webvpn_cstp_parse_request_field()
...input: 'X-CSTP-Remote-Address-IP4: 203.0.113.2'
Processing CSTP header line: 'X-CSTP-Remote-Address-IP4: 203.0.113.2'
webvpn_cstp_parse_request_field()
... input: 'X-CSTP-Full-IPv6-Capability: true'
Processing CSTP header line: 'X-CSTP-Full-IPv6-Capability: true'
webvpn_cstp_parse_request_field()
... input: 'X-DTLS-Master-Secret:
1FA92A96D5E82C13CB3A5758F11371EE6B54C6F36F0A8DCE8F4DECB73A034EEF4FE95DA614A5872E1EE5557C3BF4765A
Processing CSTP header line: 'X-DTLS-Master-Secret:
```

```
webvpn_cstp_parse_request_field()
```

...input: 'X-DTLS-CipherSuite: DHE-RSA-AES256-GCM-SHA384:DHE-RSA-AES256-SHA256:DHE-RSA-AES256-SHA256:DHE-RSA-AES128-SHA:DHE-RSA-AES128-GCM-SHA256:DHE-RSA-AES128-SHA:AES128-SHA:AES256-SHA:AES128-SHA:DES-CBC3-SHA'

```
Processing CSTP header line: 'X-DTLS-CipherSuite: DHE-RSA-AES256-GCM-SHA384:DHE-RSA-AES256-
SHA256:DHE-RSA-AES256-SHA:DHE-RSA-AES128-GCM-SHA256:DHE-RSA-AES128-SHA256:DHE-RSA-AES128-SHA256:DHE-RSA-AES1
SHA:AES256-SHA:AES128-SHA:DES-CBC3-SHA'
webvpn_cstp_parse_request_field()
... input: 'X-DTLS-Accept-Encoding: lzs'
Processing CSTL header line: 'X-DTLS-Accept-Encoding: lzs'
webvpn_cstp_parse_request_field()
... input: 'X-DTLS-Header-Pad-Length: 0'
webvpn_cstp_parse_request_field()
... input: 'X-CSTP-Accept-Encoding: lzs, deflate'
Processing CSTP header line: 'X-CSTP-Accept-Encoding: lzs,deflate'
webvpn_cstp_parse_request_field()
...input: 'X-CSTP-Protocol: Copyright (c) 2004 Cisco Systems, Inc.'
Processing CSTP header line: 'X-CSTP-Protocol: Copyright (c) 2004 Cisco Systems, Inc.'
cstp_util_address_ipv4_accept: address asigned: 192.168.10.50
cstp_util_address_ipv6_accept: No IPv6 Address
np_svc_create_session(0x7000, 0x00002acdff1d6440, TRUE)
webvpn_svc_np_setup
SVC ACL Name: NULL
SVC ACL ID: -1
vpn_put_uauth success for ip 192.168.10.50!
No SVC ACL
Iphdr=20 base-mtu=1500 def-mtu=1500 conf-mtu=1406
tcp-mss = 1460
path-mtu = 1460 (mss)
TLS Block size = 16, version = 0x303
mtu = 1460 (path-mtu) - 0 (opts) - 5 (ssl) - 16 (iv) = 1439
mod-mtu = 1439(mtu) & 0xfff0(complement) = 1424
tls-mtu = 1424(mod-mtu) - 8(cstp) - 48(mac) - 1(pad) = 1367
DTLS Block size = 16
mtu = 1500(base-mtu) - 20(ip) - 8(udp) - 13(dtlshdr) - 16(dtlsiv) = 1443
mod-mtu = 1443(mtu) & 0xfff0(complement) = 1440
dtls-mtu = 1440(mod-mtu) - 1(cdtp) - 20(mac) - 1(pad) = 1418
computed tls-mtu=1367 dtls-mtu=1418 conf-mtu=1406
DTLS enabled for intf=3 (outside)
overide computed dtls-mtu=1418 with conf-mtu=1406
tls-mtu=1367 dtls-mtu=1406
SVC: adding to sessmgmt
Sending X-CSTP-MTU: 1367
Sending X-DTLS-MTU: 1406
Sending X-CSTP-FW-RULE msgs: Start
Sending X-CSTP-FW-RULE msgs: Done
Sending X-CSTP-Quarantine: false
Sending X-CSTP-Disable-Always-On-VPN: false
Sending X-CSTP-Client-Bypass-Protocol: false
```

#### **Cisco ISE**

Cisco ISE > operações > RAIO > logs vivos > detalhes do clique de cada autenticação

Verifique em Cisco ISE seu início de uma sessão VPN e o resultado "PermitAccess" ACL é dado Vive o jsmith da mostra dos logs autenticado a FTD através do VPN com sucesso

#### dentity Services Engine

#### Overview

| 5200 Authentication succeeded                               |
|-------------------------------------------------------------|
| jsmith                                                      |
|                                                             |
|                                                             |
| VPN Users >> Default                                        |
| VPN Users >> Allow ASA VPN connections if AD Group VPNusers |
| PermitAccess                                                |
|                                                             |

#### **Authentication Details**

| Source Timestamp              | 2018-10-09 01:47:55.112       |
|-------------------------------|-------------------------------|
| Received Timestamp            | 2018-10-09 01:47:55 113       |
| Policy Server                 | corbinise                     |
| Event                         | 5200 Authentication succeeded |
| Username                      | jsmith                        |
| Endpoint Id                   |                               |
| Calling Station Id            |                               |
| Authentication Identity Store | corbdc3                       |
| Audit Session Id              | 0000000000070005bbc08c3       |
| Authentication Method         | PAP_ASCII                     |
| Authentication Protocol       | PAP_ASCII                     |
| Network Device                | FTDVPN                        |
| Device Type                   | All Device Types              |
| Location                      | All Locations                 |

#### Steps

| 11001 | Received RADIUS Access-Request                                                                        |
|-------|----------------------------------------------------------------------------------------------------|
| 11017 | RADIUS created a new session                                                                          |
| 15049 | Evaluating Policy Group                                                                               |
| 15008 | Evaluating Service Selection Policy                                                                   |
| 15048 | Queried PIP - Airespace Airespace-Wlan-Id                                                             |
| 15048 | Queried PIP - Radius NAS-Port-Type                                                                    |
| 15041 | Evaluating Identity Policy                                                                            |
| 15048 | Queried PIP - Normalised Radius RadiusFlowType                                                        |
| 22072 | Selected identity source sequence - All_User_ID_Stores                                                |
| 15013 | Selected Identity Source - Internal Users                                                             |
| 24210 | Looking up User in Internal Users IDStore - jsmith                                                    |
| 24216 | The user is not found in the internal users identity store                                            |
| 15013 | Selected Identity Source - All_AD_Join_Points                                                         |
| 24430 | Authenticating user against Active Directory - All_AD_Join_Points                                     |
| 24325 | Resolving identity - jsmith (2 Step latency=7106 ms)                                                  |
| 24313 | Search for matching accounts at join point -                                                          |
| 24319 | Single matching account found in forest -                                                             |
| 24313 | Search for matching accounts at join point - windows_ad_server.com                                    |
| 24366 | Skipping unjoined domain - Windows_AD_Server.com                                                      |
| 24323 | identity resolution detected single matching account                                                  |
| 24343 | RPC Logon request succeeded - jsmittl                                                                 |
| 24402 | User authentication against Active Directory succeeded - All_AD_Join_Points                           |
| 22037 | Authentication Passed                                                                                 |
| 24715 | ISE has not confirmed locally previous successful machine authentication for user in Active Directory |
| 15036 | Evaluating Authorization Policy                                                                       |
| 24432 | Looking up user in Active Directory -                                                                 |
| 24355 | LDAP fetch succeeded -                                                                                |
| 24416 | User's Groups retrieval from Active Directory succeeded -                                             |
| 15048 | Queried PIP - ExternalGroups                                                                          |
| 15016 | Selected Authorization Profile - PermitAccess                                                         |
| 22081 | Max sessions policy passed                                                                            |
| 22080 | New accounting session created in Session cache                                                       |
| 11002 | Returned RADIUS Access-Accent                                                                         |

#### dentity Services Engine

| Location              | All Locations     |
|-----------------------|-------------------|
| NAS IPv4 Address      | 0.0.0             |
| NAS Port Type         | Virtual           |
| Authorization Profile | PermitAccess      |
| Response Time         | 7294 milliseconds |

#### 11002 Returned RADIUS Access-Accept

| Other Attributes                                      |                                                |
|-------------------------------------------------------|------------------------------------------------|
| other Attributes                                      |                                                |
| ConfigVersionId                                       | 257                                            |
| DestinationPort                                       | 1812                                           |
| Protocol                                              | Radius                                         |
| NAS-Port                                              | 28672                                          |
| Tunnel-Client-Endpoint                                | (tag=0)                                        |
| CVPN3000/ASA/PIX7x-Tunnel-<br>Group-Name              | FTDAnyConnectVPN                               |
| OriginalUserName                                      | jsmith                                         |
| NetworkDeviceProfileId                                | b0699505-3150-4215-a80e-6753d45bf56c           |
| IsThirdPartyDeviceFlow                                | false                                          |
| CVPN3000/ASA/PIX7x-Client-Type                        | 3                                              |
| AcsSessionID                                          | corbinise/322344084/1870108                    |
| SelectedAuthenticationIdentityStores                  | Internal Users                                 |
| ${\it Selected} Authentication Identity {\it Stores}$ | All_AD_Join_Points                             |
| SelectedAuthenticationIdentityStores                  | Guest Users                                    |
| AuthenticationStatus                                  | AuthenticationPassed                           |
| IdentityPolicyMatchedRule                             | Default                                        |
| AuthorizationPolicyMatchedRule                        | Allow ASA VPN connections if AD Group VPNusers |
| CDMCassianID                                          | 000000000000000000000000000000000000000        |

## ululu Identity Services Engine

| enseo |                                 |                                                 |
|-------|---------------------------------|-------------------------------------------------|
|       | CPMSessionID                    | 00000000000070005bbc08c3                        |
|       | ISEPolicy SetName               | VPN Users                                       |
|       | Identity Selection Matched Rule | Default                                         |
|       | StepLatency                     | 14=7106                                         |
|       | AD-User-Resolved-Identities     | jsmith@cohadley3.local                          |
|       | AD-User-Candidate-Identities    | jsmith@cohadley3.local                          |
|       | AD-User-Join-Point              | COHADLEY3.LOCAL                                 |
|       | AD-User-Resolved-DNs            | CN=John Smith, CN=Users, DC=cohadley3, DC=local |
|       | AD-User-DNS-Domain              | cohadley3.local                                 |
|       |                                 |                                                 |

| AD-User-NetBios-Name     | COHADLEY3                                                                   |
|--------------------------|-----------------------------------------------------------------------------|
| IsMachineIdentity        | false                                                                       |
| UserAccountControl       | 66048                                                                       |
| AD-User-SamAccount-Name  | jsmith                                                                      |
| AD-User-Qualified-Name   | jsmith@cohadley3.local                                                      |
| DTLSSupport              | Unknown                                                                     |
| Network Device Profile   | Cisco                                                                       |
| Location                 | Location#All Locations                                                      |
| Device Type              | Device Type#All Device Types                                                |
| IPSEC                    | IPSEC#Is IPSEC Device#No                                                    |
| ExternalGroups           | S-1-5-21-872014162-156988481-842954196-1121                                 |
| IdentityAccessRestricted | false                                                                       |
| RADIUS Username          | jsmith                                                                      |
| Device IP Address        |                                                                             |
| Called-Station-ID        |                                                                             |
| CiscoAVPair              | audit-session-id=0000000000000005bbc08c3,<br>ip:source-lp=<br>coa-push=true |

## Cliente VPN de AnyConnect

Pacote do DARDO

Como recolher o pacote do DARDO para AnyConnect

## Troubleshooting

## DNS

Verifique que Cisco ISE, FTD, Windows Server 2012, e PCes de Windows/Mac pode toda a resolução para a frente e o reverso (verificação DNS em todos os dispositivos)

PC Windows

Lance um comando prompt, e certifique-se que você pode executar um "nslookup" no hostname do FTD

## FTD CLI

```
> system support diagnostic-cli
Attaching to Diagnostic CLI ... Press 'Ctrl+a then d' to detach.
ciscofp3> enable
Password: <hit enter>
ciscofp3# terminal monitor
ciscofp3# debug webvpn anyconnect 255
<hit Connect on Anyconnect client on PC>
http_parse_cstp_method()
... input: 'CONNECT /CSCOSSLC/tunnel HTTP/1.1'
webvpn_cstp_parse_request_field()
...input: 'Host: ciscofp3.cisco.com'
Processing CSTP header line: 'Host: ciscofp3.cisco.com'
webvpn_cstp_parse_request_field()
... input: 'User-Agent: Cisco AnyConnect VPN Agent for Windows 4.6.03049'
Processing CSTP header line: 'User-Agent: Cisco AnyConnect VPN Agent for Windows 4.6.03049'
Setting user-agent to: 'Cisco AnyConnect VPN Agent for Windows 4.6.03049'
webvpn_cstp_parse_request_field()
...input: 'Cookie: webvpn=2B0E85@28672@6501@2FF4AE4D1F69B98F26E8CAD62D5496E5E6AE5282'
Processing CSTP header line: 'Cookie:
webvpn=2B0E85@28672@6501@2FF4AE4D1F69B98F26E8CAD62D5496E5E6AE5282'
Found WebVPN cookie: 'webvpn=2B0E85@28672@6501@2FF4AE4D1F69B98F26E8CAD62D5496E5E6AE5282'
WebVPN Cookie: 'webvpn=2B0E85@28672@6501@2FF4AE4D1F69B98F26E8CAD62D5496E5E6AE5282'
webvpn_cstp_parse_request_field()
...input: 'X-CSTP-Version: 1'
Processing CSTP header line: 'X-CSTP-Version: 1'
webvpn_cstp_parse_request_field()
... input: 'X-CSTP-Hostname: jsmith-PC'
Processing CSTP header line: 'X-CSTP-Hostname: jsmith-PC'
Setting hostname to: 'jsmith-PC'
webvpn_cstp_parse_request_field()
...input: 'X-CSTP-MTU: 1399'
Processing CSTP header line: 'X-CSTP-MTU: 1399'
webvpn_cstp_parse_request_field()
... input: 'X-CSTP-Address-Type: IPv6, IPv4'
Processing CSTP header line: 'X-CSTP-Address-Type: IPv6, IPv4'
webvpn_cstp_parse_request_field()
...input: 'X-CSTP-Local-Address-IP4: 198.51.100.2'
Processing CSTP header line: 'X-CSTP-Local-Address-IP4: 198.51.100.2'
webvpn_cstp_parse_request_field()
...input: 'X-CSTP-Base-MTU: 1500'
Processing CSTP header line: 'X-CSTP-Base-MTU: 1500'
webvpn_cstp_parse_request_field()
... input: 'X-CSTP-Remote-Address-IP4: 203.0.113.2'
Processing CSTP header line: 'X-CSTP-Remote-Address-IP4: 203.0.113.2'
webvpn_cstp_parse_request_field()
... input: 'X-CSTP-Full-IPv6-Capability: true'
Processing CSTP header line: 'X-CSTP-Full-IPv6-Capability: true'
webvpn_cstp_parse_request_field()
... input: 'X-DTLS-Master-Secret:
1FA92A96D5E82C13CB3A5758F11371EE6B54C6F36F0A8DCE8F4DECB73A034EEF4FE95DA614A5872E1EE5557C3BF4765A
Processing CSTP header line: 'X-DTLS-Master-Secret:
1FA92A96D5E82C13CB3A5758F11371EE6B54C6F36F0A8DCE8F4DECB73A034EEF4FE95DA614A5872E1EE5557C3BF4765A
webvpn_cstp_parse_request_field()
...input: 'X-DTLS-CipherSuite: DHE-RSA-AES256-GCM-SHA384:DHE-RSA-AES256-SHA256:DHE-RSA-AES256-
SHA:DHE-RSA-AES128-GCM-SHA256:DHE-RSA-AES128-SHA256:DHE-RSA-AES128-SHA:AES128-SHA:AES1
SHA: DES-CBC3-SHA'
Processing CSTP header line: 'X-DTLS-CipherSuite: DHE-RSA-AES256-GCM-SHA384:DHE-RSA-AES256-
```

SHA256:DHE-RSA-AES256-SHA:DHE-RSA-AES128-GCM-SHA256:DHE-RSA-AES128-SHA256:DHE-RSA-AES128-SHA256-SHA256-SHA256-SHA256-SHA256-SHA256-SHA256-SHA256-SHA256-SHA256-SHA256-SHA256-SHA256-SHA256-SHA SHA: AES256-SHA: AES128-SHA: DES-CBC3-SHA' webvpn\_cstp\_parse\_request\_field() ... input: 'X-DTLS-Accept-Encoding: lzs' Processing CSTL header line: 'X-DTLS-Accept-Encoding: lzs' webvpn\_cstp\_parse\_request\_field() ... input: 'X-DTLS-Header-Pad-Length: 0' webvpn\_cstp\_parse\_request\_field() ... input: 'X-CSTP-Accept-Encoding: lzs, deflate' Processing CSTP header line: 'X-CSTP-Accept-Encoding: lzs,deflate' webvpn\_cstp\_parse\_request\_field() ...input: 'X-CSTP-Protocol: Copyright (c) 2004 Cisco Systems, Inc.' Processing CSTP header line: 'X-CSTP-Protocol: Copyright (c) 2004 Cisco Systems, Inc.' cstp\_util\_address\_ipv4\_accept: address asigned: 192.168.10.50 cstp\_util\_address\_ipv6\_accept: No IPv6 Address np\_svc\_create\_session(0x7000, 0x00002acdff1d6440, TRUE) webvpn\_svc\_np\_setup SVC ACL Name: NULL SVC ACL ID: -1 vpn\_put\_uauth success for ip 192.168.10.50! No SVC ACL Iphdr=20 base-mtu=1500 def-mtu=1500 conf-mtu=1406 tcp-mss = 1460path-mtu = 1460 (mss)TLS Block size = 16, version = 0x303mtu = 1460(path-mtu) - 0(opts) - 5(ssl) - 16(iv) = 1439 mod-mtu = 1439(mtu) & 0xfff0(complement) = 1424 tls-mtu = 1424(mod-mtu) - 8(cstp) - 48(mac) - 1(pad) = 1367 DTLS Block size = 16 mtu = 1500(base-mtu) - 20(ip) - 8(udp) - 13(dtlshdr) - 16(dtlsiv) = 1443 mod-mtu = 1443(mtu) & 0xfff0(complement) = 1440 dtls-mtu = 1440(mod-mtu) - 1(cdtp) - 20(mac) - 1(pad) = 1418 computed tls-mtu=1367 dtls-mtu=1418 conf-mtu=1406 DTLS enabled for intf=3 (outside) overide computed dtls-mtu=1418 with conf-mtu=1406 tls-mtu=1367 dtls-mtu=1406 SVC: adding to sessmgmt Sending X-CSTP-MTU: 1367 Sending X-DTLS-MTU: 1406 Sending X-CSTP-FW-RULE msgs: Start Sending X-CSTP-FW-RULE msgs: Done Sending X-CSTP-Quarantine: false Sending X-CSTP-Disable-Always-On-VPN: false Sending X-CSTP-Client-Bypass-Protocol: false > system support diagnostic-cli Attaching to Diagnostic CLI ... Press 'Ctrl+a then d' to detach. ciscofp3> enable Password: <hit enter> ciscofp3# terminal monitor ciscofp3# debug webvpn anyconnect 255 <hit Connect on Anyconnect client on PC> http\_parse\_cstp\_method() ...input: 'CONNECT /CSCOSSLC/tunnel HTTP/1.1' webvpn\_cstp\_parse\_request\_field() ...input: 'Host: ciscofp3.cisco.com' Processing CSTP header line: 'Host: ciscofp3.cisco.com' webvpn\_cstp\_parse\_request\_field() ...input: 'User-Agent: Cisco AnyConnect VPN Agent for Windows 4.6.03049' Processing CSTP header line: 'User-Agent: Cisco AnyConnect VPN Agent for Windows 4.6.03049' Setting user-agent to: 'Cisco AnyConnect VPN Agent for Windows 4.6.03049' webvpn\_cstp\_parse\_request\_field()

```
...input: 'Cookie: webvpn=2B0E85@28672@6501@2FF4AE4D1F69B98F26E8CAD62D5496E5E6AE5282'
Processing CSTP header line: 'Cookie:
webvpn=2B0E85@28672@6501@2FF4AE4D1F69B98F26E8CAD62D5496E5E6AE5282'
Found WebVPN cookie: 'webvpn=2B0E85@28672@6501@2FF4AE4D1F69B98F26E8CAD62D5496E5E6AE5282'
WebVPN Cookie: 'webvpn=2B0E85@28672@6501@2FF4AE4D1F69B98F26E8CAD62D5496E5E6AE5282'
webvpn_cstp_parse_request_field()
...input: 'X-CSTP-Version: 1'
Processing CSTP header line: 'X-CSTP-Version: 1'
webvpn_cstp_parse_request_field()
... input: 'X-CSTP-Hostname: jsmith-PC'
Processing CSTP header line: 'X-CSTP-Hostname: jsmith-PC'
Setting hostname to: 'jsmith-PC'
webvpn_cstp_parse_request_field()
 ...input: 'X-CSTP-MTU: 1399'
Processing CSTP header line: 'X-CSTP-MTU: 1399'
webvpn_cstp_parse_request_field()
... input: 'X-CSTP-Address-Type: IPv6, IPv4'
Processing CSTP header line: 'X-CSTP-Address-Type: IPv6, IPv4'
webvpn_cstp_parse_request_field()
...input: 'X-CSTP-Local-Address-IP4: 198.51.100.2'
Processing CSTP header line: 'X-CSTP-Local-Address-IP4: 198.51.100.2'
webvpn_cstp_parse_request_field()
...input: 'X-CSTP-Base-MTU: 1500'
Processing CSTP header line: 'X-CSTP-Base-MTU: 1500'
webvpn_cstp_parse_request_field()
...input: 'X-CSTP-Remote-Address-IP4: 203.0.113.2'
Processing CSTP header line: 'X-CSTP-Remote-Address-IP4: 203.0.113.2'
webvpn_cstp_parse_request_field()
... input: 'X-CSTP-Full-IPv6-Capability: true'
Processing CSTP header line: 'X-CSTP-Full-IPv6-Capability: true'
webvpn_cstp_parse_request_field()
... input: 'X-DTLS-Master-Secret:
1 \texttt{FA92A96D5} \texttt{E82C13CB3A5758F11371} \texttt{EE6B54C6F36F0A8DC} \texttt{E8F4DECB73A034} \texttt{EEF4FE95DA614A5872} \texttt{E1EE5557C3BF4765A} \texttt{EF4FE95DA614A5872} \texttt{E1EE5557C3BF4765A} \texttt{EF4FE95DA614A5872} \texttt{E1EE5557C3BF4765A} \texttt{EF4FE95DA614A5872} \texttt{E1EE5557C3BF4765A} \texttt{EF4FE95DA614A5872} \texttt{E1EE5557C3BF4765A} \texttt{EF4FE95DA614A5872} \texttt{E1EE5557C3BF4765A} \texttt{EF4FE95DA614A5872} \texttt{E1EE5557C3BF4765A} \texttt{EF4FE95DA614A5872} \texttt{E1EE5557C3BF4765A} \texttt{EF4FE95DA614A5872} \texttt{E1EE5557C3BF4765A} \texttt{EF4FE95DA614A5872} \texttt{E1EE5557C3BF4765A} \texttt{E1EE5557C3BF4765A} \texttt{E1E5557C3BF4765A} \texttt{E1E5557C3BF4765A} \texttt{E1E555757C3BF4765A} \texttt{E1E555757C3BF4765A} \texttt{E1E555757C3BF4765A} \texttt{E1E555757C3BF4765A} \texttt{E1E555757C3BF4765A} \texttt{E1E555757C3BF4765A} \texttt{E1E555757C3BF4765A} \texttt{E1E555757C3BF47655} \texttt{E1E555757} \texttt{E1E555757} \texttt{E1E5557575} \texttt{E1E5557575} \texttt{E1E555757} \texttt{E1E5557575} \texttt{E1E5557575} \texttt{E1E55557575} 
Processing CSTP header line: 'X-DTLS-Master-Secret:
1 \texttt{FA92A96D5} \texttt{E82C13CB3A5758F11371} \texttt{EE6B54C6F36F0A8DC} \texttt{E8F4DECB73A034} \texttt{EEF4FE95DA614A5872} \texttt{E1EE5557C3BF4765A} \texttt{EF4FE95DA614A5872} \texttt{E1EE5557C3BF4765A} \texttt{EF4FE95DA614A5872} \texttt{E1EE5557C3BF4765A} \texttt{EF4FE95DA614A5872} \texttt{E1EE5557C3BF4765A} \texttt{EF4FE95DA614A5872} \texttt{E1EE5557C3BF4765A} \texttt{EF4FE95DA614A5872} \texttt{E1EE5557C3BF4765A} \texttt{EF4FE95DA614A5872} \texttt{E1EE5557C3BF4765A} \texttt{EF4FE95DA614A5872} \texttt{E1EE5557C3BF4765A} \texttt{EF4FE95DA614A5872} \texttt{E1EE5557C3BF4765A} \texttt{EF4FE95DA614A5872} \texttt{E1EE5557C3BF4765A} \texttt{E1EE5557C3BF4765A} \texttt{E1E5557C3BF4765A} \texttt{E1E5557C3BF4765A} \texttt{E1E555757C3BF4765A} \texttt{E1E555757C3BF4765A} \texttt{E1E555757C3BF4765A} \texttt{E1E555757C3BF4765A} \texttt{E1E555757C3BF4765A} \texttt{E1E555757C3BF4765A} \texttt{E1E555757C3BF4765A} \texttt{E1E555757C3BF47655} \texttt{E1E555757} \texttt{E1E555757} \texttt{E1E5557575} \texttt{E1E5557575} \texttt{E1E555757} \texttt{E1E5557575} \texttt{E1E5557575} \texttt{E1E55557575} 
webvpn_cstp_parse_request_field()
...input: 'X-DTLS-CipherSuite: DHE-RSA-AES256-GCM-SHA384:DHE-RSA-AES256-SHA256:DHE-RSA-AES256-
SHA:DHE-RSA-AES128-GCM-SHA256:DHE-RSA-AES128-SHA256:DHE-RSA-AES128-SHA:AES128-SHA:AES1
SHA: DES-CBC3-SHA'
Processing CSTP header line: 'X-DTLS-CipherSuite: DHE-RSA-AES256-GCM-SHA384:DHE-RSA-AES256-
SHA256:DHE-RSA-AES256-SHA:DHE-RSA-AES128-GCM-SHA256:DHE-RSA-AES128-SHA256:DHE-RSA-AES128-SHA256-SHA256-SHA256-SHA256-SHA256-SHA256-SHA256-SHA256-SHA256-SHA256-SHA256-SHA256-SHA256-SHA256-SHA
SHA:AES256-SHA:AES128-SHA:DES-CBC3-SHA'
webvpn_cstp_parse_request_field()
...input: 'X-DTLS-Accept-Encoding: lzs'
Processing CSTL header line: 'X-DTLS-Accept-Encoding: lzs'
webvpn_cstp_parse_request_field()
...input: 'X-DTLS-Header-Pad-Length: 0'
webvpn_cstp_parse_request_field()
... input: 'X-CSTP-Accept-Encoding: lzs, deflate'
Processing CSTP header line: 'X-CSTP-Accept-Encoding: lzs,deflate'
webvpn_cstp_parse_request_field()
...input: 'X-CSTP-Protocol: Copyright (c) 2004 Cisco Systems, Inc.'
Processing CSTP header line: 'X-CSTP-Protocol: Copyright (c) 2004 Cisco Systems, Inc.'
cstp_util_address_ipv4_accept: address asigned: 192.168.10.50
cstp_util_address_ipv6_accept: No IPv6 Address
np_svc_create_session(0x7000, 0x00002acdff1d6440, TRUE)
webvpn_svc_np_setup
SVC ACL Name: NULL
SVC ACL ID: -1
vpn_put_uauth success for ip 192.168.10.50!
No SVC ACL
Iphdr=20 base-mtu=1500 def-mtu=1500 conf-mtu=1406
```

```
tcp-mss = 1460
path-mtu = 1460 (mss)
TLS Block size = 16, version = 0x303
mtu = 1460(path-mtu) - 0(opts) - 5(ssl) - 16(iv) = 1439
mod-mtu = 1439(mtu) & 0xfff0(complement) = 1424
tls-mtu = 1424(mod-mtu) - 8(cstp) - 48(mac) - 1(pad) = 1367
DTLS Block size = 16
mtu = 1500(base-mtu) - 20(ip) - 8(udp) - 13(dtlshdr) - 16(dtlsiv) = 1443
mod-mtu = 1443(mtu) & 0xfff0(complement) = 1440
dtls-mtu = 1440(mod-mtu) - 1(cdtp) - 20(mac) - 1(pad) = 1418
computed tls-mtu=1367 dtls-mtu=1418 conf-mtu=1406
DTLS enabled for intf=3 (outside)
overide computed dtls-mtu=1418 with conf-mtu=1406
tls-mtu=1367 dtls-mtu=1406
SVC: adding to sessmgmt
Sending X-CSTP-MTU: 1367
Sending X-DTLS-MTU: 1406
Sending X-CSTP-FW-RULE msgs: Start
Sending X-CSTP-FW-RULE msgs: Done
Sending X-CSTP-Quarantine: false
Sending X-CSTP-Disable-Always-On-VPN: false
Sending X-CSTP-Client-Bypass-Protocol: false
ISE CLI:
> system support diagnostic-cli
Attaching to Diagnostic CLI ... Press 'Ctrl+a then d' to detach.
ciscofp3> enable
Password: <hit enter>
ciscofp3# terminal monitor
ciscofp3# debug webvpn anyconnect 255
<hit Connect on Anyconnect client on PC>
http_parse_cstp_method()
... input: 'CONNECT /CSCOSSLC/tunnel HTTP/1.1'
webvpn_cstp_parse_request_field()
...input: 'Host: ciscofp3.cisco.com'
Processing CSTP header line: 'Host: ciscofp3.cisco.com'
webvpn_cstp_parse_request_field()
... input: 'User-Agent: Cisco AnyConnect VPN Agent for Windows 4.6.03049'
Processing CSTP header line: 'User-Agent: Cisco AnyConnect VPN Agent for Windows 4.6.03049'
Setting user-agent to: 'Cisco AnyConnect VPN Agent for Windows 4.6.03049'
webvpn_cstp_parse_request_field()
...input: 'Cookie: webvpn=2B0E85@28672@6501@2FF4AE4D1F69B98F26E8CAD62D5496E5E6AE5282'
Processing CSTP header line: 'Cookie:
webvpn=2B0E85@28672@6501@2FF4AE4D1F69B98F26E8CAD62D5496E5E6AE5282'
Found WebVPN cookie: 'webvpn=2B0E85@28672@6501@2FF4AE4D1F69B98F26E8CAD62D5496E5E6AE5282'
WebVPN Cookie: 'webvpn=2B0E85@28672@6501@2FF4AE4D1F69B98F26E8CAD62D5496E5E6AE5282'
webvpn_cstp_parse_request_field()
...input: 'X-CSTP-Version: 1'
Processing CSTP header line: 'X-CSTP-Version: 1'
webvpn_cstp_parse_request_field()
... input: 'X-CSTP-Hostname: jsmith-PC'
Processing CSTP header line: 'X-CSTP-Hostname: jsmith-PC'
Setting hostname to: 'jsmith-PC'
webvpn_cstp_parse_request_field()
...input: 'X-CSTP-MTU: 1399'
Processing CSTP header line: 'X-CSTP-MTU: 1399'
webvpn_cstp_parse_request_field()
... input: 'X-CSTP-Address-Type: IPv6, IPv4'
Processing CSTP header line: 'X-CSTP-Address-Type: IPv6, IPv4'
webvpn_cstp_parse_request_field()
...input: 'X-CSTP-Local-Address-IP4: 198.51.100.2'
```

```
Processing CSTP header line: 'X-CSTP-Local-Address-IP4: 198.51.100.2'
webvpn_cstp_parse_request_field()
 ...input: 'X-CSTP-Base-MTU: 1500'
Processing CSTP header line: 'X-CSTP-Base-MTU: 1500'
webvpn_cstp_parse_request_field()
 ...input: 'X-CSTP-Remote-Address-IP4: 203.0.113.2'
Processing CSTP header line: 'X-CSTP-Remote-Address-IP4: 203.0.113.2'
webvpn_cstp_parse_request_field()
... input: 'X-CSTP-Full-IPv6-Capability: true'
Processing CSTP header line: 'X-CSTP-Full-IPv6-Capability: true'
webvpn_cstp_parse_request_field()
 ... input: 'X-DTLS-Master-Secret:
1 \texttt{FA92A96D5} \texttt{E82C13CB3A5758F11371} \texttt{EE6B54C6F36F0A8DC} \texttt{E8F4DECB73A034} \texttt{EEF4FE95DA614A5872} \texttt{E1EE5557C3BF4765A} \texttt{EF4FE95DA614A5872} \texttt{E1EE5557C3BF4765A} \texttt{EF4FE95DA614A5872} \texttt{E1EE5557C3BF4765A} \texttt{EF4FE95DA614A5872} \texttt{E1EE5557C3BF4765A} \texttt{EF4FE95DA614A5872} \texttt{E1EE5557C3BF4765A} \texttt{EF4FE95DA614A5872} \texttt{E1EE5557C3BF4765A} \texttt{EF4FE95DA614A5872} \texttt{E1EE5557C3BF4765A} \texttt{EF4FE95DA614A5872} \texttt{E1EE5557C3BF4765A} \texttt{EF4FE95DA614A5872} \texttt{E1EE5557C3BF4765A} \texttt{EF4FE95DA614A5872} \texttt{E1EE5557C3BF4765A} \texttt{E1EE5557C3BF4765A} \texttt{E1E5557C3BF4765A} \texttt{E1E5557C3BF4765A} \texttt{E1E555757C3BF4765A} \texttt{E1E555757C3BF4765A} \texttt{E1E555757C3BF4765A} \texttt{E1E555757C3BF4765A} \texttt{E1E555757C3BF4765A} \texttt{E1E555757C3BF4765A} \texttt{E1E555757C3BF4765A} \texttt{E1E555757C3BF47655} \texttt{E1E555757} \texttt{E1E555757} \texttt{E1E5557575} \texttt{E1E5557575} \texttt{E1E555757} \texttt{E1E5557575} \texttt{E1E5557575} \texttt{E1E55557575} 
Processing CSTP header line: 'X-DTLS-Master-Secret:
1FA92A96D5E82C13CB3A5758F11371EE6B54C6F36F0A8DCE8F4DECB73A034EEF4FE95DA614A5872E1EE5557C3BF4765A
webvpn_cstp_parse_request_field()
...input: 'X-DTLS-CipherSuite: DHE-RSA-AES256-GCM-SHA384:DHE-RSA-AES256-SHA256:DHE-RSA-AES256-
SHA:DHE-RSA-AES128-GCM-SHA256:DHE-RSA-AES128-SHA256:DHE-RSA-AES128-SHA:AES128-SHA:AES1
SHA: DES-CBC3-SHA'
Processing CSTP header line: 'X-DTLS-CipherSuite: DHE-RSA-AES256-GCM-SHA384:DHE-RSA-AES256-
SHA256:DHE-RSA-AES256-SHA:DHE-RSA-AES128-GCM-SHA256:DHE-RSA-AES128-SHA256:DHE-RSA-AES128-SHA256-SHA256-SHA256-SHA256-SHA256-SHA256-SHA256-SHA256-SHA256-SHA256-SHA256-SHA256-SHA256-SHA256-SHA
SHA:AES256-SHA:AES128-SHA:DES-CBC3-SHA'
webvpn_cstp_parse_request_field()
... input: 'X-DTLS-Accept-Encoding: lzs'
Processing CSTL header line: 'X-DTLS-Accept-Encoding: lzs'
webvpn_cstp_parse_request_field()
 ... input: 'X-DTLS-Header-Pad-Length: 0'
webvpn_cstp_parse_request_field()
...input: 'X-CSTP-Accept-Encoding: lzs,deflate'
Processing CSTP header line: 'X-CSTP-Accept-Encoding: lzs,deflate'
webvpn_cstp_parse_request_field()
 ...input: 'X-CSTP-Protocol: Copyright (c) 2004 Cisco Systems, Inc.'
Processing CSTP header line: 'X-CSTP-Protocol: Copyright (c) 2004 Cisco Systems, Inc.'
cstp_util_address_ipv4_accept: address asigned: 192.168.10.50
cstp_util_address_ipv6_accept: No IPv6 Address
np_svc_create_session(0x7000, 0x00002acdff1d6440, TRUE)
webvpn_svc_np_setup
SVC ACL Name: NULL
SVC ACL ID: -1
vpn_put_uauth success for ip 192.168.10.50!
No SVC ACL
Iphdr=20 base-mtu=1500 def-mtu=1500 conf-mtu=1406
tcp-mss = 1460
path-mtu = 1460 (mss)
TLS Block size = 16, version = 0x303
mtu = 1460(path-mtu) - 0(opts) - 5(ssl) - 16(iv) = 1439
mod-mtu = 1439(mtu) & 0xfff0(complement) = 1424
tls-mtu = 1424(mod-mtu) - 8(cstp) - 48(mac) - 1(pad) = 1367
DTLS Block size = 16
mtu = 1500(base-mtu) - 20(ip) - 8(udp) - 13(dtlshdr) - 16(dtlsiv) = 1443
mod-mtu = 1443(mtu) & 0xfff0(complement) = 1440
dtls-mtu = 1440(mod-mtu) - 1(cdtp) - 20(mac) - 1(pad) = 1418
computed tls-mtu=1367 dtls-mtu=1418 conf-mtu=1406
DTLS enabled for intf=3 (outside)
overide computed dtls-mtu=1418 with conf-mtu=1406
tls-mtu=1367 dtls-mtu=1406
SVC: adding to sessmgmt
Sending X-CSTP-MTU: 1367
Sending X-DTLS-MTU: 1406
Sending X-CSTP-FW-RULE msgs: Start
Sending X-CSTP-FW-RULE msgs: Done
Sending X-CSTP-Quarantine: false
```

Sending X-CSTP-Disable-Always-On-VPN: false Sending X-CSTP-Client-Bypass-Protocol: false Windows Server 2012 Lance um comando prompt, e certifique-se que você pode executar um "nslookup" no hostname/FQDN do FTD

### Certificate a força (para a compatibilidade do navegador)

Verifique Windows Server 2012 Certificados dos sinais como SHA256 ou mais altamente. Fazer duplo clique seu certificado CA raiz em Windows e verifique da "os campos do algoritmo assinatura"

| R.                | Ce                                                                | rtificate                                                  | x |  |
|-------------------|-------------------------------------------------------------------|------------------------------------------------------------|---|--|
| General           | Details Certification Pat                                         | h                                                          |   |  |
| Show: <all></all> |                                                                   |                                                            |   |  |
| Field             |                                                                   | Value                                                      | ^ |  |
| Ve<br>Se<br>Sig   | rsion<br>rial number<br>pature algorithm<br>pature hash algorithm | V3<br>1f 0f b3 d5 46 a2 90 b2 46 18<br>sha256RSA<br>sha256 | = |  |

Se são SHA1, a maioria de navegadores mostrarão um aviso do navegador para aqueles Certificados. Para mudá-lo, você pode verificar aqui:

Como promover a autoridade de certificação de Windows Server a SHA256

Verifique que o certificado de servidor de VPN FTD tem os seguintes campos corretos (quando você conectar no navegador a FTD)

Common Name = <FTDFQDN>

Nome alternativo sujeito (SAN) = <FTDFQDN>

Exemplo:

Common Name: ciscofp3.cisco.com

Nome alternativo sujeito (SAN): DNS Name=cicscofp3.cisco.com

#### Conectividade e configuração de firewall

Verifique usando captações em FTD CLI e captações no PC do empregado usando Wireshark para verificar que os pacotes estão vindo sobre TCP+UDP 443 ao IP exterior do FTD. Verifique que aqueles pacotes são originado do endereço IP público do roteador home do empregado

ciscofp3# capture capin interface outside trace detail trace-count 100 match ip any host
<enduser'sPublicIPAddress>
<now hit Connect on AnyConnect Client from employee PC>
ciscofp3# show cap
capture capin type raw-data trace detail trace-count 100 interface outside [Buffer Full - 524153
bytes]

ciscofp3# show cap capin
2375 packets captured
1: 17:05:56.580994 198.51.100.2.55928 > 203.0.113.2.443: S 2933933902:2933933902(0) win 8192
<mss 1460,nop,wscale 8,nop,nop,sackOK>
2: 17:05:56.581375 203.0.113.2.443 > 198.51.100.2.55928: S 430674106:430674106(0) ack 2933933903
win 32768 <mss 1460>
3: 17:05:56.581757 198.51.100.2.55928 > 203.0.113.2.443: . ack 430674107 win 64240
...